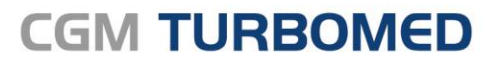

Arztinformationssystem

# CGM TURBOMED 22.4.1 Update-Dokumentation

CGM

CompuGroup Medical

Synchronizing Healthcare

# INHALT

| 1 | Allg         | gemeine Informationen zum Update                                                                   | 5      |
|---|--------------|----------------------------------------------------------------------------------------------------|--------|
|   | 1.1<br>1.2   | Installationsnotwendigkeit des CGM TURBOMED-Quartalsupdates 22.4.1<br>Installationsvoraussetzungen | 5<br>5 |
|   | 1.3          | Neues KVDT-Prüfmodul                                                                               | 5      |
|   | 1.4          | Aktualisierungen, die durch das Update erfolgt sind                                                | 5      |
|   | 1.5          | Aktualisierungen, die Sie nach dem Update selbst durchführen müssen                                | 5      |
|   | 1.6          | CGM SMART UPDATE                                                                                   | 6      |
|   | 1.7          | CGM TURBOMED-YouTube-Kanal                                                                         | 6      |
|   | 1.8          | Abkündigung von Systemen mit veralteter 32-Bit-Architektur                                         | 6      |
| 2 | Ges          | setzliche/Vertragliche Neuheiten & Änderungen                                                      | 8      |
|   | 2.1          | Änderungen bei COVID-19-Impfstoff, -Zertifikat und -Gebührenordnung                                | 8      |
|   | 2.1.         | 1 Aktualisierung der COVID-19-Gebührennummern                                                      | 8      |
|   | 2.1.2        | Anderung der Namensgebung des Johnson + Johnson Impfstoffs in [Jcovden]                            | 8      |
|   | 2.2          | Hinweismeldung bei ungeeigneten Dauerdiagnosen                                                     | 12     |
|   | 2.3          | Verbuchen von Barzahlungen in CGM TURBOMED: Änderung mit Wirkung zum 31.10.202                     | 2.13   |
|   | 2.4          | Anpassungen der Heilmittelverordnung im Rahmen von eHEIMI                                          | 14     |
|   | 2.5          | Heilmittelverordnung - Blankoverordnung                                                            | 14     |
|   | 2.6          | Behandlungstag bei IVD-Leistungen                                                                  | 15     |
|   | 2.7          | ITVE eArztbrief Vorlage: [eAV_abt]                                                                 | 16     |
|   | 2.7.3        | 1 Aufruf                                                                                           | 16     |
|   | 2.7.2        | 2 Auswahl des Empfängers                                                                           | 17     |
|   | 2.7.3        | 3 Erstellung des eArztbriefes ITVE                                                                 | 19     |
|   | 2.8<br>Abroc | Ubertragung des Nachweises zur Unterstützung der II-Fachanwendungen in die ADI-                    | 22     |
|   | 2.0          | aALL Änderungen                                                                                    | 22     |
|   | 2.9          | Aktualisierung der EBM-Stammdaten                                                                  | 25     |
| 3 | Allg         | gemeine Neuheiten & Änderungen                                                                     | 30     |
|   | 3.1          | Prüflauf Kodierregelwerk mit Teilabrechnung/ Notfalldatenpaket                                     | 30     |
|   | 3.2          | E-Rezept Performance-Anpassungen                                                                   | 30     |
|   | 3.3          | Löschen von vorbereiteten E-Rezepten im eMuster-Center                                             | 30     |
|   | 3.4          | 1-Click-Abrechnung 2.0 – Neue Sammelerklärung für KV NO                                            | 32     |
|   | 3.5          | Neuerungen bei der Aktivierung der [CGM Benchmarks]                                                | 33     |
|   | 3.6          | Änderungen im eArztbrief                                                                           | 35     |
|   | 3.6.2        | 1 [Standard-eArztbrief]                                                                            | 36     |

|   | 3.6.2                                                                                                    | [eArztbrief express]                                                                                                    | 38                                                                                 |
|---|----------------------------------------------------------------------------------------------------|----------------------------------------------------------------------------------------------------|------------------------------------------------------------------------------------|
|   | 3.7 ePA                                                                                                    | ۹ – Änderungen                                                                                                    | 40                                                                                 |
|   | 3.7.1                                                                                                    | Prüfung und Umschaltung in CGM TURBOMED                                                                                                    | 40                                                                                 |
|   | 3.7.2                                                                                                    | Neuer Dialog für die ePA-Verwaltung                                                                                                    | 42                                                                                 |
|   | 3.7.3                                                                                                    | Voreinstellungen Praxis                                                                                                    | 43                                                                                 |
|   | 3.7.4                                                                                                    | Erweiterter Upload-Dialog (u. a. Vertraulichkeitsstufe)                                                                                                    | 45                                                                                 |
|   | 3.7.5<br>20 Dia                                                                                                    | Hochiadbare Dokumentenarten                                                                                                    | 46                                                                                 |
|   | 3.0 Dia                                                                                                    | log [Diagnose bearbeiten] – Eutreren der Diagnosebezeichnung untersägt                                                                                                    | 40                                                                                 |
|   | 3.9 BSN                                                                                                    | WR-ubergreifende DD-Anzeige im Kategorisierungsdialog                                                                                                    | 47                                                                                 |
|   | 3.10 We                                                                                                    | itere aktualisierte Formulare                                                                                                    | 48                                                                                 |
|   | 3.11 Opt                                                                                                    |                                                                                                    | 49                                                                                 |
|   | 3.11.1                                                                                                    | Formatfehler im Prufprotokoll behoben                                                                                                    | 49                                                                                 |
|   | 3 11 3                                                                                                    | Ausstellung von Arbeitsunfähigkeitsbescheinigungen für Versichertenstatus R"                                                                                                    | 49                                                                                 |
|   | 3.12 Um                                                                                                    | isetzung von Kundenwünschen                                                                                                    |                                                                                    |
|   | 3.12.1                                                                                                    | Rechnungsdruck von BG-Formular "Ärztliche Unfallmeldung A13"                                                                                                    |                                                                                    |
|   | 3.12.2                                                                                                    | Blankodruck von BG-Rechnungsvorlage [BGR 011 00, 0420 F9990-Bericht R1 Arial, Rueckseite                                                                                                    | .tmf]                                                                              |
|   | auch bei                                                                                                    | mehrseitigem Ausdruck möglich                                                                                                    | 51                                                                                 |
|   | 3.12.3                                                                                                    | Anpassung des Formulars [Augenärztliches Zeugnis anstatt einer Sehtestbescheinigung]                                                                                                    | 52                                                                                 |
|   | 3.12.4                                                                                                    | Ermittlung multipler Behandlungsfälle im Quartal                                                                                                    | 53                                                                                 |
|   | 3 12 6                                                                                                    | Diagnosen-Favoritenliste                                                                                                    | 56                                                                                 |
| 4 | A.1 Wic<br>7uweiserr                                                                                                    | aus der CGM-Welt!<br>chtige Information zu Ihrer aktuellen Kommunikation mit dem Krankenhaus über das<br>portal "CGM JESAJANET"                                                                                                    | <b>58</b>                                                                          |
|   | 4.2 Info                                                                                                    | ormationen rund um die Telematikinfrastruktur in Ihrer Praxis                                                                                                    | 58                                                                                 |
|   | 421                                                                                                    | Frweiterung des Hinweises und des Bestellprozesses für ablaufende Zertifikate in TI-Kompon                                                                                                    | enten                                                                              |
|   | 7.2.1                                                                                                    | 58                                                                                                    | circen                                                                             |
|   | 4.2.2                                                                                                    | TI-Fachanwendung: ePA 2.0                                                                                                    | 62                                                                                 |
|   | 4.3 CLI                                                                                                    | CKDOCpro                                                                                                    |                                                                                    |
|   | 4.3.1                                                                                                    | Single Sign On                                                                                                    | 62                                                                                 |
|   | 4.3.2                                                                                                    |                                                                                                    | 62<br>62                                                                           |
|   |                                                                                                    | CLICKDOC E-REZEPT: Folgerezeptanfragen                                                                                                    | 62<br>62<br>63                                                                     |
|   | 4.4 Dig                                                                                                    | CLICKDOC E-REZEPT: Folgerezeptanfragen<br>italisierung von Muster 2 – Aktualisierung der Verordnung von Krankenhausbehandlur                                                                                                    | 62<br>62<br>63<br>ng                                                               |
|   | 4.4 Dig<br>(AOK PLU)                                                                                                    | CLICKDOC E-REZEPT: Folgerezeptanfragen<br>italisierung von Muster 2 – Aktualisierung der Verordnung von Krankenhausbehandlu<br>S)                                                                                                    | 62<br>62<br>63<br>ng<br>65                                                         |
|   | 4.4 Dig<br>(AOK PLU)<br>4.5 eKr                                                                                                    | CLICKDOC E-REZEPT: Folgerezeptanfragen<br>italisierung von Muster 2 – Aktualisierung der Verordnung von Krankenhausbehandlu<br>S)<br>abe – eKrankenbeförderung für AOK NordWest-versicherte Patientinnen und Patiente                                                                                                    | 62<br>63<br>ng<br>65<br>en. 66                                                     |
|   | <ul> <li>4.4 Dig</li> <li>(AOK PLU)</li> <li>4.5 eKr</li> <li>4.5.1</li> <li>4.6 Akt</li> </ul>                                                                                                    | CLICKDOC E-REZEPT: Folgerezeptanfragen<br>italisierung von Muster 2 – Aktualisierung der Verordnung von Krankenhausbehandlu<br>S)<br>abe – eKrankenbeförderung für AOK NordWest-versicherte Patientinnen und Patiente<br>Ablauf                                                                                                    | 62<br>62<br>63<br>ng<br>65<br>en. 66<br>66                                         |
|   | <ul> <li>4.4 Dig</li> <li>(AOK PLU)</li> <li>4.5 eKr</li> <li>4.5.1</li> <li>4.6 Akt</li> </ul>                                                                                                    | CLICKDOC E-REZEPT: Folgerezeptanfragen<br>italisierung von Muster 2 – Aktualisierung der Verordnung von Krankenhausbehandlur<br>S)<br>abe – eKrankenbeförderung für AOK NordWest-versicherte Patientinnen und Patiente<br>Ablauf<br>ualisierung des Anforderungskataloges für Heilmittel (Version 2.5)                                                                                                    | 62<br>63<br>ng<br>65<br>en66<br>66<br>69                                           |
|   | <ul> <li>4.4 Dig</li> <li>(AOK PLU)</li> <li>4.5 eKr</li> <li>4.5.1</li> <li>4.6 Akt</li> <li>4.7 Imp</li> <li>4.8 CC</li> </ul>                                                                               | CLICKDOC E-REZEPT: Folgerezeptanfragen<br>italisierung von Muster 2 – Aktualisierung der Verordnung von Krankenhausbehandlur<br>S)<br>abe – eKrankenbeförderung für AOK NordWest-versicherte Patientinnen und Patiente<br>Ablauf<br>ualisierung des Anforderungskataloges für Heilmittel (Version 2.5)<br>ofstoff "Valneva" - Keine Zertifikatsausstellung möglich                                                                                                    | 62<br>62<br>63<br>ng<br>65<br>en66<br>66<br>69<br>69                               |
|   | <ul> <li>4.4 Dig</li> <li>(AOK PLU)</li> <li>4.5 eKr</li> <li>4.5.1</li> <li>4.6 Akt</li> <li>4.7 Imp</li> <li>4.8 CGI</li> </ul>                                                                              | CLICKDOC E-REZEPT: Folgerezeptanfragen<br>italisierung von Muster 2 – Aktualisierung der Verordnung von Krankenhausbehandlur<br>S)<br>abe – eKrankenbeförderung für AOK NordWest-versicherte Patientinnen und Patiente<br>Ablauf<br>ualisierung des Anforderungskataloges für Heilmittel (Version 2.5)<br>ofstoff "Valneva" - Keine Zertifikatsausstellung möglich<br>MASSIST-Meldungen                                                                                                    | 62<br>62<br>63<br>ng<br>65<br>en. 66<br>69<br>69<br>69                             |
|   | <ul> <li>4.4 Dig<br/>(AOK PLU)</li> <li>4.5 eKr</li> <li>4.5.1</li> <li>4.6 Akt</li> <li>4.7 Imp</li> <li>4.8 CGI</li> <li>4.8.1</li> <li>4.8 2</li> </ul>                                                     | CLICKDOC E-REZEPT: Folgerezeptanfragen<br>italisierung von Muster 2 – Aktualisierung der Verordnung von Krankenhausbehandlur<br>S)<br>abe – eKrankenbeförderung für AOK NordWest-versicherte Patientinnen und Patiente<br>Ablauf<br>ualisierung des Anforderungskataloges für Heilmittel (Version 2.5)<br>ofstoff "Valneva" - Keine Zertifikatsausstellung möglich<br>M ASSIST-Meldungen<br>BARMER: Wirtschaftliche Verordnung von Lenalidomid                                                                                                    | 62<br>62<br>63<br>ng<br>65<br>en. 66<br>66<br>69<br>69<br>70<br>70                 |
|   | <ul> <li>4.4 Dig</li> <li>(AOK PLU)</li> <li>4.5 eKr</li> <li>4.5.1</li> <li>4.6 Akt</li> <li>4.7 Imp</li> <li>4.8 CGI</li> <li>4.8.1</li> <li>4.8.2</li> <li>4.9 Kur</li> </ul>                               | CLICKDOC E-REZEPT: Folgerezeptanfragen<br>italisierung von Muster 2 – Aktualisierung der Verordnung von Krankenhausbehandlur<br>S)<br>abe – eKrankenbeförderung für AOK NordWest-versicherte Patientinnen und Patiente<br>Ablauf<br>ualisierung des Anforderungskataloges für Heilmittel (Version 2.5)<br>ofstoff "Valneva" - Keine Zertifikatsausstellung möglich<br>MASSIST-Meldungen<br>BARMER: Wirtschaftliche Verordnung von Lenalidomid<br>Hinweis auf Teilnahmemöglichkeit an CKD-Forschungsprojekt                                                                                                    | 62<br>63<br>ng<br>65<br>en. 66<br>66<br>69<br>70<br>70<br>70<br>71                 |
|   | <ul> <li>4.4 Dig</li> <li>(AOK PLU)</li> <li>4.5 eKr</li> <li>4.5.1</li> <li>4.6 Akt</li> <li>4.7 Imp</li> <li>4.8 CGI</li> <li>4.8.1</li> <li>4.8.2</li> <li>4.9 Kur</li> <li>4.9 1</li> </ul>                | CLICKDOC E-REZEPT: Folgerezeptanfragen<br>italisierung von Muster 2 – Aktualisierung der Verordnung von Krankenhausbehandlur<br>S)<br>abe – eKrankenbeförderung für AOK NordWest-versicherte Patientinnen und Patiente<br>Ablauf<br>ualisierung des Anforderungskataloges für Heilmittel (Version 2.5)<br>ofstoff "Valneva" - Keine Zertifikatsausstellung möglich<br>MASSIST-Meldungen<br>BARMER: Wirtschaftliche Verordnung von Lenalidomid<br>Hinweis auf Teilnahmemöglichkeit an CKD-Forschungsprojekt<br>idenumfrage zur elektronischen Arbeitsunfähigkeitsbescheinigung (kurz: eAU) – FAQ.                                                                                           | 62<br>62<br>63<br>ng<br>65<br>en . 66<br>66<br>69<br>70<br>70<br>70<br>71<br>71    |
|   | <ul> <li>4.4 Dig</li> <li>(AOK PLU)</li> <li>4.5 eKr</li> <li>4.5.1</li> <li>4.6 Akt</li> <li>4.7 Imp</li> <li>4.8 CGI</li> <li>4.8.1</li> <li>4.8.2</li> <li>4.9 Kur</li> <li>4.9.1</li> <li>4.9.2</li> </ul> | CLICKDOC E-REZEPT: Folgerezeptanfragen<br>italisierung von Muster 2 – Aktualisierung der Verordnung von Krankenhausbehandlur<br>S)<br>abe – eKrankenbeförderung für AOK NordWest-versicherte Patientinnen und Patiente<br>Ablauf<br>ualisierung des Anforderungskataloges für Heilmittel (Version 2.5)<br>ofstoff "Valneva" - Keine Zertifikatsausstellung möglich<br>M ASSIST-Meldungen<br>BARMER: Wirtschaftliche Verordnung von Lenalidomid<br>Hinweis auf Teilnahmemöglichkeit an CKD-Forschungsprojekt<br>idenumfrage zur elektronischen Arbeitsunfähigkeitsbescheinigung (kurz: eAU) – FAQ .<br>Kann ich die eAU auch horizontal ausdrucken und wenn ja, wo kann ich das einstellen? | 62<br>63<br>ng<br>en. 65<br>en. 66<br>66<br>69<br>70<br>70<br>70<br>71<br>71<br>76 |

|   | 4.9. | 3 Wie kann ich die eAU an verschiedenen Druckern ausdrucken (z.B. Druckbefehl vom       |
|---|------|-----------------------------------------------------------------------------------------|
|   | Spre | echzimmer an den Drucker an der Rezeption)?                                             |
|   | 4.9. | 4 Wie kann ich die Suchfilter in meinem eMustercenter anpassen?                         |
|   | 4.9. | 5 Warum fehlt die Datumsangabe "AU seit" beim Ausdruck einer eAU-Folgebescheinigung? 80 |
|   |      |                                                                                         |
| 5 | An   | hang                                                                                    |
|   |      |                                                                                         |
|   | 51   | Hilfreiche Dränarate-Informationen 81                                                   |
|   | J.1  |                                                                                         |
| ~ | 00   |                                                                                         |
| 6 | CG   | VI TORBOIVIED Punkt für Punkt Opdate-Checkliste82                                       |
|   |      |                                                                                         |
| 7 | Das  | s Hilfe-System von CGM TURBOMED87                                                       |
|   |      |                                                                                         |
|   | 7.1  | Hinweise zur Nomenklatur in diesem Dokument                                             |
|   | 7.2  | CGM TURBOMED Gebrauchsanweisung [F1]                                                    |
|   | 7.2  |                                                                                         |
|   | 1.3  | CGIVI TUKBUIVIED ANWENDER-HOTIINE                                                       |

# **1** Allgemeine Informationen zum Update

# 1.1 Installationsnotwendigkeit des CGM TURBOMED-Quartalsupdates 22.4.1

Für die KV-Abrechnung zum Quartal 3/2022 ist das CGM TURBOMED-Sonderupdate 22.3.2 oder das CGM TURBOMED-Quartalsupdate 22.4.1 erforderlich.

#### HINWEISE:

- Gründe für die Installationsnotwendigkeit vor der Abrechnungserstellung sind unter anderem:
  - Aktualisiertes KVDT-Prüfmodul zum Quartal 3/2022 in der Version 2022.3.4.
  - Korrektur des Datumsformats für den Behandlungstag von IVD-Leistungen.
  - Anpassung der Verarbeitung von Behandlungsfällen, bei deren Anlage in Einzelfällen irreführende eGK-Daten zugrunde lagen.

#### 1.2 Installationsvoraussetzungen

Sie können dieses Update auf jede beliebige Version von CGM TURBOMED ab Version 17.1.1 installieren. Dazwischen liegende Updates brauchen <u>nicht</u> installiert zu werden.

Mit dem **CGM TURBOMED-Update 22.1.1** wurde die **letzte Update-DVD verschickt**. Alle danach folgenden Updates (Quartals- und Sonderupdates sowie Service-Packs) können ab diesem Zeitpunkt <u>nur</u> noch über unser <u>CGM SMART UPDATE</u> (<u>cgm.com/turbomed-smartupdate</u>) oder über unsere <u>Service-Seite</u> (service.turbomed.de/Downloads/download-bereich) kostenlos heruntergeladen werden.

#### 1.3 Neues KVDT-Prüfmodul

Mit diesem CGM TURBOMED-UPDATE 22.4.1 stellen wir Ihnen das aktuelle KVDT-Prüfmodul in der Version 2022.4.1 für das Quartal 4/2022, sowie eine aktualisierte Version 2022.3.4 für das Quartal 3/2022 zur Verfügung (ebenfalls auf dem CGM TURBOMED-UPDATE 22.3.2 enthalten).

### 1.4 Aktualisierungen, die durch das Update erfolgt sind

Folgende Listen werden mit dem ersten Programmstart nach dem Update aktualisiert:

- [Eigene Listen/ Kostenträger/ Krankenkassen]
- [Eigene Listen/ Medikamente]
- [Eigene Listen/ Integrierte Versorgung/ IV-Verträge]
- [Eigene Listen/ Integrierte Versorgung/ IV-Leistungen]
- [Eigene Listen/ Gebührenordnungen/ EBM-2010]
- [Eigene Listen/ Ärzte-Verzeichnis]
- [Eigene Listen/ DMP-Datenannahmestellen]

#### 1.5 Aktualisierungen, die Sie nach dem Update selbst durchführen müssen

Folgende Listen müssen Sie manuell aktualisieren:

- [Eigene Listen/ Kostenträger/ Berufsgenossenschaften]
- [Eigene Listen/ Dokumentation/ OMIM-Codes]

### 1.6 CGM SMART UPDATE

Seit der CGM TURBOMED-Version 20.3.1 bieten wir ein zusätzliches, **kostenloses und komfortables** Verfahren für den automatisierten Download von Updates an. Das <u>CGM SMART UPDATE</u> ist eine neue, kostenlose und komfortable Download-Lösung, die alle Komponenten Ihres CGM TURBOMED regelmäßig und unkompliziert in Ihrer Praxis auf den neuesten Stand bringt und das ganz ohne die Update-DVD oder den manuellen Download von der Service-Homepage. Die Aktivierung erfolgt über das **CGM eCOCKPIT** direkt aus Ihrem CGM TURBOMED. Weitere Informationen finden Sie in der Gebrauchsanweisung [**F1**] im Kapitel [**CGM SMART UPDATE**] oder unter <u>cgm.com/turbomedsmartupdate</u>.

#### 1.7 CGM TURBOMED-YouTube-Kanal

Alle CGM TURBOMED-Tutorials und alle unsere Online-Seminar-Aufzeichnungen finden Sie nicht nur auf unserer Homepage <u>cgm.com/turbomed-termine</u> sondern auch direkt auf unserem YouTube-Kanal

youtube.com/turbomedlve. Abonnieren Subscribe Sie unseren YouTube-Kanal und betätigen Sie die

Glocke , so verpassen Sie auch zukünftig keine Aufzeichnungen mehr.

#### 1.8 Abkündigung von Systemen mit veralteter 32-Bit-Architektur

Für einen reibungslosen Einsatz unserer Software spielen die IT-Sicherheit und der Einsatz modernster Technik eine große Rolle. Ursprünglich war daher vorgesehen, dass wir zum **01.10.2022** diverse Kernkomponenten Ihres CGM TURBOMED aktualisieren, wodurch der Einsatz desselben ab diesem Stichtag unter veralteten 32 Bit-Betriebssystemen <u>nicht</u> mehr unterstützt worden wäre. Aufgrund diverser Rückmeldungen unserer Kundinnen und Kunden, haben wir uns dazu entschieden, Ihnen ein weiteres Quartal zur Modernisierung Ihrer IT einzuräumen und somit den **01.01.2023** als neuen Stichtag zu definieren. **Da ein zeitgemäßes 64 Bit-Betriebssystem für ein einwandfreies Arbeiten mit Ihrem CGM TURBOMED notwendig ist, kann ein Programmupdate unter 32 Bit-Betriebssystemen ab diesem Stichtag nicht mehr durchgeführt werden.** 

Sofern in Ihrer Praxis noch Arbeitsplätze unter 32 Bit-Betriebssystemen in Betrieb sind, empfehlen wir Ihnen, sich schnellstmöglich mit Ihrem Vertriebs- und Servicepartner in Verbindung zu setzen, um hier Ihren Bedarf zu klären und weitere Schritte einzuleiten.

Bei weiteren Fragen zu diesem oder anderen Themen steht Ihnen unsere Anwender-Hotline unter der Telefonnummer 0261 8000-2345 gerne zur Verfügung!

Erscheint auf der Anmeldemaske eines Arbeitsplatzes eine rote Kachel mit dem Hinweis [ACHTUNG! Abkündigung der Unterstützung von 32 Bit-Betriebssystemen zum 01.01.2023], so handelt es sich bei diesem Arbeitsplatz um ein betroffenes System und eine verlässliche Nutzung von CGM TURBOMED auf diesem Arbeitsplatz kann ab dem 01.01.2023 nicht mehr sichergestellt werden.

|                  | Benutzeranm            | eldung - CGM TURBOMED 🗗              |                                                                                        | i usi                                 |  |  |
|------------------|------------------------|--------------------------------------|----------------------------------------------------------------------------------------|---------------------------------------|--|--|
|                  | Benutzer:              | -                                    | DAS IST NEU                                                                            | ACHTUNG!                              |  |  |
| <u>&gt;щ&lt;</u> | Kennwort:              | Ø                                    | Hier finden Sie die<br>aktuelle Dokumentation                                          | Abkündigung der<br>Unterstützung von  |  |  |
|                  | Arbeitsplatz:          | ~                                    | zum Update                                                                             | zum 01.01.2023.                       |  |  |
|                  |                        |                                      |                                                                                        | Für weitere Details bitte<br>klicken! |  |  |
|                  | Benutzer <u>a</u> nme  | elden <u>K</u> ennwort ändern        | Aktivieren Sie <u>hier</u> den RSS-Feed, um die<br>aktuellen Informationen rund um CGM |                                       |  |  |
|                  | <u>I</u> nfo anzeige   | en <u>P</u> rogramm beenden          | TURBOMED zu erhalte                                                                    | en.                                   |  |  |
|                  |                        |                                      |                                                                                        |                                       |  |  |
| Durch Kli        | ck auf die Kacheln gel | angen Sie vor dem Programmstart schr | nell an Informationen zu den ar                                                        | igegebenen Themen.                    |  |  |

# 2 Gesetzliche/Vertragliche Neuheiten & Änderungen

## 2.1 Änderungen bei COVID-19-Impfstoff, -Zertifikat und -Gebührenordnung

#### 2.1.1 Aktualisierung der COVID-19-Gebührennummern

Im Folgenden finden Sie eine Liste mit geänderten COVID-19-Gebührennummern:

|   | Ziffer   | Leistungstext                                                                                                    | Gesamtleist_PWerte | RLV relevant | Leistar.                       | Berichtspfli | obl. Leistun | Kapitel  | KV-B |
|---|----------|----------------------------------------------------------------------------------------------------|--------------------|--------------|--------------------------------|--------------|--------------|----------|------|
|   | 88331A   | Schutzimpfung Coronavirus SARS-CoV-2 - BioNTech/Pftzer (Comirnaty) - Erstimpfung                                                       | 28,00 Euro         | 2            | Pauschalerstattungen/Kosten    | nein         | nein         | DX 87.17 | 52   |
|   | 88331B   | Schutzimpfung Coronavirus SARS-CoV-2 - BioNTech/Pfizer (Comirnaty) - Abschlussimpfung                                                  | 28,00 Euro         | ?            | Pauschalerstattungen/Kosten    | nein         | nein         | UX 87.17 | 52   |
|   | 88331G   | Schutzimpfung Coronavirus SARS-CoV-2 - BioNTech/Pfizer (Comirnaty) - Erstimpfung (Indikation Pflegeheim)                               | 28,00 Euro         | 2            | Pauschalerstattungen/Kosten    | nein         | nein         | IX 87.17 | 52   |
|   | 88331H   | Schutzimpfung Coronavirus SARS-CoV-2 - BioNTech/Pfizer (Comirnaty) - Abschlussimpfung (Indikation Pflegeheim)                          | 28,00 Euro         | 2            | Pauschalerstattungen/Kosten    | nein         | nein         | IX 87.17 | 52   |
|   | 88331K   | Schutzimpfung Coronavirus SARS-CoV-2 - BioNTech/Pfizer (Comirnaty) - Auffrischimpfung (Indikation Pflegeheim)                          | 28,00 Euro         | ?            | Pauschalerstattungen/Kosten    | nein         | nein         | DX 87.17 | 52   |
|   | 88331R   | Schutzimpfung Coronavirus SARS-CoV-2 - BioNTech/Pfizer (Comirnaty) - Auffrischimpfung                                                  | 28,00 Euro         | ?            | Pauschalerstattungen/Kosten    | nein         | nein         | IX 87.17 | 52   |
|   | 88331V   | Schutzimpfung Coronavirus SARS-CoV-2 - BioNTech/Pfizer (Comirnaty) - Erstimpfung (berufliche Indikation)                               | 28,00 Euro         | 7            | Pauschalerstattungen/Kosten    | nein         | nein         | IX 87.17 | 52   |
|   | 88331W   | Schutzimpfung Coronavirus SARS-CoV-2 - BioNTech/Pfizer (Comirnaty) - Abschlussimpfung (berufliche Indikation)                          | 28,00 Euro         | 2            | Pauschalerstattungen/Kosten    | nein         | nein         | IX 87.17 | 52   |
|   | 88331X   | Schutzimpfung Coronavirus SARS-CoV-2 - BioNTech/Pfizer (Comirnaty) - Auffrischimpfung (berufliche Indikation)                          | 28,00 Euro         | 2            | Pauschalerstattungen/Kosten    | nein         | nein         | IX 87.17 | 52   |
|   | 88332A   | Schutzimpfung Coronavirus SARS-CoV-2 - Moderna (COVID-19 Vaccine Moderna/Spikevax) - Erstimpfung                                       | 28,00 Euro         | ?            | Pauschalerstattungen/Kosten    | nein         | nein         | IX 87.17 | 52   |
|   | 88332B   | Schutzimpfung Coronavirus SARS-CoV-2 - Moderna (COVID-19 Vaccine Moderna/Spikevax) - Abschlussimpfung                                  | 28,00 Euro         | ?            | Pauschalerstattungen/Kosten    | nein         | nein         | DX 87.17 | 52   |
|   | 88332G   | Schutzimpfung Corenavirus SARS-CoV-2 - Moderna (COVID-19 Vaccine Moderna/Spikevax) - Erstimpfung (Indikation Pflegeheim)               | 28,00 Euro         | ?            | Pauschalerstattungen/Kosten    | nein         | nein         | IX 87.17 | 52   |
|   | 88332H   | Schutzimpfung Coronavirus SARS-CoV-2 - Moderna (COVID-19 Vaccine Moderna/Spikevax) - Abschlussimpfung (Indikation Pflegeheim)          | 28,00 Euro         | ?            | Pauschalerstattungen/Kosten    | nein         | nein         | IX 87.17 | 52   |
|   | 88332K   | Schutzimpfung Coronavirus SARS-CoV-2 - Moderna (COVID-19 Vaccine Moderna/Spikevax) - Auffrischimpfung (Indikation Pflegeheim)          | 28,00 Euro         | ?            | Pauschalerstattungen/Kosten    | nein         | nein         | DX 87.17 | 52   |
|   | 88332R   | Schutzimpfung Coronavirus SARS-CoV-2 - Moderna (COVID-19 Vaccine Moderna/Spikevax) - Auffrischimpfung                                  | 28,00 Euro         | ?            | Pauschalerstattungen/Kosten    | nein         | nein         | IX 87.17 | 52   |
|   | 88332V   | Schutzimpfung Coronavirus SARS-CoV-2 - Moderna (COVID-19 Vaccine Moderna/Spikevax) - Erstimpfung (berufliche Indikation)               | 28,00 Euro         | 7            | Pauschalerstattungen/Kosten    | nein         | nein         | IX 87.17 | 52   |
|   | 88332W   | Schutzimpfung Coronavirus SARS-CoV-2 - Moderna (COVID-19 Vaccine Moderna/Spikevar) - Abschlussimpfung (berufliche Indikation)          | 28,00 Euro         | ?            | Pauschalerstattungen/Kosten    | nein         | nein         | IX 87.17 | 52   |
| 1 | 88332X   | Schutzimpfung Coronavirus SARS-CoV-2 - Moderna (COVID-19 Vaccine Moderna/Spikevax) - Auffrischimpfung (berufliche Indikation)          | 28,00 Euro         | 7            | Pauschalerstattungen/Kosten    | nein         | nein         | DX 87.17 | 52   |
|   | 88333A   | Schutzimpfung Coronavirus SARS-CoV-2 - AstraZeneca (Vaxzevria) - Erstimpfung                                                           | 28,00 Euro         | ?            | Pauschalerstattungen/Kosten    | nein         | nein         | IX 87.17 | 52   |
|   | 88333B   | Schutzimpfung Coronavirus SARS-CoV-2 - AstraZeneca (Vaxzevria) - Abschlussimpfung                                                      | 28,00 Euro         | 7            | Pauschalerstattungen/Kosten    | nein         | nein         | DX 87.17 | 52   |
|   | 88333G   | Schutzimpfung Coronavirus SARS-CoV-2 - AstraZeneca (Vaxzevria) - Erstimpfung (Indikation Pflegeheim)                                   | 28,00 Euro         | ?            | Pauschalerstattungen/Kosten    | nein         | nein         | IX 87.17 | 52   |
|   | 88333H   | Schutzimpfung Coronavirus SARS-CoV-2 - AstraZeneca (Vaxzevria) - Abschlussimpfung (Indikation Pflegeheim)                              | 28,00 Euro         | 2            | Pauschalerstattungen/Kosten    | nein         | nein         | IX 87.17 | 52   |
|   | 88333K   | Schutzimpfung Coronavirus SARS-CoV-2 - AstraZeneca (Vaxzevria) - Auffrischimpfung (Indikation Pflegeheim)                              | 28,00 Euro         | ?            | Pauschalerstattungen/Kosten    | nein         | nein         | IX 87.17 | 52   |
|   | 88333R   | Schutzimpfung Coronavirus SARS-CoV-2 - AstraZeneca (Vaxzevria) - Auffrischimpfung                                                      | 28,00 Euro         | ?            | Pauschalerstattungen/Kosten    | nein         | nein         | DX 87.17 | 52   |
|   | 88333V   | Schutzimpfung Coronavirus SARS-CoV-2 - AstraZeneca (Vaxzevria) - Erstimpfung (berufliche Indikation)                                   | 28,00 Euro         | 2            | Pauschalerstattungen/Kosten    | nein         | nein         | IX 87.17 | 52   |
|   | 88333W   | Schutzimpfung Coronavirus SARS-CoV-2 - AstraZeneca (Vaxzevria) - Abschlussimpfung (berufliche Indikation)                              | 28,00 Euro         | 2            | Pauschalerstattungen/Kosten    | nein         | nein         | EX 87.17 | 52   |
|   | 88333X   | Schutzimpfung Coronavirus SARS-CoV-2 - AstraZeneca (Vaxzevria) - Auffrischimpfung (berufliche Indikation)                              | 28,00 Euro         | 2            | Pauschalerstattungen/Kosten    | nein         | nein         | EX 87.17 | 52   |
|   | 88334    | Schutzimpfung Coronavirus SARS-CoV-2 - Janssen/Johnson & Johnson (COVID-19 Vaccine Janssen)                                            | 28,00 Euro         | 2            | Nicht spezifizierte Leistungen | nein         | nein         | IX 87.17 | 52   |
|   | 88334A   | Schutzimpfung Coronavirus SARS-CoV-2 - Janssen/Johnson & Johnson (COVID-19 Vaccine Janssen) - Erstimpfung                              | 28,00 Euro         | 2            | Pauschalerstattungen/Kosten    | nein         | nein         | DX 87.17 | 52   |
|   | 88334B   | Schutzimpfung Coronavirus SARS-CoV-2 - Janssen/Johnson & Johnson (COVID-19 Vaccine Janssen) - Abschlussimpfung                         | 28,00 Euro         | ?            | Pauschalerstattungen/Kosten    | nein         | nein         | IX 87.17 | 52   |
|   | • 88334G | Schutzimpfung Coronavirus SARS-CoV-2 - Janssen/Johnson & Johnson (COVID-19 Vaccine Janssen) - Erstimpfung (Indikation Pflegeheim)      | 28,00 Euro         | ?            | Pauschalerstattungen/Kosten    | nein         | nein         | IX 87.17 | 52   |
|   | 88334H   | Schutzimpfung Coronavirus SARS-CoV-2 - Janssen/Johnson & Johnson (COVID-19 Vaccine Janssen) - Abschlussimpfung (Indikation Pflegeheim) | 28,00 Euro         | ?            | Pauschalerstattungen/Kosten    | nein         | nein         | IX 87.17 | 52   |
|   | 883341   | Schutzimpfung Coronavirus SARS-CoV-2 - Janssen/Johnson & Johnson (COVID-19 Vaccine Janssen) - Indikation Pflegeheim                    | 28,00 Euro         | ?            | Nicht spezifizierte Leistungen | nein         | nein         | IX 87.17 | 52   |
|   | 88334K   | Schutzimpfung Coronavirus SARS-CoV-2 - Janssen/Johnson & Johnson (COVID-19 Vaccine Janssen) - Auffrischimpfung (Indikation Pflegeheim) | 28.00 Euro         | 2            | Pauschalerstattungen/Kosten    | nein         | nein         | DX 87.17 | 52   |
|   | 88334R   | Schutzimpfung Coronavirus SARS-CoV-2 - Janssen/Johnson & Johnson (COVID-19 Vaccine Janssen) - Auffrischimpfung                         | 28.00 Euro         | 2            | Pauschalerstattungen/Kosten    | nein         | nein         | DX 87.17 | 52   |
|   | 88334V   | Schutzimpfung Coronavirus SARS-CoV-2 - Janssen/Johnson & Johnson (COVID-19 Vaccine Janssen) - Erstimpfung (berufliche Indikation)      | 28,00 Euro         | ?            | Pauschalerstattungen/Kosten    | nein         | nein         | IX 87.17 | 52   |
|   | 88334W   | Schutzimpfung Coronavirus SARS-CoV-2 - Janssen/Johnson & Johnson (COVID-19 Vaccine Janssen) - Abschlussimpfung (berufliche Indikation) | 28,00 Euro         | 7            | Pauschalerstattungen/Kosten    | nein         | nein         | DX 87.17 | 52   |
|   | 88334X   | Schutzimpfung Coronavirus SARS-CoV-2 - Janssen/Johnson & Johnson (COVID-19 Vaccine Janssen) - Auffrischimpfung (berufliche Indikation) | 28,00 Euro         | 2            | Pauschalerstattungen/Kosten    | nein         | nein         | IX 87.17 | 52   |
|   | o 88334Y | Schutzimpfung Coronavirus SARS-CoV-2 - Janssen/Johnson & Johnson (COVID-19 Vaccine Janssen) - berufliche Indikation                    | 28,00 Euro         | ?            | Nicht spezifizierte Leistungen | nein         | nein         | DX 87.17 | 52   |
|   | 0 88335A | Schutzmpfung Coronavirus SARS-CoV-2 - Novavax (Nuvaxovid) - Erstimpfung                                                                | 28,00 Euro         | 2            | Pauschalerstattungen/Kosten    | nein         | nein         | DX 87.17 | 52   |
| - | -        |                                                                                                    |                    |              |                                |              |              |          |      |
|   |          |                                                                                                    |                    |              |                                |              |              |          |      |
|   | 88335A   | Schutzimpfung Coronavirus SARS-CoV-2 - Novavax (Nuvaxovid) - Erstimpfung                                                               | 28,00 Euro         | 2            | Pauschalerstattungen/Kosten    | nein         | nein         | DC87.17  | 52   |
|   | 88335B   | Schutzimpfung Coronavirus SARS-CoV-2 - Novavax (Nuvaxovid) - Abschlussimpfung                                                          | 28.00 Euro         | 7            | Pauschalerstattungen/Kosten    | nein         | nein         | IX 87.17 | 52   |
|   | 88335G   | Schutzimpfung Coronavirus SARS-CoV-2 - Novavax (Nuvaxovid) - Erstimpfung (Indikation Pflegeheim)                                       | 28,00 Euro         | 7            | Pauschalerstattungen/Kosten    | nein         | nein         | DX 87.17 | 52   |
|   | 88335K   | Schutzimpfung Coronavirus SARS-CoV-2 - Novavax (Nuvaxovid) - Auffrischimpfung (Indikation Pflegeheim)                                  | 28,00 Euro         | ?            | Pauschalerstattungen/Kosten    | nein         | nein         | DX 87.17 | 52   |
|   | 88335R   | Schutzimpfung Coronavirus SARS-CoV-2 - Novavax (Nuvaxovid) - Auffrischimpfung                                                          | 28,00 Euro         | 7            | Pauschalerstattungen/Kosten    | nein         | nein         | DX 87.17 | 52   |
|   | 88335X   | Schutzimpfung Coronavirus SARS-CoV-2 - Novavax (Nuvaxovid) - Auffrischimpfung (berufliche Indikation)                                  | 28,00 Euro         | ?            | Pauschalerstattungen/Kosten    | nein         | nein         | DX 87.17 | 52   |
|   | 88370    | Ausstellung eines COVID-19-Genesenenzertifikats (§ 12 Abs. 6 Satz 1 Testv)                                                             | 6,00 Euro          | 7            | Pauschalerstattungen/Kosten    | nein         | nein         | IX 87.16 | 52   |
|   | 88371    | Ausstellung eines COVID-19-Genesenenzerbfikats - automatisiert mit Hilfe des PVS-Systems (§ 12 Abs. 6 Satz 2 Testv)                    | 2,00 Euro          | ?            | Pauschalerstattungen/Kosten    | nein         | nein         | IX 87.16 | 52   |
| - |          |                                                                                                    |                    |              |                                |              |              | _        | _    |

#### 2.1.2 Änderung der Namensgebung des Johnson + Johnson Impfstoffs in [Jcovden]

Der Impfstoff [Johnson + Johnson] wurde umbenannt in [**Jcovden**]. Den Aufruf eines Impfzertifikats starten Sie aus dem Patientendesktop heraus über den Menüpunkt [Konsultation/ Impfen/ strukturierte Impferfassung/ COVID-19 Impfzertifikat].

Wird kein passender Eintrag gefunden, so öffnen sich die Impfdaten als Übersicht mit leeren Feldern (Impfdatum, Dosis, Impfstoff (Produkt), Hersteller, Vakzin und Chargen-Nr.), die Sie entsprechend befüllen müssen.

| COVID-19 Impfzertifikat                                                                     |
|---------------------------------------------------------------------------------------------|
| Patient                                                                                     |
| Auffrischungsimpfung Nr.                                                                    |
| Auffrischung nach vollständiger Impfung mit Johnson + Johnson<br>oder nach Genesenenimpfung |
| Impfung nach Genesenenzertifikat                                                            |
| Impfdatum Dosis                                                                             |
| Impfstoff (Produkt)                                                                         |
| Hersteller                                                                                  |
| Vakzin                                                                                      |
| Der Patient hat dem Versand der Patientendaten zugestimmt Einverständniserklärung           |
| <u>E</u> rstellen <u>Abbrechen</u>                                                          |

Mit Doppelklick auf das Feld [**Impfstoff (Produkt)**] oder durch [**F9**] können Sie hier den neuen Impfstoff [**Jcovden**] auswählen.

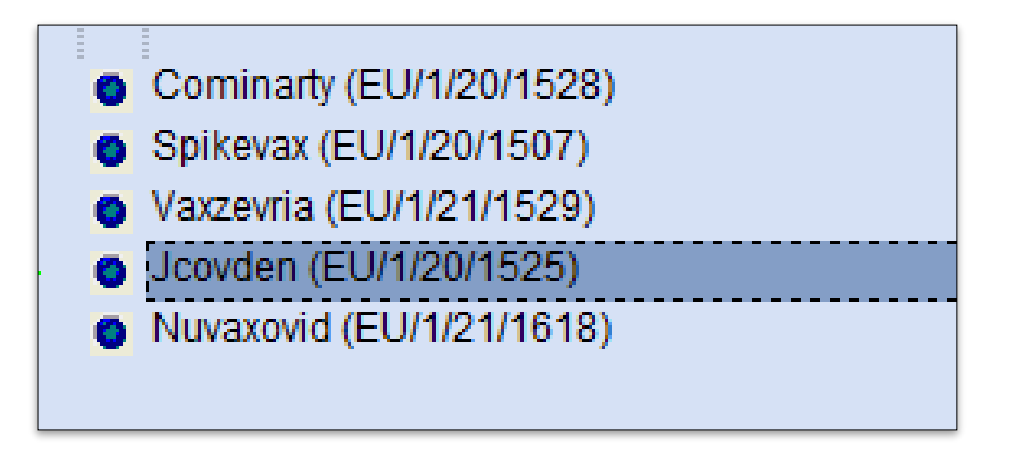

Dieser wird entsprechend im Feld eingefügt.

| COVID-19 Impizertilikat                                                                     |  |
|---------------------------------------------------------------------------------------------|--|
|                                                                                             |  |
| Patient                                                                                     |  |
| Auffrischungsimpfung Nr.                                                                    |  |
| Auffrischung nach vollständiger Impfung mit Johnson + Johnson<br>oder nach Genesenenimpfung |  |
| Impfung nach Genesenenzertifikat                                                            |  |
| Impfdatum Dosis                                                                             |  |
| Impfstoff (Produkt) Jcovden (EU/1/20/1525)                                                  |  |
| Hersteller Janssen-Cilag International (ORG-100001417)                                      |  |
| Vakzin 1119305005                                                                           |  |
| Der Patient hat dem Versand der Patientendaten zugestimmt                                   |  |
| <u>E</u> rstellen <u>Abbrechen</u>                                                          |  |

#### 2.1.3 COVID-19-Komfortmodul nur noch bis 30.09.2022 kostenfrei

Im Juni 2021 hat CGM TURBOMED mit dem Bundesministerium für Gesundheit (BMG) einen Vertrag abgeschlossen, um Sie bei der Ausstellung von COVID-19 Impf- und Genesenenzertifikaten zu unterstützen. Mithilfe des COVID-19 Komfortmoduls können Sie somit aus CGM TURBOMED heraus einfach, schnell und komfortabel Impfzertifikate für Ihre Patientinnen und Patienten erstellen. Dieser Vertrag wurde seitens des BMG nicht verlängert und lief somit zum 30.06.2022 aus. Aufgrund der kurzfristigen Beendigung des Vertrages sowie der anhaltenden Wichtigkeit des Themas "Impfen" haben wir beschlossen, Ihnen das Komfortmodul über den 30.06.2022 hinaus – bis zum 30.09.2022 – wie gewohnt kostenfrei zur Verfügung zu stellen. Außerdem haben wir Ihr Feedback eingeholt (Interessenabfrage Anfang Juni) und bei der Entscheidung einer Weiterpflege berücksichtigt. Ausgehend von Ihrem positiven Feedback können wir auch über den 30.09.2022 hinaus die Aktualität und Pflege des Moduls entsprechend der gesetzlichen Anforderungen gewährleisten.

**Hinweis:** Da der kostenfreie Nutzungszeitraum am 30.09.2022 endet, können Sie ohne entsprechende Lizenz ab dem 01.10.2022 keine COVID-19-Zertifikate mehr ausstellen. Wenden Sie sich zur Bestellung gerne an Ihren Vertriebs- und Servicepartner, um einen Lizenzschlüssel und weitere Informationen zu erhalten.

Egal ob Sie den Aufruf der Zertifikatsausstellung aus dem Patientenkontext [Konsultation/ Abrechnung/ 88331A-88371] oder über den Menüpunkt [Konsultation/ Impfen/ strukturierte Impferfassung/ COVID-19 Impf- und Genesenenzertifikat] starten, erhalten Sie folgenden Hinweis:

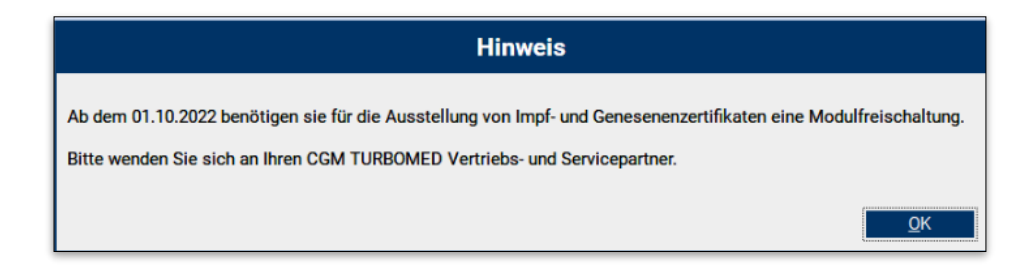

#### Freischaltung

Die Freischaltung kann durchgeführt werden, sobald Ihnen ein entsprechender Lizenzschlüssel vorliegt. Der Aufruf der Modulfreischaltung erfolgt über [Menü(F12)/ Sonstiges/ Wartung/ Modul-Freischaltung].

| Vorhandene Praxen: Lizenzschlüsselart: Impf-<br>Lizenzschlüssel: Vorhandene Lizenzen: | und Genesenenzertifikat | ۵<br>۵<br>۵         | bernehmen<br>Fügt den Lizenzse |
|---------------------------------------------------------------------------------------|-------------------------|---------------------|--------------------------------|
| Vorhandene Lizenzen:<br>Lizenzschlüsselar                                             |                         |                     | Fügt den Lizenzso              |
| Lizenzschlüsselar                                                                     |                         |                     |                                |
|                                                                                       | t Lizenztyp             | für KVNr/HBSNr/LANr | bis                            |

Sie können hier den erworbenen Lizenzschlüssel eingeben und mit Klick auf die Schaltfläche [**Übernehmen**] bestätigen. Sie erhalten einen Hinweis, dass der eingegebene Lizenzschlüssel korrekt ist und Ihr Modul [**Impf- und Genesenenzertifikat**] freigeschaltet wurde.

|                                     | Modul-Freischaltung                                                |   |
|-------------------------------------|--------------------------------------------------------------------|---|
| Vorhandene Praxen:                  |                                                                    |   |
| Lizenzschlüsselart:                 | Impf- und Genesenenzertifikat                                      |   |
| Lizenzschlüssel:                    | Hinweis                                                            |   |
| Vorhandene Lizenze                  | Der eingegebene Lizenzschlüssel ist korrekt und wurde eingetragen. | 3 |
| Lizenzsch<br>Impf- und Genesenenzer | <u>QK</u> ANr bis<br>23.02.2023                                    |   |
|                                     |                                                                    |   |
|                                     |                                                                    |   |
|                                     |                                                                    |   |
|                                     | Schliessen                                                         |   |

#### 2.2 Hinweismeldung bei ungeeigneten Dauerdiagnosen

Aufgrund einer KBV-Anforderung wurde die Hinweismeldung, welche jedes Mal beim Verlassen der [F3] oder [F11] erschienen ist, sobald man eine ungeeignete Dauerdiagnose erfasst hat, in eine einmalige Hinweismeldung abgeändert.

Sollten Sie künftig eine ungeeignete Dauerdiagnose erfassen, erscheint folgende Hinweismeldung:

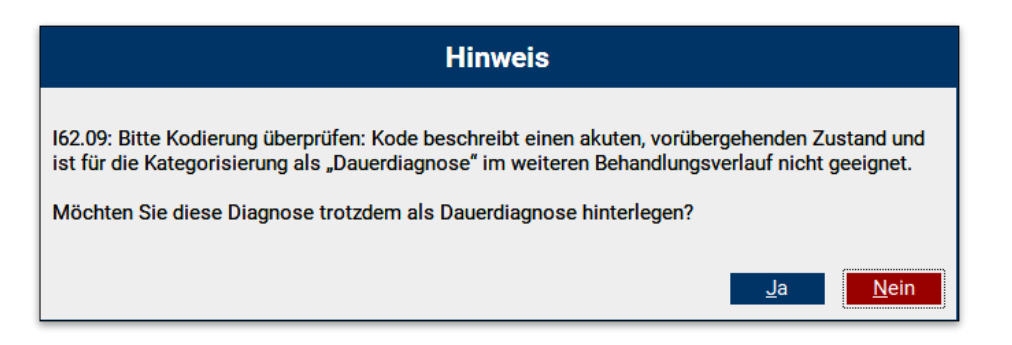

Diesen Hinweis können Sie mit [**Ja**] bestätigen, dann wird die Diagnose als Dauerdiagnose hinterlegt und Sie erhalten keinen Hinweis mehr.

Mit einem Klick auf die Schaltfläche [**Nein**] kehren Sie in den vorherigen Dialog zur Eingabe der Diagnose zurück.

# 2.3 Verbuchen von Barzahlungen in CGM TURBOMED: Änderung mit Wirkung zum 31.10.2022

Nutzen Sie in Ihrer Einrichtung für das Verbuchen von Barzahlungen das Kassenbuch oder tragen Sie diese im Rahmen Ihrer Privatliquidation als Zahlungseingang ein?

Dann beachten Sie bitte Folgendes: Aufgrund gesetzlicher Vorgaben werden wir diese Funktion zum 31.10.2022 deaktivieren und Ihnen zeitgleich eine neue Kassenbuch-Lösung anbieten.

Dies bedeutet, dass Sie Ihre bereits getätigten Einträge im bisherigen Kassenbuch zwar weiterhin einsehen können, neue Einträge können ab diesem Zeitpunkt jedoch nicht mehr generiert werden ("ausschließlich lesender Zugriff").

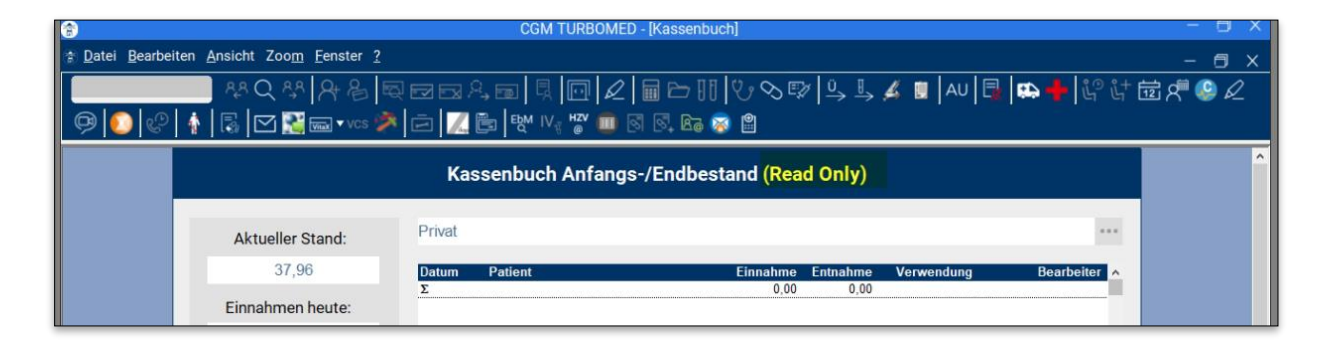

Wir möchten Sie zudem darauf hinweisen, dass auch die Privatliquidation kein "Verbuchungssystem" von Transaktionen im Sinne von § 146a AO ist und lediglich der Dokumentation von Rechnungsstatus dient. Aus diesem Grund mussten wir – im Sinne des §146a AO – Anpassungen innerhalb der Privatliquidation bzgl. der Barzahlung vornehmen.

#### Der Hintergrund:

Nach den geänderten steuergesetzlichen Anforderungen gemäß § 146a der Abgabenordnung sind aufzeichnungspflichtige Geschäftsvorfälle oder andere Vorgänge, die mit Hilfe eines elektronischen Aufzeichnungssystems erfasst werden, durch eine zertifizierte technische Sicherheitseinrichtung (TSE) zu schützen. Gespräche mit den zuständigen Finanzbehörden haben ergeben, dass auch die Kassenbuch-Funktion von CGM TURBOMED hierunter fällt und damit TSE-pflichtig ist.

In Kürze kommen wir mit weiteren Informationen auf Sie zu.

## 2.4 Anpassungen der Heilmittelverordnung im Rahmen von eHEIMI

Bitte beachten Sie, dass künftig keine Änderungen mehr in "alten" Verordnungen aus Vorversionen vorgenommen werden können. Im Feld [**Heilmittel**] im Heilmittelbereich können Anmerkungen im Nachhinein nicht mehr geändert werden.

| anne Musterfrau geb. am: 15.01.1985                                                                                                    |                                                                                                    |                                                                                                 |                                         |                    |                                                                     |
|----------------------------------------------------------------------------------------------------|----------------------------------------------------------------------------------------------------|-------------------------------------------------------------------------------------------------|-----------------------------------------|--------------------|---------------------------------------------------------------------|
| ilmittel-Katalog bish. Verordnungen Ver                                                                                                    | ordnung Begründung                                                                                              |                                                                                                 |                                         |                    |                                                                     |
| Heilmittelverordnung vom                                                                                                    |                                                                                                    |                                                                                                 |                                         |                    |                                                                     |
| 06.09.2022 ICD: E66.99 G ICD:                                                                                                    | Klartext: Adipositas                                                                                            |                                                                                                 |                                         |                    |                                                                     |
| Menge Heilmittel                                                                                                    | Indikatio                                                                                                    | n Preis/Behandlung                                                                              | Verordnung                              |                    |                                                                     |
| 6 KG Gruppe Patient sitzt im Rollstuhl                                                                                                    | EXa                                                                                                    | 10,78                                                                                           | 6 (18)                                  |                    |                                                                     |
|                                                                                                    |                                                                                                    |                                                                                                 |                                         | $\mathbf{\hat{x}}$ |                                                                     |
|                                                                                                    |                                                                                                    |                                                                                                 |                                         | ×                  |                                                                     |
| aitaumatamatik (patiantanindividualla Laitaumatamati                                                                                                    |                                                                                                    |                                                                                                 |                                         |                    |                                                                     |
| schädigung/Störung der Gelenkfunktion (einschließlich<br>ggf. Therapieziel / weitere med. Befunde und Hinweise                                                                                                    | : als Freitext angeben)<br>des zugehörigen Kapsel-Band-App                                                      | arats und der umgreifer                                                                         | den Muskulat                            | ur)                |                                                                     |
| schädigung/Störung der Gelenkfunktion (einschließlich                                                                                                    | : als Freitext angeben)<br>des zugehörigen Kapsel-Band-App                                                      | arats und der umgreifer                                                                         | den Muskulat                            | ur)                | <u>K</u> atalog                                                     |
| ggf. Therapieziel / weitere med. Befunde und Hinweise                                                                                                    | : als Freitext angeben)<br>des zugehörigen Kapsel-Band-App                                                      | irats und der umgreifer                                                                         | den Muskulat                            | ur)                | <u>K</u> atalog<br>Richtlinien                                      |
| gf. Therapieziel / weitere med. Befunde und Hinweise                                                                                                    | : als Freitext angeben)<br>des zugehörigen Kapsel-Band-App<br>andlung Hausbesuch [                              | arats und der umgreifer                                                                         | den Muskulat                            | ur)                | <u>K</u> atalog<br>Richtlinien                                      |
| gf. Therapieziel / weitere med. Befunde und Hinweise<br>Dringlicher Behandlungsbedarf Blankobeh                                                                                                    | andlung Hausbesuch [                                                                                            | rrats und der umgreifer<br>-5) [<br>t [F6] [                                                    | den Muskulat                            | ur)                | Katalog<br>Richtlinien                                              |
| Schädigung/Störung der Gelenkfunktion (einschließlich         ggf. Therapieziel / weitere med. Befunde und Hinweise         Dringlicher Behandlungsbedarf         Blankobeh         Therapiefrequenz         Therapiebeginn         04.10.2022         Therapiebeginn                                                                                                    | andlung Hausbesuch [<br>10.2022                                                                                 | rats und der umgreifer<br>=5]<br>t [F6]                                                         | den Muskulat<br>Unfall<br>BVG<br>EWR/CH | ur)                | Katalog<br>Richtlinien                                              |
| Schadigung/Störung der Gelenkfunktion (einschließlich         ggf. Therapieziel / weitere med. Befunde und Hinweise         Dringlicher Behandlungsbedarf         Blankobeh         Therapiefrequenz         Therapiebeginn         04.10.2022         Therapiebeginn         16.10.2022         Informationen zur Heilmittelverordnung (Langfristige Heilmittelverordnung (Langfristige Heil                                                                                                    | andlung Hausbesuch [<br>10.2022 Himitel, Genehmigung, Besondere Vi                                              | rats und der umgreifer<br>-5] t [F6] rordnungsbedarfe)                                          | den Muskulat<br>Unfall<br>BVG<br>EWR/CH | ur)                | Katalog<br>Richtlinien                                              |
| Schadigung/Störung der Gelenkfunktion (einschließlich         ggf. Therapieziel / weitere med. Befunde und Hinweise         Dringlicher Behandlungsbedarf         Blankobeh         Therapiefrequenz         Therapiebeginn         04.10.2022         Therapiebeginn         18.         Informationen zur Heilmittelverordnung (Langfristige Heiltell                                                                                                    | andlung Hausbesuch [<br>2022]<br>Imittel, Genehmigung, Besondere V<br>Genehmigung durc                          | rrats und der umgreifer<br>                                                                     | den Muskulat<br>Unfall<br>BVG<br>EWR/CH | ur)                | <u>Katalog</u><br>Richtlinien                                       |
| Schadigung/Störung der Gelenkfunktion (einschließlich         ggf. Therapieziel / weitere med. Befunde und Hinweise         Dringlicher Behandlungsbedarf       Blankobeh         Therapiefrequenz       Image: Status and Status and Status | andlung Hausbesuch [<br>v Therapieberic]<br>ilmittel, Genehmigung, Besondere W<br>Genehmigung durc<br>beantraot | rats und der umgreifer<br>-5]<br>t [F6]<br>rordnungsbedarfe)<br>h die Krankenkasse<br>genehmigt | den Muskulat<br>Unfall<br>BVG<br>EWR/CH | ur)                | <u>Katalog</u><br>Richtlinien<br><u>Drucken</u><br><u>Abbrechen</u> |

### 2.5 Heilmittelverordnung - Blankoverordnung

Auf der Heilmittelverordnung finden Sie ein neues Kontrollkästchen, die [**Blankoverordnung**]. Dieses Kästchen kann angekreuzt werden, sofern eine solche Blankoverordnung ausgestellt werden soll. Die Blankoverordnung ist derzeit **noch nicht aktiviert**.

Bei einer Blankoverordnung legt nicht die Ärztin oder der Arzt die Details der Heilmittelbehandlung fest, sondern die Heilmitteltherapeutin oder der Heilmitteltherapeut. Die Ärztin oder der Arzt bescheinigen somit ausschließlich, dass eine Heilmittelbehandlung erforderlich ist. Die Heilmitteltherapeuten entscheiden, welches Heilmittel in welcher Therapiefrequenz und mit wie vielen Behandlungseinheiten für die Patientin oder den Patienten angezeigt ist.

Sobald die finalen Anforderungen der KBV (Kassenärztliche Bundesvereinigung) vorliegen und umgesetzt sind, wird eine Blankoverordnung in CGM TURBOMED möglich sein. Eine detaillierte Beschreibung des Vorgehens wird Ihnen in der entsprechenden Updatedokumentation zur Verfügung gestellt.

|                                                                                                    |                                                                                                    |                      |                                                                                                  |                                                              |                         |              | Information:                                                                                                    |
|----------------------------------------------------------------------------------------------------|----------------------------------------------------------------------------------------------------|----------------------|--------------------------------------------------------------------------------------------------|--------------------------------------------------------------|-------------------------|--------------|----------------------------------------------------------------------------------------------------|
| ilmittel-Katalog                                                                                     | bish. Verordnungen Vero                                                                                  | ordnung Begrü        | indung                                                                                           |                                                              |                         |              |                                                                                                    |
| Heilmittelverordnun                                                                                  | g vom                                                                                                    |                      |                                                                                                  |                                                              |                         |              | A DESCRIPTION OF THE OWNER OF THE                                                                                                    |
|                                                                                                    | ICD: ICD:                                                                                                | Klartext:            |                                                                                                  |                                                              |                         |              | Concernance of the local division of the local division of the loc |
| Menge Heilmittel                                                                                     |                                                                                                    |                      | Indikation                                                                                       | Preis/Behandlung                                             | Verordnung              |              | 100                                                                                                    |
|                                                                                                    |                                                                                                    |                      |                                                                                                  | 1                                                            |                         | ×            | Contraction of the local division of the local division of the loc |
|                                                                                                    |                                                                                                    |                      |                                                                                                  |                                                              |                         | X            | Contraction of the local division of the local division of the loc |
|                                                                                                    |                                                                                                    |                      |                                                                                                  |                                                              |                         | $\mathbf{x}$ | Sec.                                                                                                    |
|                                                                                                    | al and a final distance for the first second second second                                               | ala Essitant ana bar |                                                                                                  |                                                              |                         |              |                                                                                                    |
| _eitsymptomatik (pa                                                                                  | allentenindividuelle Leitsymptomatik                                                                     | als Freitext angeben | )                                                                                                |                                                              |                         |              | a second second s                                                                                                    |
|                                                                                                    |                                                                                                    |                      |                                                                                                  |                                                              |                         |              | and the second second se                                                                                                    |
|                                                                                                    |                                                                                                    |                      |                                                                                                  |                                                              |                         | - 1          |                                                                                                    |
|                                                                                                    |                                                                                                    |                      |                                                                                                  |                                                              |                         |              | Concession of the                                                                                                    |
| ggf. Therapieziel / w                                                                                | eitere med. Befunde und Hinweise                                                                         |                      |                                                                                                  |                                                              |                         |              |                                                                                                    |
| ggf. Therapieziel / w                                                                                | eitere med. Befunde und Hinweise                                                                         |                      |                                                                                                  |                                                              |                         |              | Katalog                                                                                                    |
| ggf. Therapieziel / w                                                                                | eitere med. Befunde und Hinweise                                                                         |                      |                                                                                                  |                                                              |                         |              | Katalog                                                                                                    |
| ggf. Therapieziel / w                                                                                | eitere med. Befunde und Hinweise                                                                         |                      |                                                                                                  |                                                              |                         |              | Katalog<br>Richtlinien                                                                                                    |
| ggf. Therapieziel / w                                                                                | eitere med. Befunde und Hinweise<br>handlungsbed <mark>a</mark> rf 🔽 Blankobeha                          | indlung              | Hausbesuch [F5]                                                                                  | 1   [                                                        | Unfall                  |              | Katalog<br>Richtlinien                                                                                                    |
| ggf. Therapieziel / w<br>Dringlicher Be<br>Therapiefrequenz                                          | eitere med. Befunde und Hinweise<br>handlungsbederf Blankobeha                                           | ındlung              | Hausbesuch [F5]                                                                                  | ]<br>F6]                                                     | Unfall                  |              | Katalog<br>Richtlinien                                                                                                    |
| ggf. Therapieziel / w<br>Dringlicher Be<br>Therapiefrequenz                                          | eitere med. Befunde und Hinweise<br>handlungsbedarf Blankobeha                                           | ındlung              | Hausbesuch [F5]<br>Therapiebericht [                                                             | ]<br>F6]                                                     | Unfall<br>BVG<br>EWR/CH |              | Katalog<br>Richtlinien                                                                                                    |
| ggf. Therapieziel / w<br>Dringlicher Be<br>Therapiefrequenz<br>Therapiebeginn                        | eitere med. Befunde und Hinweise<br>handlungsbederf Blankobeha<br>y pro Woche<br>06.10.2022 Therapieende | indlung              | Hausbesuch [F5]<br>Therapiebericht [                                                             | ]<br>F6]                                                     | Unfall<br>BVG<br>EWR/CH |              | Katalog<br>Richtlinien                                                                                                    |
| ggf. Therapieziel / w<br>Dringlicher Be<br>Therapiefrequenz<br>Therapiebeginn                        | eitere med. Befunde und Hinweise<br>handlungsbederf Blankobeha                                           | Indlung              | Hausbesuch (F5)<br>Therapiebericht (<br>, Besondere Vero                                         | ] [<br>F6] [<br>rdnungsbedarfe)                              | Unfall<br>BVG<br>EWR/CH |              | <u>K</u> atalog<br>Richtlinien                                                                                                    |
| ggf. Therapieziel / w<br>Dringlicher Be<br>Therapiefrequenz<br>Therapiebeginn<br>Informationen zur H | eitere med. Befunde und Hinweise<br>handlungsbederf Blankobeha                                           | Imittel, Genehmigung | Hausbesuch [F5]<br>Therapiebericht [<br>, <b>Besondere Vero</b><br>ehmigung durch                | ]<br>F6]<br>rdnungsbedarfe)<br>die Krankenkasse              | Unfall<br>BVG<br>EWR/CH |              | <u>Katalog</u><br>Richtlinien                                                                                                    |
| ggf. Therapieziel / w<br>Dringlicher Be<br>Therapiefrequenz<br>Therapiebeginn<br>Informationen zur H | eitere med. Befunde und Hinweise<br>handlungsbederf Blankobeha                                           | Imittel, Genehmigung | Hausbesuch [F5]<br>Therapiebericht [<br>, <b>Besondere Vero</b><br>ehmigung durch o<br>beantragt | ]<br>F6]<br>rdnungsbedarfe)<br>die Krankenkasse<br>genehmigt | Unfall<br>BVG<br>EWR/CH | )            | Katalog         Richtlinien         Drucken         Abbrechen                                                                                                    |

### 2.6 Behandlungstag bei IVD-Leistungen

Aufgrund einer KBV-Anforderung muss künftig der Behandlungstag bei IVD-Leistungen (In-vitro-Diagnostika) ebenfalls in Ihre Abrechnungsdatei übertragen werden. Dies betrifft die Formulare Muster 6, Muster 10, Muster 10A und Muster 39.

Dies betrifft die Formulare Muster 0, Muster 10, Muster 10A und Muster 39.

Die Angabe kann direkt beim Erfassen von den Scheinuntergruppen 21, 24, 27 und 28 getätigt werden. Sie müssen dafür lediglich ein Datum in dem Feld [**Behandlungstag bei IVD-Leistungen**] eintragen.

Sollten Sie dies nicht tun, werden Sie bei der Abrechnung der entsprechenden Leistungen in einer Hinweismeldung gebeten, den [Behandlungstag bei IVD-Leistungen] im Reiter [Scheindaten] nachzutragen.

- Scheingruppe 21 oder 27: Hinweismeldung erscheint beim Erfassen von Ziffern aus dem Kapitel 32, ausgeschlossen Abschnitt 2.
- Scheingruppe 28: Hinweismeldung erscheint ausschließlich beim Erfassen von Ziffern aus dem Kapitel 32.2
- Scheingruppe 24: Hinweismeldung erscheint ausschließlich beim Erfassen von Ziffern aus dem Kapitel 19.3

# 2.7 ITVE eArztbrief Vorlage: [eAV\_abt]

Im Bereich der ITVE (IT-Vernetzung) wird mit dem CGM TURBOMED-Update 22.4.1 zu Q4/2022 eine neue eArztbrief-Vorlage angeboten, die ein schnelleres automatisiertes Vorausfüllen einiger Sektionen innerhalb des eArztbriefes ermöglicht.

Die neue Vorlage [**eAV\_abt**] (Anamnese, Befund, Therapie) steht für folgende HZV- (Hausarztzentrierte Versorgung) oder MEDIVERBUND-Verträge zur Verfügung:

- AOK\_FA\_GASTRO\_BW
- AOK\_FA\_KARDIO\_BW
- AOK\_FA\_NEPHRO\_BW
- AOK\_FA\_NPPP\_BW
- AOK\_FA\_OC\_BW
- AOK\_FA\_PNEUMO\_BW
- AOK\_FA\_URO\_BW
- AWH\_01 (HZV AOK BW)

#### 2.7.1 Aufruf

Diese neue Vorlage finden Sie bei allen Patienten, die in die entsprechenden Verträge eingeschrieben sind und an der ITVE teilnehmen, unter dem Menüpunkt [Kommunikation/ CGM eArztbrief] oder [Alt+F12] erstellen.

|                                                          |                                                                                                    | CGM eArzt           | brief erstellen |                         |     |
|----------------------------------------------------------|----------------------------------------------------------------------------------------------------|---------------------|-----------------|-------------------------|-----|
| Von                                                      | Vorname_124 Nachname_124                                                                                   |                     |                 |                         | ••• |
| An                                                       |                                                                                                    |                     |                 |                         |     |
| Betreff                                                  |                                                                                                    |                     |                 |                         |     |
| Patient                                                  | Peter Schlößer                                                                                             | ··· Vertraulichkeit | normal 💌        | Einverständniserklärung | ••• |
| Bitte A<br>eAV_a<br>eAV_k<br>Elektro<br>Vorlag<br>Vorlag | uswählen<br>bt<br>Kurzvorlage<br>onische Arztvernetz<br>e Kurzbrief<br>e Patientenbericht<br>e Sonobericht |                     |                 |                         |     |

#### 2.7.2 Auswahl des Empfängers

Die Auswahl des Empfängers kann über mehrere Wege erfolgen. Wechseln Sie dafür zunächst in das Kontextmenü (drei Punkte rechts) des Feldes [**An**].

| CGM eArztbrief erstellen |                          |                      |       |                         |     |  |  |  |  |  |  |  |
|--------------------------|--------------------------|----------------------|-------|-------------------------|-----|--|--|--|--|--|--|--|
| Von                      | Vorname_124 Nachname_124 |                      |       |                         | ••• |  |  |  |  |  |  |  |
| An                       |                          |                      |       |                         | ••• |  |  |  |  |  |  |  |
| Betreff                  |                          |                      |       |                         |     |  |  |  |  |  |  |  |
| Patient                  | Peter Schlößer           | Vertraulichkeit norm | nal 🔻 | Einverständniserklärung |     |  |  |  |  |  |  |  |

Daraufhin öffnet sich eine Maske, die das Auswählen einer Empfängergruppe ermöglicht (rechts). Wählen Sie alle gewünschten Empfänger aus und klicken Sie abschließend auf die Schaltfläche [**OK**].

| Suche nach eAV Empfängern |                                     |                                                                                                    |  |  |  |  |  |  |  |
|---------------------------|-------------------------------------|----------------------------------------------------------------------------------------------------|--|--|--|--|--|--|--|
|                           |                                     |                                                                                                    |  |  |  |  |  |  |  |
| Suche Nach:               | *Nummer Empfangergruppe             |                                                                                                    |  |  |  |  |  |  |  |
| Anschrift LAND/BSND       | 500 Kardiologie                     |                                                                                                    |  |  |  |  |  |  |  |
|                           | 501 Gasirberterologie               |                                                                                                    |  |  |  |  |  |  |  |
| Nome Art                  | 502 Recibioge                       |                                                                                                    |  |  |  |  |  |  |  |
| Name Arzt                 | ✓ 505 0 rthopädie                   |                                                                                                    |  |  |  |  |  |  |  |
|                           | ✓ 506 Unfallchirurgie               |                                                                                                    |  |  |  |  |  |  |  |
|                           | 507 Chirurgie                       |                                                                                                    |  |  |  |  |  |  |  |
| PLZ                       | S08 Diabetologie und Endokrinologie |                                                                                                    |  |  |  |  |  |  |  |
|                           | S09 Urologie                        |                                                                                                    |  |  |  |  |  |  |  |
|                           | ✓ 510 Rheumatologie                 |                                                                                                    |  |  |  |  |  |  |  |
| Ort                       | 1 Hausärztliche Versorgung          |                                                                                                    |  |  |  |  |  |  |  |
|                           | 512 Nephrologie                     |                                                                                                    |  |  |  |  |  |  |  |
|                           | 514 Pneumologie                     |                                                                                                    |  |  |  |  |  |  |  |
| o. 0                      | 998 Alle eAV-Facharztgruppen        |                                                                                                    |  |  |  |  |  |  |  |
| Straße                    |                                     |                                                                                                    |  |  |  |  |  |  |  |
|                           |                                     |                                                                                                    |  |  |  |  |  |  |  |
| Gruppenidentifikator      |                                     |                                                                                                    |  |  |  |  |  |  |  |
| 500 : Kardiologia         |                                     |                                                                                                    |  |  |  |  |  |  |  |
| 500. Raidiologie          |                                     |                                                                                                    |  |  |  |  |  |  |  |
|                           |                                     |                                                                                                    |  |  |  |  |  |  |  |
|                           |                                     |                                                                                                    |  |  |  |  |  |  |  |
|                           |                                     |                                                                                                    |  |  |  |  |  |  |  |
|                           |                                     |                                                                                                    |  |  |  |  |  |  |  |
|                           |                                     |                                                                                                    |  |  |  |  |  |  |  |
| Suche                     |                                     |                                                                                                    |  |  |  |  |  |  |  |
|                           |                                     |                                                                                                    |  |  |  |  |  |  |  |
|                           |                                     | the second second second second second second second second second second second second second second second se |  |  |  |  |  |  |  |
|                           | <u>0</u> K                          | Abbrechen                                                                                                    |  |  |  |  |  |  |  |
|                           |                                     |                                                                                                    |  |  |  |  |  |  |  |

Im linken Bereich wird standardmäßig eine [**Suche nach**] der Anschrift bzw. den bekannten Komponenten wie Name, PLZ, Ort oder Straße bereitgestellt.

| Suche nach eAV Empfängern |                            |                                         |                   |  |  |  |  |  |  |
|---------------------------|----------------------------|-----------------------------------------|-------------------|--|--|--|--|--|--|
|                           |                            |                                         | (                 |  |  |  |  |  |  |
| Suche Nach:               | *BSNR Praxisname           | Adresse                                 | LANR Name         |  |  |  |  |  |  |
| Anaphrift LAND/REND       | V U11111100 Praxis_0111111 | Musterstraße 30, 701 73 Stuttgart       | 999933700 Dr. Mu  |  |  |  |  |  |  |
| Anschnitt LANR/BSNR       | U12222200 Praxis_0122222   | Musterstraße 31, 70173 Stuttgart        | 999987100 Dr. Mu  |  |  |  |  |  |  |
|                           | 522177700 Praxis_5221777   | Musterstrabe 14, 70173 Stuttgart        | 999177700 Dr. Na  |  |  |  |  |  |  |
| Name Arzt                 | 522222200 Praxis_5222222   | Musterstrabe 14, 70173 Stuttgart        | 999997700 Dr. Nai |  |  |  |  |  |  |
|                           | 529990000 Praxishame_01    | Heilbronnerstrasse 1, 70191 Stuttgart   | 999601400 Nachr   |  |  |  |  |  |  |
|                           | 529990000 Praxisname_01    | Heilbronnerstrasse 1, 70191 Stuttgart   | 999600100 Dr. Na  |  |  |  |  |  |  |
|                           | 529990000 Praxisname_01    | Helibronnerstrasse 1, 70191 Stuttgart   | 999559100 Dr. Na  |  |  |  |  |  |  |
| PLZ                       | 529990100 Praxisname_03    | Heilbronnerstrasse 3, 70191 Stuttgart   | 999602300 Dr. Na  |  |  |  |  |  |  |
|                           | 529990100 Praxishame_03    | Helibronnerstrasse 3, 70191 Stuttgart   | 999560800 Dr. Na  |  |  |  |  |  |  |
|                           | 529990200 Praxisname_04    | Heilbronnerstrasse 4, 70191 Stuttgart   | 999603400 Nachr   |  |  |  |  |  |  |
| Ort                       | 529990200 Praxisname_04    | Heilbronnerstrasse 4, 70191 Stullgan    | 999604500 Nachr   |  |  |  |  |  |  |
| Stuttgart                 | 529990600 Praxisname_10    | Heilbronnerstrasse 10, 70191 Stuttgart  | 999563100 Nachr   |  |  |  |  |  |  |
| Stuttgart                 | S29990600 Praxisname_10    | Heilbronnerstrasse 10, 70191 Stuttgart  | 999610900 Dr. Na  |  |  |  |  |  |  |
| 0+0                       | S23337000 Praxisiname_110  | Heilbronnerstrasse 110, 70191 Stuttgart | 999720600 Dr. No. |  |  |  |  |  |  |
| Straise                   | 529999200 Praxisinanie_121 | Heilbronnerstrasse 121, 70151 Stuttgart | 999724000 Dr. Na  |  |  |  |  |  |  |
|                           | 529998200 Previonemo 124   | Heilbronnerstresse 124, 70191 Stuttgert | 999723000 Dr. Na  |  |  |  |  |  |  |
|                           | 529998300 Pravisname 126   | Heilbronnerstrasse 126, 70191 Stuttgart | 999725100 Dr. Na  |  |  |  |  |  |  |
| Gruppenidentifikator      | 529998400 Pravisname 127   | Heilbronnerstrasse 127, 70191 Stuttgart | 999727300 Dr. Na  |  |  |  |  |  |  |
|                           | 529990800 Praxisname 13    | Heilbronnerstrasse 13, 70191 Stuttgart  | 999566400 Nachr   |  |  |  |  |  |  |
|                           | 529990800 Praxisname 13    | Heilbronnerstrasse 13, 70191 Stuttgart  | 999552400 Dr Na   |  |  |  |  |  |  |
|                           | 529990900 Pravisname 15    | Heilbronnerstrasse 15, 70191 Stuttgart  | 999614300 Dr. Na  |  |  |  |  |  |  |
|                           | 529991100 Praxisname 18    | Heilbronnerstrasse 18, 70191 Stuttgart  | 999567500 Nachr   |  |  |  |  |  |  |
|                           | 529991200 Praxisname 19    | Heilbronnerstrasse 19, 70191 Stuttgart  | 999548400 Nachr   |  |  |  |  |  |  |
|                           | 529991300 Praxisname 21    | Heilbronnerstrasse 21, 70191 Stuttgart  | 999570400 Dr. Na  |  |  |  |  |  |  |
|                           | 529991600 Praxisname 25    | Heilbronnerstrasse 25, 70191 Stuttgart  | 999625000 Nachr   |  |  |  |  |  |  |
| Sucho                     | √ 529991600 Praxisname 25  | Heilbronnerstrasse 25, 70191 Stuttgart  | 999571500 Dr. Na  |  |  |  |  |  |  |
| <u>s</u> uche             | <                          |                                         | \$                |  |  |  |  |  |  |
|                           |                            | <u>0</u> K                              | <u>A</u> bbrechen |  |  |  |  |  |  |

Im Reiter [LANR/BSNR] besteht die Suchmöglichkeit nach LANR/BSNR. Hier kann die Eingabe bereits einer Komponente zu einer Ergebnisliste führen.

| Suche nach eAV Empfängern |           |   |                                                                               |                                                                                                    |  |  |  |  |  |  |  |  |  |
|---------------------------|-----------|---|-------------------------------------------------------------------------------|----------------------------------------------------------------------------------------------------|--|--|--|--|--|--|--|--|--|
| Suche Nach:<br>Anschrift  | LANR/BSNR |   | ame Adresse<br>ame_124 Heilbronnerstrasse 1:<br>ame_124 Heilbronnerstrasse 1: | LANR         Name           999724000         Dr. Nachname_223, Vorname,           999723900         Dr. Nachname_224, Vorname, |  |  |  |  |  |  |  |  |  |
| BSNR<br>529998200         |           |   |                                                                               |                                                                                                    |  |  |  |  |  |  |  |  |  |
| LANR                      |           |   |                                                                               |                                                                                                    |  |  |  |  |  |  |  |  |  |
|                           |           |   |                                                                               |                                                                                                    |  |  |  |  |  |  |  |  |  |
|                           |           |   |                                                                               |                                                                                                    |  |  |  |  |  |  |  |  |  |
|                           |           |   |                                                                               |                                                                                                    |  |  |  |  |  |  |  |  |  |
|                           |           |   |                                                                               |                                                                                                    |  |  |  |  |  |  |  |  |  |
|                           |           |   |                                                                               |                                                                                                    |  |  |  |  |  |  |  |  |  |
|                           | Suche     | ٢ | 0//                                                                           | Abbrachap                                                                                                    |  |  |  |  |  |  |  |  |  |
|                           |           |   | <u> </u>                                                                      | Abbrechen                                                                                                    |  |  |  |  |  |  |  |  |  |

#### 2.7.3 Erstellung des eArztbriefes ITVE

An dieser Stelle verweisen wir auf die bereits vorhandene Dokumentation in Ihrer CGM TURBOMED-Online-Hilfe [**F1**]: CGM EAV, Punkt 5.

#### Neuerung zu Q4/2022:

In der [**Vorlage eAV\_abt**] werden folgende Daten automatisch aus der Patientenakte in den eArztbrief übernommen, sofern die Daten in der Karteikarte des Patienten mit einem der folgenden Kürzel hinterlegt wurden:

• [Jetzige Anamnese]: Anamneseinformationen zum Patienten aus dem aktuellen Quartal und dem Vorquartal - mit den Kürzeln [a] oder [ana].

| 1.15 | ILOX(                                |
|------|--------------------------------------|
| Jet  | zige Anamnese                        |
| 4    | 14.09.2022: a anamnese 14.09.2022 AQ |
| 1    | 09.09.2022: ana anamnese 9.9.2022 AQ |
|      | 05.05.2022: ana anamnese 5.5.22 VQ   |
| 1    | 05.05.2022: a anamnese 5.5.2022 VQ   |
| Fre  | litext                               |
| Mo   | dikation                             |

• [Erhobene Befunde]: Befunde aus dem aktuellen Quartal und dem Vorquartal - mit den Kürzeln [b] oder [bef].

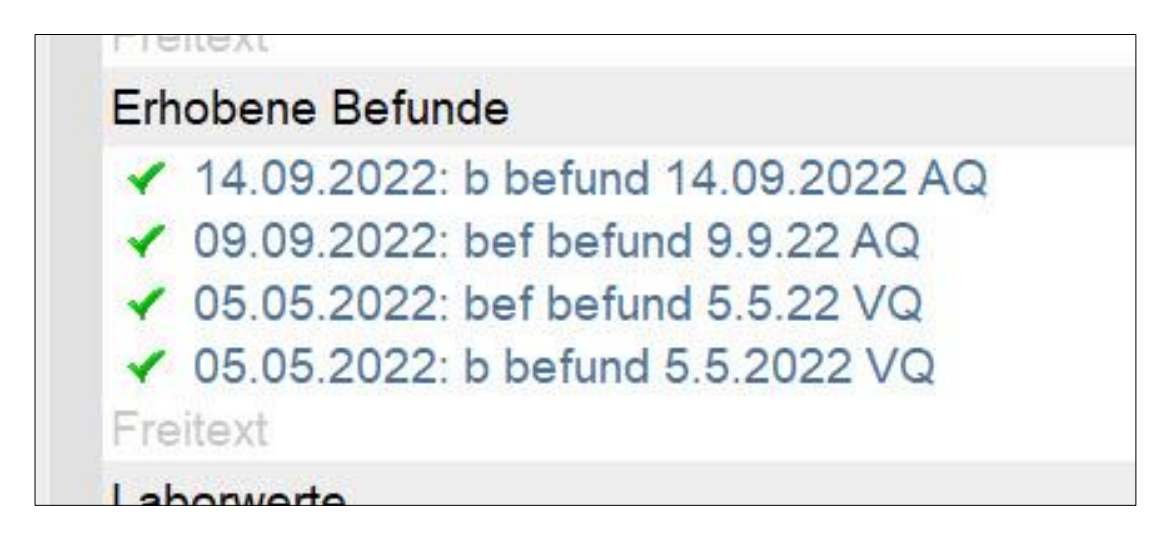

• [Therapie]: Therapieinformationen aus dem aktuellen Quartal und dem Vorquartal - mit den Kürzeln [t] oder [th].

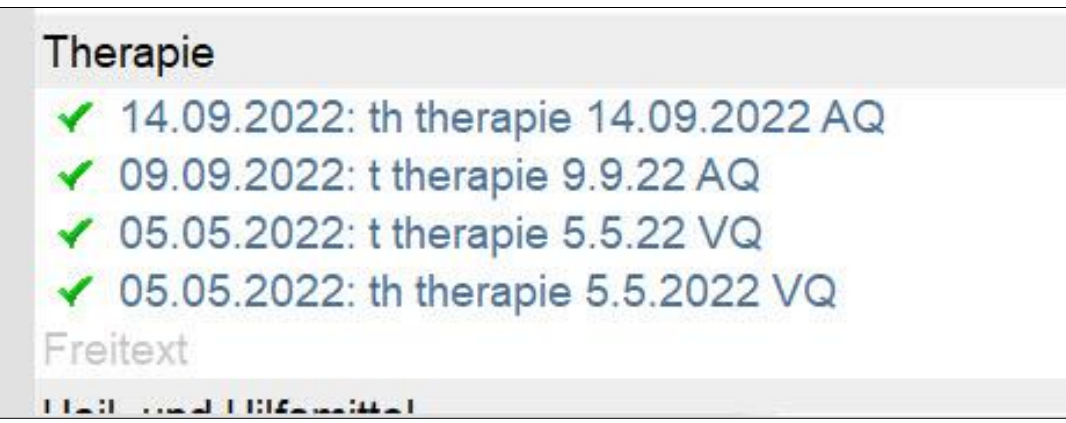

• [Laborwerte]: die letzten eingestellten Laborwerte mit dem Kürzel [lab], jedoch nicht älter als 1 Jahr.

| Laborwerte                                                       |  |
|------------------------------------------------------------------|--|
| ALBKRE:22,6,GLUC:120,HB:16,0,HBs-Ag:260,KREA:1,8,LDL:160,Qu:5,8, |  |
| Freitext                                                         |  |

Selbstverständlich steht es Ihnen frei, die automatisch gesetzten Einträge zu deaktivieren oder einen Freitext in der jeweiligen Sektion zu erfassen.

| CGM eArztbrief erstellen       |                                                                                                    |                   |                 |         |                         |                   |  |  |  |  |  |
|--------------------------------|----------------------------------------------------------------------------------------------------|-------------------|-----------------|---------|-------------------------|-------------------|--|--|--|--|--|
| Von                            | Vorname_124 Nachname_124                                                                                     |                   |                 |         |                         | •••               |  |  |  |  |  |
| An                             | 529998200 (Praxisname_124)                                                                                   |                   |                 |         |                         | •••               |  |  |  |  |  |
| Betreff                        | Test eAV_abt Vorlage                                                                                         |                   |                 |         |                         |                   |  |  |  |  |  |
| Patient                        | Peter Schlößer                                                                                               | Vertraulichkeit   | normal          | T       | Einverständniserklärung | g                 |  |  |  |  |  |
| Drief                          |                                                                                                    |                   |                 |         |                         |                   |  |  |  |  |  |
| Erhob                          | ene Befunde                                                                                                  |                   |                 |         |                         |                   |  |  |  |  |  |
| ✓ 09<br>✓ 09<br>✓ 09<br>Freite | 0.09.2022: bef befund 9.9.22 A<br>5.05.2022: bef befund 5.5.22 V<br>5.05.2022: b befund 5.5.2022 \<br>xt     | Q<br>Q<br>/Q      |                 |         |                         |                   |  |  |  |  |  |
|                                | _BKRE:22,6,GLUC:120,HB:16,                                                                                   | 0,HBs-Ag:260,KREA | A:1,8,LDL:160   | Qu:5,8, |                         |                   |  |  |  |  |  |
| Freite                         | xt                                                                                                    | -                 |                 |         |                         |                   |  |  |  |  |  |
| Thera<br>✓ 14<br>✓ 05<br>✓ 05  | pie<br>1.09.2022: th therapie 14.09.20<br>0.09.2022: t therapie 9.9.22 AQ<br>5.05.2022: t therapie 5.5.22 VQ | 22 AQ             |                 |         |                         | ~                 |  |  |  |  |  |
|                                |                                                                                                    |                   |                 |         | Ę 🖆 🖻                   | ´ 🖄               |  |  |  |  |  |
| Anzahl E                       | mpfänger:                                                                                                    |                   |                 |         |                         |                   |  |  |  |  |  |
| davon v                        | ergütete eArztbriefe nach §291 SG                                                                            | B V:              | <u>E</u> ntwurf |         | <u>S</u> enden At       | b <u>b</u> rechen |  |  |  |  |  |

In der automatisch erstellten Voransicht des eArztbriefes als PDF-Datei, die vor dem Versenden angezeigt wird, sind die deaktivierten Zeilen nicht vorhanden.

|               |                              |                                                          |                        |                     |                         |   | - | ~  |  |  |  |  |  |
|---------------|------------------------------|----------------------------------------------------------|------------------------|---------------------|-------------------------|---|---|----|--|--|--|--|--|
| 🗠 eavea       | D_295D/A00-F/D8-4353-882F-8/ | /5993DB0D84.pdf - Adobe Acros                            | Dat Reader DC (32-bit) |                     |                         |   | - | ^  |  |  |  |  |  |
| Datei Be      | arbeiten Anzeige Unterschre  | iben Fenster Hilfe                                       |                        |                     |                         |   |   |    |  |  |  |  |  |
| Start         | Werkzeuge AK                 | A_VSW_HZV_Q4 e                                           | aveab_295D7A00         | ×                   |                         |   |   | ?  |  |  |  |  |  |
|               |                              |                                                          |                        | -                   |                         |   |   | -  |  |  |  |  |  |
|               | ☆ 🖶 🖂 🔍                      | 1 2 / 2                                                  | 🕨 🖑 E                  | ) 🕂 90,8% 🕶         | <b>₽</b> - <sup>₩</sup> |   |   |    |  |  |  |  |  |
|               |                              |                                                          |                        |                     |                         |   |   |    |  |  |  |  |  |
|               |                              |                                                          |                        |                     |                         | ^ |   | •  |  |  |  |  |  |
|               |                              |                                                          |                        |                     |                         |   |   |    |  |  |  |  |  |
|               | Rekannte Allergien           |                                                          |                        |                     |                         |   |   |    |  |  |  |  |  |
|               | Dishotikor                   |                                                          |                        |                     |                         |   |   |    |  |  |  |  |  |
|               |                              |                                                          |                        |                     |                         |   |   | 1  |  |  |  |  |  |
|               | Anubiouka-Allergie           |                                                          |                        |                     |                         |   |   | Ca |  |  |  |  |  |
|               | нурепопіе                    |                                                          |                        |                     |                         |   |   | 2  |  |  |  |  |  |
|               | Allergie: Erdnuss (beka      | nnt seit 26.11.2019)                                     |                        |                     |                         |   |   | 6  |  |  |  |  |  |
|               | Allergie: Birke (bekannt     | seit 26.11.2019)                                         |                        |                     |                         |   |   |    |  |  |  |  |  |
|               | Allergie: Agalsidase alfa    | a (bekannt seit 28.11.2019)                              |                        |                     |                         |   |   |    |  |  |  |  |  |
|               | Allergie: Amoxicillin (bel   | Allergie: Amoxicillin (bekannt seit 28.11.2019)          |                        |                     |                         |   |   |    |  |  |  |  |  |
|               | Allergie: Betamethason       | Allergie: Betamethason valerat (bekannt seit 28.11.2019) |                        |                     |                         |   |   |    |  |  |  |  |  |
|               |                              | • • • • •                                                |                        |                     |                         |   |   |    |  |  |  |  |  |
|               | Erhobene Befunde             | Erhobene Befunde (Krankenhaus)                           |                        |                     |                         |   |   |    |  |  |  |  |  |
|               | 14.09.2022: b befund 14      | 14.09.2022: b befund 14.09.2022 AQ                       |                        |                     |                         |   |   |    |  |  |  |  |  |
| •             | 09.09.2022: bef befund       | 09.09.2022: bef befund 9.9.22 AQ                         |                        |                     |                         |   |   |    |  |  |  |  |  |
| r i           | 05.05.2022: b befund 5.      | 05.05.2022: b befund 5.5.2022 VQ                         |                        |                     |                         |   |   |    |  |  |  |  |  |
|               | Labonwerte                   |                                                          |                        |                     |                         |   |   |    |  |  |  |  |  |
|               |                              |                                                          | 1.0.1.01.400.0005.0    |                     |                         |   |   |    |  |  |  |  |  |
|               | ALBKRE.22,6,GLUC.12          | 20,HB.16,0,HBS-AG.260,KREA.                              | 1,8,LDL.160,QU.5,8,    |                     |                         |   |   |    |  |  |  |  |  |
|               | Therapie                     | Therapie                                                 |                        |                     |                         |   |   |    |  |  |  |  |  |
|               | 14.09.2022: th therapie      | 14.09.2022 AQ                                            |                        |                     |                         |   |   |    |  |  |  |  |  |
|               | 09.09.2022: t therapie 9     | 09.09.2022: t therapie 9.9.22 AQ                         |                        |                     |                         |   |   |    |  |  |  |  |  |
|               | 05.05.2022: th therapie      | 5.5.2022 VQ                                              |                        |                     |                         |   |   |    |  |  |  |  |  |
|               |                              |                                                          |                        |                     |                         |   |   |    |  |  |  |  |  |
|               |                              |                                                          |                        |                     |                         |   |   |    |  |  |  |  |  |
|               | Dokumenten-ID:               | 5B4DEEBC-E21F-43c5-BA                                    | AC0-5A324DF64231       | Erzeugt am:         | 16.09.2022              | 1 |   |    |  |  |  |  |  |
|               |                              | (1.2.276.0.76.3.1.47.1.1.1.                              | 5.1.529998200.1)       |                     | 11:06:13                | 4 |   |    |  |  |  |  |  |
|               | Patient:                     | Patient: Schlößer Peter                                  |                        |                     |                         |   |   |    |  |  |  |  |  |
|               | Geburtsdatum:                | 26.09.1966                                               |                        | Geschlecht:         | Männlich                |   |   |    |  |  |  |  |  |
|               | Kontaktdaten:                | 113<br>Musterrasse                                       |                        | Versichertennummer: | H768317540              |   |   | l→ |  |  |  |  |  |
| 56070 Koblenz |                              |                                                          |                        |                     |                         |   |   |    |  |  |  |  |  |

Die Signatur und der Versand gestaltet sich wie gewohnt (in der CGM TURBOMED-Online-Hilfe beschrieben).

# 2.8 Übertragung des Nachweises zur Unterstützung der TI-Fachanwendungen in die ADT-Abrechnung

Nach § 341 Absatz 6 SGB V haben die an der vertragsärztlichen Versorgung teilnehmenden Leistungserbringer gegenüber der jeweils zuständigen Kassenärztlichen Vereinigung nachzuweisen, dass sie über die für den Zugriff auf die elektronische Patientenakte erforderlichen Komponenten und Dienste verfügen.

Die Verfügbarkeit eines Online-Zugangs zum E-Rezept-Server der Telematikinfrastruktur und die Integration eines notwendigen technischen Moduls in CGM TURBOMED stellt eine notwendige Voraussetzung für die Erstattung der Pauschalen gemäß Anlage 32 BMV-Ä durch die zuständige Kassenärztliche Vereinigung dar. Dies ist gegenüber der zuständigen Kassenärztlichen Vereinigung nachzuweisen.

Folgendermaßen wurde die Übertragung eines solchen Nachweises zur Unterstützung der Funktionsmerkmale der TI-Fachanwendungen ePA, E-Rezept, NFDM und eMP in die ADT-Abrechnung in CGM TURBOMED umgesetzt:

Im Dialog Kassenabrechnung stehen Ihnen fortan folgende Felder für die TI-Fachanwendungen zur Verfügung:

| Abrechnung         |  |                        |        |                 |       |                         |       |              |               |         |  |  |
|--------------------|--|------------------------|--------|-----------------|-------|-------------------------|-------|--------------|---------------|---------|--|--|
| Einstellungen      |  | Prüflauf & Abrechnung  |        | Ausgaben &      | Resu  | ltate                   |       |              |               |         |  |  |
| Quartal            |  | Zusätzliche Prüfungen  | Kos    | stenträger      | Mod   | lus                     | ГІ-Fa | chanwendunge | n             |         |  |  |
| IV / 2022          |  | KV-Spezifika-Prüfung   | X      | Alle anderen    |       | Nur Prüflauf            |       | keine ePA    | Х             | eRezept |  |  |
|                    |  | X Kostenträger-Prüfung | X      | Knappschaft     | X     | Komplette Abrechnung    |       | ePA Stufe 1  | Х             | NFDM    |  |  |
|                    |  | Regelwerks-Prüfung     |        |                 |       | Prüfung Kodierregelwerk | X     | ePA Stufe 2  | X             | eMP     |  |  |
| X Nur echte Fehler |  |                        |        | Ignorierte Beha | ndlun | gsfälle                 |       | Alle Hinwe   | eise          |         |  |  |
| <u>M</u> ahnliste  |  | <u>A</u> ufruf d       | er let | zten Abrechnung |       | <u>S</u> ta             | arten |              | B <u>e</u> er | nden    |  |  |

Beim Aufruf des Dialogs [Abrechnung] prüft CGM TURBOMED auf bestehende Freischaltungen der jeweiligen TI-Fachanwendungen und belegt diese, wenn vorhanden, automatisch vor.

Sollte es notwendig sein, können Sie diese Markierungen jederzeit händisch ändern.

Die Felder, die markiert sind, werden als Nachweis in der ADT-Abrechnung an Ihre KV übertragen. Die TI-Fachanwendungen, die nicht markiert sind, werden dementsprechend als nicht nachgewiesen übertragen.

# 2.9 eAU - Änderungen

- Bei eAUs für Patientinnen und Patienten mit sonstigen Kostenträgern (SKT) erfolgt lt. KBV kein eAU-Versand. Daher haben wir die Suche nach einem Kostenträger im KIM-Adressverzeichnis (VZD) entfernt. Ebenso werden die AUs sonstiger Kostenträger nicht weiter im [eMuster-Center] aufgeführt. Weiterhin werden diese eAUs selbstverständlich in der Karteikarte der Patientinnen und Patienten abgelegt.
- Das [eMuster-Center] ist nun auch unter [Kommunikation] zu finden, wenn man sich in der Karteikarte einer Patientin oder eines Patienten befindet.

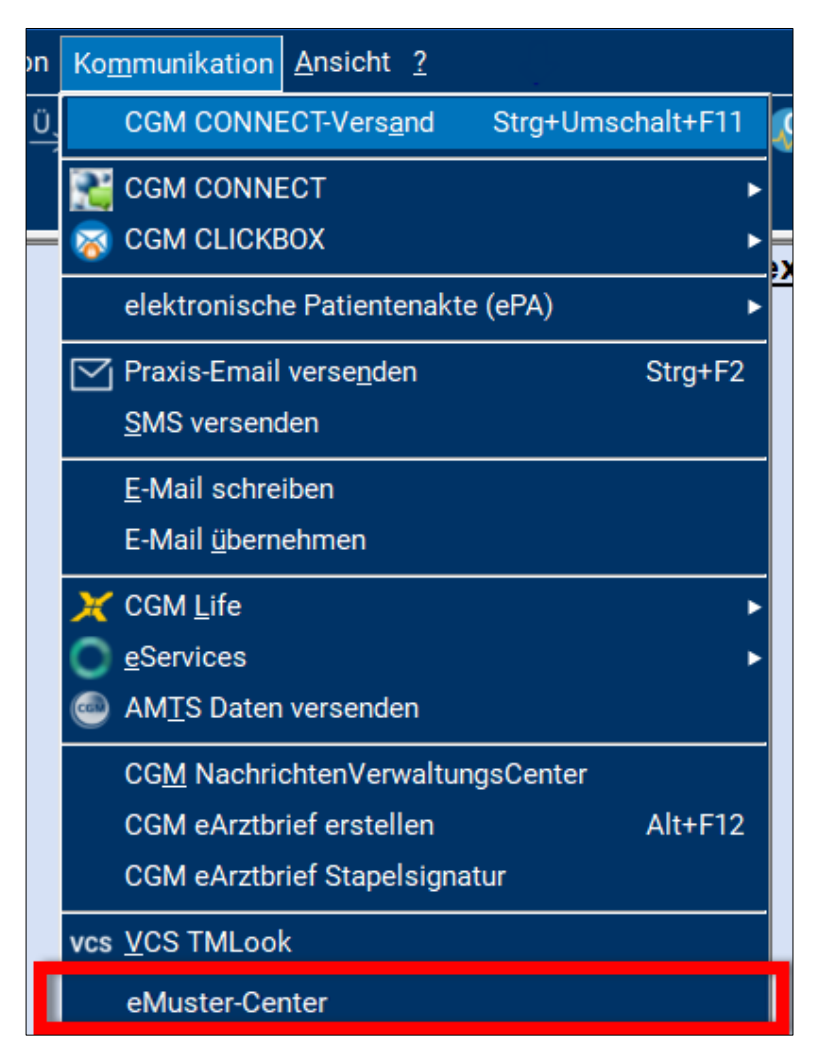

• Die Funktion [**STRG+B**] wurde für eAUs entfernt, da diese für die bisherige AU gedacht war und bei eAUs keine Verwendung findet. Für Blanko-eAUs, sprich ohne fachliche Inhalte, dient der Blanko-AU-Aufruf im Patientenmenü unter [AU/ AU Blanko].

| 1  | AU | Scheine           | Fachärzte            | Sonstige   | <u>Organisation</u> | Kommunikatio <u>n</u> | D <u>M</u> P | Ar |
|----|----|-------------------|----------------------|------------|---------------------|-----------------------|--------------|----|
| 1  | AU | AU <u>a</u> usfül | hrlich               |            |                     | Umsch                 | halt+F7      |    |
|    |    | AU <u>o</u> hne l | Datum                |            |                     |                       |              |    |
|    |    | AU blank          | 0                    |            |                     |                       | F7           | 1. |
| 15 |    | AU blank          | o ohne <u>D</u> atu  | m          |                     |                       |              |    |
|    |    | AU Blank          | o ohne Pati          | entendaten |                     |                       |              |    |
|    |    | Private Al        | U für <u>K</u> asser | npatienten |                     |                       |              |    |

- Ein Fehler bezüglich fehlender Inhalte einer eAU in Bezug auf DMP-Kennzeichen und Rechtsgrundlage wurde behoben.
- Der Signaturaufruf in Verbindung mit Secunet-Konnektoren wurde verbessert.
- Verbesserungen bei der Stapelsignatur mehrerer eAUs.
- Verbesserungen beim Stapelversand mehrere eAUs (bereits in 22.3.2 integriert).
- Für die eAU wird nun der in CGM TURBOMED für alle Formulare konfigurierbare Stempel verwendet. Dabei wird sowohl der Praxis- als auch der individuelle Arztstempel berücksichtigt. Bisher wurden für den Stempelaufdruck auf der eAU fest vorgegebene Werte eingetragen. Mit dieser Änderung ist der Stempelausdruck wieder einheitlich.

| Constrained bits for Active Figure           AOK         PLUS           MOK Test_11         och.am           PLUS         16.12.99           Hauptstr. 3         D 54550 Daun           Constrained bits         1000000           Constrained bits         J000000           Constrained bits         Active           107299005         J000000           Constrained bits         Colum           383333333         J111111101         21.09.22 | Arbeitsunfähigkeits- 1<br>bescheinigung<br>Erstbescheinigung (F2)<br>Eolgebescheinigung (F3)                                                                                  | Improvide the individual of the provided in the individual of the provided in the individual of the provided in the individual of the provided in the individual of the provided in the individual of the provided in the individual of the provided in the provided in the provided i                         | 1 |
|----------------------------------------------------------------------------------------------------|----------------------------------------------------------------------------------------------------|----------------------------------------------------------------------------------------------------|---|
| Arbeitsunrähl, Arbeitsunrähl, Arbeitsunrähl       Gem Durchgangsargt         grbeitsunrählig set       (Mi)       1       4       0       9       2       2         voraussichtlich arbeitsunfähig (Mi)       2       1       0       9       2       2         tis einschließlich oder letzter       Tag der Arbeitsunfähigket       (Mi)       2       1       0       9       2       2                                                         | Dr. med. Theodor Testdoktor<br>BS 1<br>11111101<br>BS 1<br>Testpasse 1<br>45460 Teststadt<br>hallo klaus@pinb.de<br>Arztstempel<br>Vertragsarztiernpel (Untrachift.des Arztes | Austertigung für Versicharte Arzis Tenpel Arzis Tenpel Arzis Tenpel Arzis Tenpel Albhygründende Diegneter(d) (116-1) KD10-Cas KD10-Cas KD1 |   |

• Es wurde eine Spalte [Aktivität] im [eMuster-Center] eingefügt, um besser zu erkennen, welche eAUs sich gerade im Versand befinden. Weiter wurde die Hinweis-Spalte mit [Hinweise] betitelt.

|              | $\psi$ Erstellt am | Тур | Patient                | Signiert | Versand an                          | Versand am       | Druckerstatus | Status     | Hinweise | Aktivität |   |
|--------------|--------------------|-----|------------------------|----------|-------------------------------------|------------------|---------------|------------|----------|-----------|---|
|              | 21.09.2022 13:25   | eAU | Prof. Dr. Siegfried de | Ja       | testcenter-0456@cgm-ref.komle.teler |                  | AG, V, KK     | signiert   |          | 0         | Ŷ |
|              | 21.09.2022 13:14   | eAU | Plus AOK_Test_11       | Ja       | testcenter-0456@cgm-ref.komle.teler |                  | AG, V         | signiert   |          | 0         |   |
|              | 21.09.2022 13:12   | eAU | Plus AOK_Test_11       | Ja       | testcenter-0456@cgm-ref.komle.teler |                  | AG, V         | signiert   |          | 0         |   |
| $\checkmark$ | 21.09.2022 11:57   | eAU | Helga Gräfin Zapatir   | Ja       | testcenter-0456@cgm-ref.komle.teler |                  | AG, V, KK     | signiert   |          | 0         |   |
|              | 21.09.2022 11:23   | eAU | Plus AOK_Test_11       | Ja       | testcenter-0456@cgm-ref.komle.teler | 21.09.2022 11:29 | AG, V         | zugestellt |          |           |   |

• Die Schaltfläche [**Status aktualisieren**] im [**eMuster-Center**] wurde entfernt, da sich der Status einzelner eAUs nun automatisch aktualisiert.

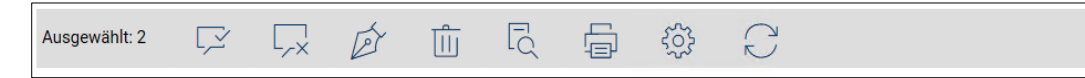

- Optimierungen bei der Empfängersuche von Krankenkassen im KIM Adressverzeichnis (VZD)
- Im [eMuster-Center] wurde die Arztauswahl bisher für den Filter entsprechender eAUs sowie für die Ermittlung des passenden eHBAs verwendet. Nun wurde die Auswahl des eHBAs in ein separates Auswahlfeld verlagert. Damit ist eine Signatur von eAUs innerhalb der Betriebsstätte mit jeder Signaturkarte möglich, sofern die Berechtigungen dafür erteilt sind.

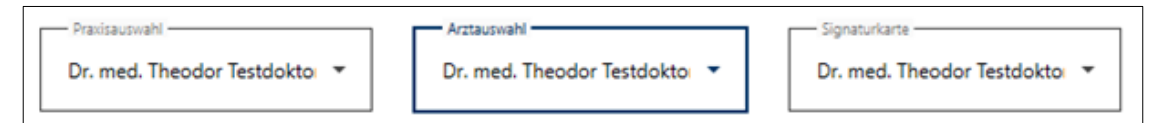

- Es erfolgt nun nach KBV-Vorgabe eine Prüfung auf fehlende Pflichtfelder vor dem eAU-Versand:
  - Patientendaten:
    - Versichertennummer
    - Vorname und Nachname der versicherten Person
    - Geburtsdatum der versicherten Person
    - Wohnsitzländercode der Versichertenanschrift
    - Postleitzahl und Ortsname der Versichertenanschrift
    - Straßenname und Hausnummer der Versichertenanschrift
  - Betriebsstättendaten:
    - Betriebsstättennummer
    - Ortsname der Betriebsstätte
    - Straßenname der Betriebsstätte
    - Hausnummer der Betriebsstätte
    - Telefonnummer der Betriebsstätte
- Sollten Pflichtfelder nicht befüllt sein, erscheint eine Hinweismeldung:

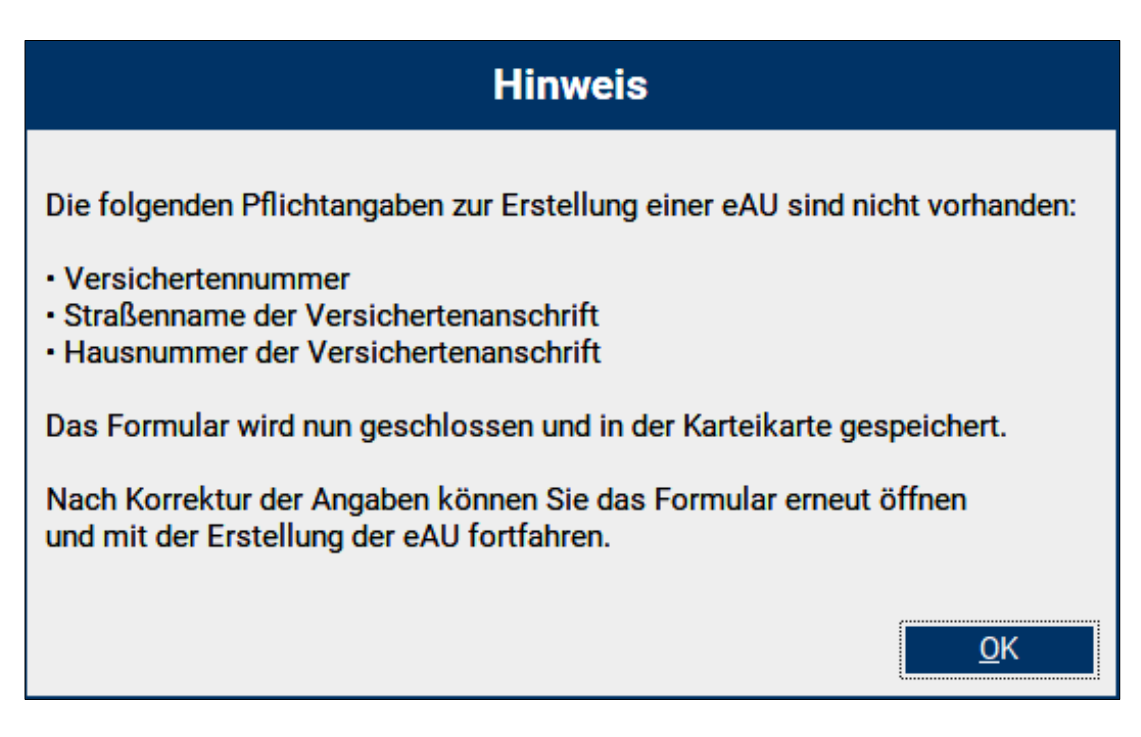

Vor Versand sind die fehlenden Inhalte zu ergänzen. Die bis dahin unvollständige eAU wird in der Karteikarte gespeichert.

• Wenn die Suche nach einem Empfänger im KIM-Adressverzeichnis temporär fehlschlägt, erfolgt nun bei nachträglichem Versand über das [eMuster-Center] eine erneute Suche. Dies verhindert das erneute Ausstellen einer eAU im Fehlerfall.

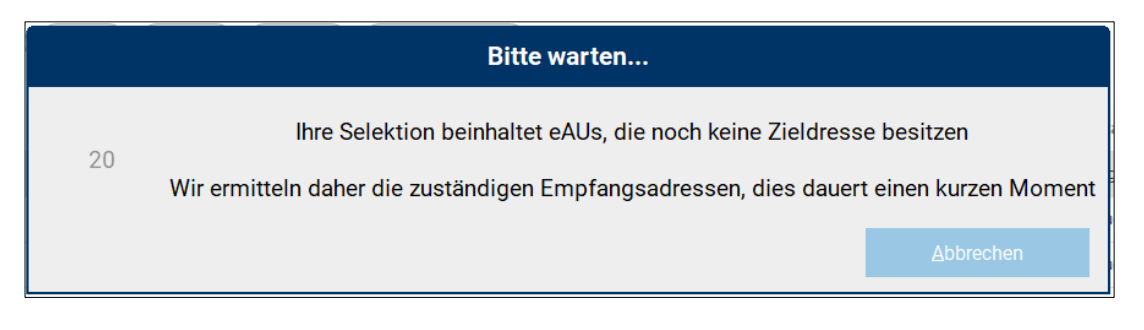

- Wenn sich ein eHBA in einer Komfortsignatur-Sitzung befindet und an einem anderen Arbeitsplatz eine eAU für den gleichen Behandler ausgestellt und signiert wird, so kam es bisher zu einer Fehlermeldung. Mit dieser Version bietet Ihnen CGM TURBOMED nun eine Auswahl von möglichen Funktionen an:
  - Signatur mit SMC-B
  - eAU unsigniert im [eMuster-Center] speichern, um z. B. später zu signieren
  - Abbrechen

• Bei einer stornierten eAU können Sie sich nun im [eMuster-Center] die Informationen der ursprünglich versendeten eAU anzeigen lassen.

 22.09.2022 15:58
 eAU Stormo
 Plus AOK, Test, 11
 Ja
 testcenter-0456@cgm-ref.komle.teler
 AG, V
 zugestellt

Dazu klicken Sie einfach auf [**eAU Storno**] der stornierten eAU. Damit öffnet sich ein Hinweisfenster mit den notwendigen Informationen.

|                                              | Storno Deta                                                         | ils                     |                     |
|----------------------------------------------|---------------------------------------------------------------------|-------------------------|---------------------|
| Plus AOK_Test                                | _11, 16.12.1999                                                     |                         |                     |
| Stornierte eAU                               |                                                                     |                         |                     |
| Erstellt am:<br>Versendet am:<br>Aussteller: | 22.09.2022 03:58<br>24.09.2022 11:08<br>Dr. med. Theodor Testdoktor | Druckstatus:<br>Status: | AG, V<br>zugestellt |
|                                              |                                                                     | 0                       | K                   |

- Beim Stornieren von eAUs wird nun geprüft, ob das Stornieren für diese eAU möglich ist. eAUs in den folgenden Status können nicht storniert werden:
  - Erstellt
  - Versandfehler
  - Fehler Kostenträger
  - signiert

#### 2.10 Aktualisierung der EBM-Stammdaten

Folgende Änderungen an den EBM - Stammdaten werden mit diesem CGM TURBOMED-Update bereitgestellt.

- GOP 19460: Änderung der Legende
- GOP 19461: Änderung der Legende und der ersten Anmerkung
- Katalog 32584 bis 32641: Änderung der dritten und vierten Anmerkung
- Höchstwert 32644: Änderung der Bezeichnung
- GOP 01611: Änderung der Bewertung und Prüfzeit
- GOP 01613: Aufnahme

- GOP 19465 und 32868: Aufnahme
- GOP 08230: Änderung der Legende
- GOP 08536 einschließlich abgeleitete GOP 08536X: Aufnahme
- GOP 03335, 04335: Änderung der ersten Anmerkung
- GOP 04550: Änderung der Leistungslegende und des obligaten Leistungsinhaltes
- GOP 09320, 09336: Änderung der ersten Anmerkung
- GOP 20320, 20336: Änderung der ersten Anmerkung
- GOP 30440: Aufnahme einer ersten Anmerkung
- GOP 30901: Änderung des fünften Spiegelstriches des obligaten Leistungsinhaltes
- GOP 37302: Änderung der Kurzlegende und Legende
- GOP 01738, 01741: Aufnahme einer ersten Anmerkung
- GOP 13421: Änderung der zweiten sowie Aufnahme einer dritten Anmerkung
- abgeleitete GOP 13421A und 13421J: Aufnahme
- GOP 30200 und 30201: Änderung der Legende, Kurzlegende und des ersten Spiegelstriches des obligaten Leistungsinhaltes
- abgeleitete GOP 22220M, 22220Y, 23330M und 23330Y: Aufnahme gemäß Nr. 3
- GOP 50600: Aufnahme in den neuen Abschnitt 50.6
- GOP 01670 und 01671: Änderung der ersten Anmerkung
- GOP 81400 bis 81404: Streichung (geplanter Selektivvertrag nicht umgesetzt)
- abgeleitete GOP 01645H sowie Pseudo-GOP 88200H: Anpassung des Existenzbeginns
- GOP 01934, 02100, 32151, 34486 und 36882: redaktionelle Anpassungen
- GOP 08347: redaktionelle Anpassung der Kurzbezeichnung
- GOP 30133 und 30134: Aufnahme einer Anzahlbedingung sowie eines Mindest- und Höchstalters bei der GOP 30133 sowie Aufnahme eines Mindestalters bei der GOP 30134
- GOP 32824: Anpassung der Anzahlbedingung
- GOP 40110 und 40111: redaktionelle Anpassung der jeweils ersten Anmerkung
- Kapitel 60 und Abschnitt 61.1: Aufnahme von Anzahlbedingungen und Abrechnungsausschlüssen
- GOP 61019: Aufnahme
- Pseudo-GOP 88523: Aufnahme
- GOP 88122: Wiederaufnahme aufgrund der Ausführungsvereinbarung zur telefonischen AU
- GOP 88125: Aufnahme gemäß § 4a Abs. 3 der Vierten Verordnung zur Änderung der SARS-CoV-2-Arzneimittelversorgungsverordnung vom 16. August 2022
- GOP 88336, 88336I, 88336Y: Streichung
- GOP 88336A, 88336B, 88336G, 88336H, 88336V, 88336W: Anpassung des Existenzbeginns, der Bezeichnung, der Beschreibung sowie des Verwendungstextes in der Codierungstabelle (Erst- und Abschlussimpfung)
- GOP 88336K, 88336R, 88336X: Anpassung des Existenzbeginns, der Bezeichnung und der Beschreibung (derzeit noch keine Auffrischimpfung lediglich reserviert)
- GOP 08535 und 08539: Aufnahme der Geschlechtsbedingung "weiblich"
- GOP 88337, 88337I, 88337Y: Streichung
- GOP 88337A, 88337B, 88337G, 88337H, 88337K, 88337R, 88337V, 88337W, 88337X: Anpassung des Existenzbeginns, der Bezeichnung, der Beschreibung sowie des Verwendungstextes in der Codierungstabelle

- GOP 88338, 88338I, 88338Y: Streichung
- GOP 88338A, 88338B, 88338G, 88338H, 88338K, 88338R, 88338V, 88338W, 88338X: Anpassung des Existenzbeginns, der Bezeichnung, der Beschreibung sowie des Verwendungstextes in der Codierungstabelle
- GOP 88339, 88339B, 88339H, 88339I, 88339K, 88339R, 88339W, 88339X, 88339Y: Streichung (reservierte GOP werden nicht mehr benötigt)
- GOP 88340, 88340B, 88340H, 88340I, 88340K, 88340R, 88340W, 88340X, 88340Y: Streichung (reservierte GOP werden nicht mehr benötigt)
- GOP 88339A, 88339G, 88339V, 88340A, 88340G und 88339V: Anpassung der Bezeichnung und Beschreibung (vorerst lediglich reserviert)
- GOP 88740: Verlängerung bis zum 31. Dezember 2022
- GOP 88310: Änderung der Bewertung
- GOP 88310B: Streichung
- GOP 88310D bis O: Aufnahme
- GOP 88312 und 88312B: Änderung der Bewertung

# 3 Allgemeine Neuheiten & Änderungen

## 3.1 Prüflauf Kodierregelwerk mit Teilabrechnung/ Notfalldatenpaket

Mit der CGM TURBOMED-Version 22.3.2 lässt sich die "Prüfung Kodierregelwerk" auch mit eingestellter Teilabrechnung starten.

### 3.2 E-Rezept Performance-Anpassungen

Mit dem CGM TURBOMED-Update 22.3.2 wurden Performance-Anpassungen im Rahmen des E-Rezepts für Sie vorgenommen.

#### 3.3 Löschen von vorbereiteten E-Rezepten im eMuster-Center

Mit der CGM TURBOMED-Version 22.4.1 können nun E-Rezepte, welche sich noch im Status "vorbereitet" befinden, komfortabel über das [eMuster-Center E-Rezept] einzeln oder gesammelt gelöscht werden.

Mit diesem Löschvorgang können ausschließlich E-Rezepte gelöscht werden, welche noch nicht signiert und aktiviert wurden, d.h. es findet dabei keine Stornierung o.Ä. statt, es werden lediglich lokal vorbereitete und damit lokal gespeicherte E-Rezepte aus der Liste und der Karteikarte gelöscht.

Hierfür müssen die Einträge der E-Rezepte markiert werden und können dann über das Papierkorbsymbol gelöscht werden.

| ≡                        |                  |                      | eMuster-Center E-Rezept                       |                                  |                                               |             |          |
|--------------------------|------------------|----------------------|-----------------------------------------------|----------------------------------|-----------------------------------------------|-------------|----------|
| Practia<br>Alle<br>Dr. m | ed. Theodor TI   | Suchbegriff eingeben |                                               |                                  | Zeitraum: 18.09.<br>18.09.<br>22.09.<br>Heute | 2022 C      |          |
|                          | Erstellt am      | Arzt:in              | Patient                                       | Verordnung                       |                                               | Status      |          |
|                          | 22.09.2022 16:05 | Dr. med. Theodor TI  | Prof. Dr. Anna von Beutelsbücher-Stauffenberg | Freitext Verordnung              |                                               | vorbereitet | <b>^</b> |
|                          | 22.09.2022 16:05 | Dr. med. Theodor TI  | Prof. Dr. Anna von Beutelsbücher-Stauffenberg | Ibu 800 1A Pharma FTA N1 20 St   |                                               | vorbereitet |          |
|                          | 21.09.2022 11:43 | Dr. med. Theodor TI  | Annamaria Gräfin Blankenburg                  | L Thyrox HEXAL 100 TAB N3 100 St |                                               | aktiviert   |          |
|                          | 21.09.2022 11:43 | Dr. med. Theodor TI  | Annamaria Gräfin Blankenburg                  | Ibu 800 1A Pharma FTA N1 20 St   |                                               | aktiviert   |          |
|                          | 21.09.2022 11:43 | Dr. med. Theodor TI  | Annamaria Gräfin Blankenburg                  | Freitext Verordnung              |                                               | storniert   |          |
|                          | 21.09.2022 11:40 | Dr. med. Theodor TI  | Annamaria Gräfin Blankenburg                  | Freitext Verordnung              |                                               | storniert   |          |
|                          | 21.09.2022 11:38 | Dr. med. Theodor TI  | Annamaria Gräfin Blankenburg                  | Freitext Verordnung              |                                               | aktiviert   |          |
|                          | 21.09.2022 11:38 | Dr. med. Theodor TI  | Annamaria Gräfin Blankenburg                  | Ibu 800 1A Pharma FTA N1 20 St   |                                               | aktiviert   |          |
|                          | 21.09.2022 11:37 | Dr. med. Theodor TI  | Annamaria Gräfin Blankenburg                  | L Thyrox HEXAL 100 TAB N3 100 St |                                               | aktiviert   | $\psi$   |
| Ausge                    | wählt: 2 🖵       | tisshen              |                                               |                                  |                                               | Schliesse   | 2n       |

Es gilt zu beachten, dass die Löschfunktion die markierten Einträge bzgl. des Status prüft und nur, wenn ausschließlich E-Rezepte mit dem Status "vorbereitet" markiert wurden, kann der Löschvorgang durchgeführt werden, andernfalls wird ein entsprechender Hinweistext angezeigt.

| Hinweis                                                                                 |
|-----------------------------------------------------------------------------------------|
| Es dürfen nur E-Rezepte mit dem Status "vorbereitet" für eine Löschung markiert werden. |
| <u>о</u> к                                                                              |

Sollte sich unter den markierten E-Rezepten keines mit dem Status "vorbereitet" befinden, so lautet die Meldung wie folgt:

| Hinweis                                                      |
|--------------------------------------------------------------|
| Es wurden keine E-Rezepte mit Status "vorbereitet" markiert. |
| <u>О</u> К                                                   |

Ein Löschvorgang wird in beiden Fällen nicht durchgeführt.

Bei diesem Vorgang wird auch der entsprechende Karteikarteneintrag (Art = Formulareintrag) des E-Rezeptes gelöscht. Der zugehörige Medikationseintrag bleibt erhalten. Damit verhält sich der Löschvorgang gleich der Löschung der entsprechenden Zeile direkt in der Karteikarte der versicherten Person.

| Do | 22.09.2022 | rp | E-Rezept lokal gespeichert | 0 | 0          | TI Ha | TI, T | Org |
|----|------------|----|----------------------------|---|------------|-------|-------|-----|
| Do | 22.09.2022 | rp | Freitext Verordnung        | 0 | 0,00 E   ° | TI Ha | TI, T | Org |
|    |            |    | Dj                         | - |            |       |       |     |

Somit können nun vorbereitete E-Rezepte, welche nicht am selben Tag signiert und aktiviert werden konnten, komfortabler gelöscht werden.

## 3.4 1-Click-Abrechnung 2.0 – Neue Sammelerklärung für KV NO

Im Bereich der 1-Click-Abrechnung 2.0 (KV Nordrhein) wurde das PDF zur Sammelerklärung in der neuen Version 2022 ausgetauscht.

|                                                                                                    | Kassenärztli<br>Vereinigung<br>NORDRHEIN<br>Engagiert für Gesun                                                                                                    |
|----------------------------------------------------------------------------------------------------|----------------------------------------------------------------------------------------------------|
| Sammelerklärung 3. Quartal 2                                                                                                    | 022                                                                                                    |
| KV Bereich Nordrhein                                                                                                    | BSNR: 371111111                                                                                                    |
| Arzt<br>Mustergasse 12<br>56070 Koblenz                                                                                                    | Fallzahl: 0                                                                                                    |
| Ich versichere/Wir versichern:                                                                                                    |                                                                                                    |
| <ol> <li>Die Abrechnung ist vollständig; die maßgeblichen R<br/>Sozialgesetzbuchs V, des Bundesmantelvertrages (<br/>Honorarverteilungsmaßstabs, der IT-Richtlinien der<br/>Bundesausschusses in der jeweils geltenden Fassu</li> </ol>                                                                                                    | Regelungen und Bestimmungen, besonders die des<br>(BMV-Ä), des Einheitlichen Bewertungsmaßstabs und de<br>KV Nordrhein sowie der Richtlinien des Gemeinsamen<br>ung wurden beachtet.                                                                                                    |
| <ol> <li>Die in Rechnung gestellten Leistungen habe(n) ich/<br/>unserer Aufsicht ausgeführt oder sie wurden von ein<br/>Assistenten und/oder angestellte Ärzte Leistungen<br/>genehmigt. Alle Leistungen wurden an für alle betei<br/>Vertreter/innen qualifikationsgebundene Leistungen<br/>Qualifikationsvoraussetzungen in der Person des Vertreter/innen des Vertreter von des Vertreter von des</li></ol> | wir selbst oder nichtärztliche Hilfskräfte unter meiner/<br>nem Vertreter (vgl. § 32 Ärzte-ZV) erbracht. Sofern ärztli<br>erbracht haben, sind diese Ärzte durch die KV Nordrheir<br>iligten Ärzte genehmigten Standorten ausgeführt. Haben<br>n erbracht, habe ich mich davon überzeugt, dass die<br>ertreters/der Vertreterin erfüllt waren. |
|                                                                                                    |                                                                                                    |
| Bitte gegebenenfalls ausfüllen:                                                                                                    |                                                                                                    |
| Bitte gegebenenfalls ausfüllen:<br>Name des/der genehmigten Assistenten                                                                                                    | Tätigkeit in der Praxis<br>von bis                                                                                                    |
| Bitte gegebenenfalls ausfüllen:<br>Name des/der genehmigten Assistenten                                                                                                    | Tätigkeit in der Praxis<br>von bis                                                                                                    |
| Bitte gegebenenfalls ausfüllen: Name des/der genehmigten Assistenten Name des/der angestellten Arztes/Ärzte                                                                                                    | Tätigkeit in der Praxis<br>von bis<br>Tätigkeit in der Praxis<br>von bis                                                                                                    |
| Bitte gegebenenfalls ausfüllen: Name des/der genehmigten Assistenten Name des/der angestellten Arztes/Ärzte                                                                                                    | Tätigkeit in der Praxis<br>von bis<br>Tätigkeit in der Praxis<br>von bis                                                                                                    |
| Bitte gegebenenfalls ausfüllen:          Name des/der genehmigten Assistenten         Name des/der angestellten Arztes/Ärzte         Name des/der Vertreters/Vertreter                                                                                                    | Tätigkeit in der Praxis<br>von bis<br>Tätigkeit in der Praxis<br>von bis<br>vertreten<br>vertreten<br>von bis                                                                                                    |

# 3.5 Neuerungen bei der Aktivierung der [CGM Benchmarks]

Ab der Version 22.3.2 steht Ihnen unter Statistik ein neuer Menüpunkt zur Aktivierung der [CGM Benchmarks] zur Verfügung: [F12 – Statistiken – sonstige Statistiken – CGM Benchmarks Aktivierung]

|          | <u>P</u> atienten              | en-                      |                                                                                                    |   |                                              |
|----------|--------------------------------|--------------------------|----------------------------------------------------------------------------------------------------|---|----------------------------------------------|
|          | Textverarbeitung               |                          |                                                                                                    |   |                                              |
|          | Dokumenten- und Bildverwaltung |                          |                                                                                                    |   |                                              |
|          | Zentraler Druck                |                          |                                                                                                    |   |                                              |
|          | <u>W</u> artezimmerlisten      |                          |                                                                                                    |   |                                              |
|          | eMuster-Center                 |                          |                                                                                                    |   | Diagnosenstatistik                           |
|          |                                |                          |                                                                                                    |   | Überweisungen an                             |
|          | Pra <u>x</u> is-E-Mail         |                          |                                                                                                    |   | Überweisungen von                            |
|          | Vorsorge-System                |                          |                                                                                                    |   | Erweiterte Überweiserstatistik               |
|          | Suchen                         |                          |                                                                                                    |   | Überweiserleistungsstatistik                 |
|          |                                |                          |                                                                                                    |   | Laborüberweisungs-Statistik                  |
|          | Medizin. Wissen                | ~                        |                                                                                                    |   | Anzahl der AU-Tage                           |
|          | Internet                       |                          |                                                                                                    |   | Patienten nach AU-Tagen, nach AU's           |
|          | Internet                       |                          |                                                                                                    |   | Krankenhauseinweisungen                      |
|          | Labor                          |                          |                                                                                                    |   | Krankenhauseinweisungen nach Krankenhaus     |
|          | <u>S</u> tatistiken            | StatistikCenter          |                                                                                                    |   | Karteizeilen mit TEXT Markierung             |
|          | Abrechnen                      | Tagesliste               |                                                                                                    |   | Abrechnungseinträge ohne Behandlungsfall     |
|          |                                | Abrechnungs- und Ka      | teikontrolle                                                                                                    |   | Röntgen-Statistik                            |
|          | <u>E</u> igene Listen          | allgemeine Einstellung   | en                                                                                                    |   | Doppelbehandlungen                           |
| Ш        | <u>D</u> atenstämme            | Fallzahlen               |                                                                                                    | > | Liste aller Schwangeren                      |
| $\geq$   | Datensicherung                 | Praxisbudgets            |                                                                                                    | > | IMS Feedback Demoversion                     |
| 0        |                                | Leistungsstatistiken EE  | м                                                                                                    | > | Export-Daten für gesetzliche Betriebsprüfung |
| m        | Sonstiges                      | Privatliquidationsstatis | tiken                                                                                                    | > | GDPdU-Exportdaten                            |
| LIK<br>L | "TMUSER" abmelden              | Verordnungsstatistiker   | I Contraction of the second second seco | > | CGM Benchmarks                               |
| 2        | INFOLK abilienen               | sonstige Statistiken     | N                                                                                                    | > | CGM Benchmarks Aktivierung                   |
| 1        | <u>B</u> eenden                | Live-Check               | 3                                                                                                    | > |                                              |

Hierüber kann der Aktivierungsdialog aufgerufen werden und Sie können sich über den Popup-Dialog in das Statistik-Modul [**CGM Benchmarks**] einschreiben.

| Jetzt kostenfrei in CGM TURBOM<br>Erweiterung des Statistik-Moduls                                                                                                    | ED:<br>CGM BENCH                                                                                                    | ®<br>MARKS                                                                                                    |
|----------------------------------------------------------------------------------------------------|----------------------------------------------------------------------------------------------------|----------------------------------------------------------------------------------------------------|
| Sehen Sie, wie sich Ihre Praxis von ver<br>und erkennen Sie Optimierungsmöglic                                                                                                    | gleichbaren Pra<br>hkeiten für Ihre                                                                                                    | axen unterscheidet,<br>en Praxisbetrieb!                                                                                                    |
| Kostenfrei<br>Und<br>USGVO<br>Konfor<br>und<br>USGVO<br>USGVO<br>USGV | Wie wirtschafte ic<br>Kolleg/-innen?<br>Erbringe ich mehr<br>Leistungen und IG<br>Verordne ich ander<br>andere Behandlun<br>Kolleg/-innen bei b<br>Ab April: Zusätzlic<br>Vergleichswerte zu<br>verbesserte Filterm<br>Patientenkohorten                                                                                                    | h im Vergleich zu meinen<br>oder weniger <b>extrabudgetäre</b><br><b>eL</b> als meine Vergleichsgruppe?<br>re <b>Medikamente</b> oder führe ich<br><b>gen</b> durch als meine<br>bestimmten Diagnosen?<br>he Statistiken (z.B., DMP),<br>Behandlungsverläufen und<br>löglichkeiten bestimmer                                                                                                    |
| SPÄTER                                                                                                    | ERINNERN                                                                                                    | ZUM KOSTENLOSEN ZUGANG                                                                                                    |
| Funktionserweiterung um die neue Vers                                                                                                    | sion der CGM B                                                                                                    | ENCHMARKS                                                                                                    |
| Mit Ihrer Zustimmung wird der Funktionsumfang Ihres CGM<br>BENCHMARKS erweitert. Für diese Erweiterung fallen <u>keine</u>                                                                                                    | TURBOMED um die ak<br>zusätzlichen Entgelte a                                                                                                    | tuelle, detaillierte Version der CGM<br>n. Ihre Zustimmung ist <u>freiwillig</u> und                                                                                                    |
| kann jederzeit widerruten werden. Bei Nicht-Zustimmung w<br>Die Erweiterung beinhaltet den Zugriff auf die aktualisierte Version der (<br>errechneten Vergleichswert aus anderen Praxen gegenübergetellt w<br>Behandlungsverläufen, Diagnosen und Verordnungen Zur Erstellung die<br>Informationen aus den Informationssystemen der Arztinnen und Arzte, die die<br>die anonymisierten Daten für Forschungszwecke (inkl. Marktforschung) zur V<br>• KV-Region der Praxis<br>• Anzrah Arzte der Praxis<br>• Generalisierte Angeben zum Arzt<br>• (Fachlicher Schwerpnuch, Geburtsjahr und Geschlecht)<br>• Generalisierte Angeben zum Arzt<br>• Diagnosen (ICD) inkl. G-Z-A-V Kenzraichnung und Allergien<br>• Behandlungen als (gestignet) ei stingusztffern, Heilmittel, OPS, Impfungen,<br>Überweisungen, Krankschreibungen, DMP und HZV<br>Mehr Informationen zum Prozess der Anonymisierung, zum Datenschutz und                                                                                                    | erden die neuen Funktiv<br>CSM BENCHMARKS, in dene<br>erden. Gegenstand der Ve<br>user Statistiken aggregieren<br>erfügung. Ab dem Tag der Zus<br>• Verordnungen (PZN) in<br>• Weiter Behandlungsfal<br>• Weiter Behandlungsfal<br>• (Blutdruck, Große Gewi<br>werbundenen Geräten<br>• Systemdaten<br>• Systemdaten<br>• Zufalgenerierter Zeiche<br>Patienten | onen nicht aktivitert.<br>In statistische Kennzahlen Ihrer Praxis einem<br>gleiche sind abgerechnete Leistungen inkl.<br>wir nach strengsten Kriterien anonymisierte<br>stimmt haben. Zusätzlich stellen wir Dritten u.U.<br>timmung werden folgende Daten erhoben:<br>I. Dosierungsvorgaben und generalisierter Rezeptdaten<br>toren und Messwierte<br>ht, Schwangeschaft, Raucher, Laborwerte) auch von<br>HD, verwendetes Arztinformationssystem)<br>ncode zur Differenzierung von Praxen, Ärzten und<br>In finden Sie <u>hier</u> . |
| Produktblatt Datenschutzerklä                                                                                                    | rung 🔇 A                                                                                                    | nrufen unter: +49 (0) 261 8000 2710                                                                                                    |
| Der nachfolgenden Erklärung dürfen Sie nur zustimmen, wenn Sie in Ihrer Pr<br>Hiermit erkläre ich, dass ich CGM BENCHMARKS beziehen wil<br>Person mit der Anonymisierung und Übermittlung der genann<br>in ihrem Auftrag tätige docmetric GmbH, einer 100%-Tochter<br>Bitte teilen Sie uns hier die E-Mail-Adresse mit, an die wir die Bestätigung der<br>Geben Sie Ihre E-Mail-Adresse ein                                                                                                    | axis vertretungsbefugt sind.<br>I, die <u>Datenschutzerklärur</u><br>ten Daten an die CompuG<br>der CompuGroup Medical<br>r Funktionserweiterung schick                                                                                                    | g erhalten habe und als autorisierte<br>roup Medical Deutschland AG sowie an die<br>SE & Co. KGaA, einverstanden bin.<br>een dürfen:                                                                                                    |
|                                                                                                    | SPÄTER ERINNERN                                                                                                    | ZUSTIMMEN                                                                                                    |

aden-Patienten Textverarbeitung Dokumenten- und Bildverwaltung Zentraler Druck Wartezimmerlisten ung Diagnosenstatistik eMuster-Center Überweisungen an Praxis-E-Mail Überweisungen von Erweiterte Überweiserstatistik Vorsorge-System Þ Überweiserleistungsstatistik Suchen ۲ Laborüberweisungs-Statistik Anzahl der AU-Tage Medizin. Wissen Þ Patienten nach AU-Tagen, nach AU's Internet Þ Krankenhauseinweisungen Labor ۲ Krankenhauseinweisungen nach Krankenhaus Statistiken StatistikCenter Karteizeilen mit TEXT Markierung Tagesliste Abrechnungseinträge ohne Behandlungsfall Abrechnen Abrechnungs- und Karteikontrolle Röntgen-Statistik Eigene Listen allgemeine Einstellungen Doppelbehandlungen ш Datenstämme Fallzahlen Liste aller Schwangeren 2 Praxisbudgets > IMS Feedback Demoversion Datensicherung Export-Daten für gesetzliche Betriebsprüfung Leistungsstatistiken EBM > Sonstiges Privatliquidationsstatistiken GDPdU-Exportdaten m > Υ CGM Benchmarks Verordnungsstatistiken > 2 "TMUSER" abmelden sonstige Statistiken CGM Benchmarks Aktivierung > Beenden Live-Check >

Die [CGM Benchmarks] rufen Sie nach der Freischaltung wie gewohnt über [F12 – Statistiken – sonstige Statistiken – CGM Benchmarks] auf.

# 3.6 Änderungen im eArztbrief

Im Bereich des ITVE-eArztbriefes besteht ab der CGM TURBOMED-Version 22.4.1 die Möglichkeit, einen eArztbrief aus der gerade ausgestellten Überweisung zu generieren.

Bei der Erstellung einer **Überweisung** (Muster6, Version 2019) eines eingeschriebenen ITVE-Patienten stehen Ihnen am Ende des Überweisungsscheins neue Schaltflächen zur Verfügung.

Hier erläutert wird der Vorgang des [Standard-eArztbriefes] und des direkt versendeten [eArztbriefes express].

#### 3.6.1 [Standard-eArztbrief]

Die Schaltfläche [**Standard-eArztbrief**] dient dazu, direkt im Überweisungskontext anzugeben, ob im Anschluss ein eArztbrief an den Überweisungsempfänger geschrieben werden soll.

| Rzankanizassa hzw Kostanizioar                                                                                                    | с                                                                                                    |                                                                                                    |
|----------------------------------------------------------------------------------------------------|----------------------------------------------------------------------------------------------------|----------------------------------------------------------------------------------------------------|
| AOK         Baden-Württemberg           AOK         Baden-Württemberg           Num, Jeruszier (Vetüleren<br>Schlößer         96.09.66           Mustergasse 113         26.09.66           Mustergasse 113         56070 Koblenz           Kolmikariumug         Vetüleren<br>108018007  H768317540   1000000           Befesstüßenki         Arzik           529998200  999723901   10.05.22 | Überweisungsschein         X gurativ       Präventiv         Ugfall       Datum der OP bei J         Unfallfolgen       Datum der OP bei J         Obergesisung       >         Ausführung von       Kgenstlärtung         Ausführung von       Kgenstlärtung         einesechränkter Leistungsanspruch gemäß § 16 Abs. 3a SOB V | eTerminservice                                                                                               |
| Diagnose/Verdachtsdiagnose<br>Befund/Medikation<br>Teilnahme HzV-Vertrag                                                                                                    |                                                                                                    | Priorität nicht dringenc ✓<br>Überweisung an als<br>Freitext verwenden<br>Vermittlungscode anfordern         |
| Auftrag                                                                                                    |                                                                                                    | 999723901<br>Vomane 124 Nachname_124<br>Arzt-Hausarzt<br>Hellbronreträsse 124<br>70191 Sungart<br>0123456789 |
| Facharzt-Suche Standard-eArztbrief                                                                                                    | eArztbrief express                                                                                                    | Vertragsarztatempe//Unterschrift des Arztea<br>Muster 6 (10.2019)                                            |
| Klicken Sie h                                                                                                    | ier um einen Standard-eArztb                                                                                                    | rrief nach dem Druck zu ersteller                                                                            |

Um die Funktion zu aktivieren, klicken Sie bitte auf die Schaltfläche [**Standard-eArztbrief**]. Die grün unterlegte Schaltfläche bedeutet, dass sie aktiviert ist.

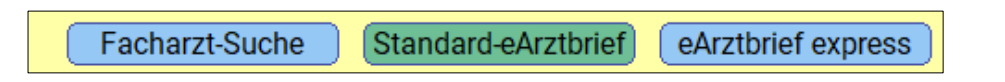

Sie werden nach dem Ausdruck direkt in den Dialog zur eArztbrief-Erstellung im Nachrichtenverwaltungscenter weitergeleitet.

Ab diesem Dialog sind die Funktionen des üblichen ITVE-eArztbrief Versandes nutzbar. Wir verweisen an dieser Stelle auf das Kapitel ITVE-eArztbrief in Ihrer CGM TURBOMED-Gebrauchsanweisung.
|                         | Suche nach eAV Empfängern           |
|-------------------------|-------------------------------------|
|                         | *Nummer Empfängergruppe             |
| Suche Nach:             | S00 Kardiologie                     |
| Nomo Arzt               | ✓ 501 Gastroenterologie             |
| Name Arzt               | S02 Neurologie                      |
|                         | S03 Psychiatrie                     |
|                         | S05 Orthopädie                      |
| PLZ                     | S06 Unfallchirurgie                 |
|                         | S07 Chirurgie                       |
|                         | 508 Diabetologie und Endokrinologie |
|                         | 509 Urologie                        |
| Ort                     | ✓ 510 Rheumatologie                 |
|                         | 1 Hausärztliche Versorgung          |
|                         | 512 Nephrologie                     |
| Straße                  | 514 Pneumologie                     |
| Orunnanidantifikatar    |                                     |
| Gruppenidentifikator    |                                     |
| 510 : Rheumatologie ••• |                                     |
|                         |                                     |
|                         |                                     |
|                         |                                     |
|                         |                                     |
|                         |                                     |
|                         |                                     |
|                         |                                     |
|                         |                                     |
| <u>S</u> uche           |                                     |
|                         | 0K Abbrochon                        |
|                         |                                     |

Die Informationen aus dem Überweisungsformular werden automatisch in den eArztbrief in der Sektion [Grund der Überweisung] übernommen. Das Mitsenden der Sektionsüberschriften [Diagnose/Verd. Diagnose, Befund/Medikation] und [Auftrag] der Überweisung ermöglichen weitere Übersichtlichkeit.

|                                                                                                    |                                                                                                    | CGM eArzt       | orief erstellen |                         |     |
|----------------------------------------------------------------------------------------------------|----------------------------------------------------------------------------------------------------|-----------------|-----------------|-------------------------|-----|
| Von                                                                                                  | Vorname_124 Nachname_124                                                                                                    |                 |                 |                         | ••• |
| An                                                                                                   | 529998200 (Praxisname_124)                                                                                                    |                 |                 |                         | ••• |
| Betreff                                                                                              |                                                                                                    |                 |                 |                         |     |
| Patient                                                                                              | Peter Schlößer                                                                                                    | Vertraulichkeit | normal ~        | Einverständniserklärung | ••• |
|                                                                                                    |                                                                                                    |                 |                 |                         |     |
| Brief                                                                                                |                                                                                                    |                 |                 |                         | ^   |
| Freitext                                                                                             |                                                                                                    |                 |                 |                         |     |
| Grund                                                                                                | der Überweisung                                                                                                    |                 |                 |                         |     |
| (M17.9<br>Befund<br>Schme<br>Auftrag<br>Klärung                                                      | G B) Kniearthrose<br>/Medikation:<br>rzen bei Belastung<br>t<br>g Durchführung Gelenksersetzende                                                                                 | Operation       |                 |                         |     |
| Diagno                                                                                               | sen*                                                                                                    |                 |                 |                         | *** |
| <ul> <li>✓ ge:</li> <li>✓ ge:</li> <li>✓ ge:</li> <li>✓ ge:</li> <li>✓ ge:</li> <li>✓ ge:</li> </ul> | sichert Kniearthrose beidseitig<br>sichert Hypertonie<br>sichert Kniearthrose beidseitig<br>sichert Abszeß<br>sichert Kniearthrose beidseitig<br>sichert Kniearthrose beidseitig |                 |                 |                         | v   |
|                                                                                                    |                                                                                                    |                 |                 | Q 🖸 🖉 [                 |     |
| Anzahl E                                                                                             | mpfänger:                                                                                                    |                 |                 |                         |     |
|                                                                                                    |                                                                                                    |                 |                 |                         |     |

Der eArztbrief kann wie gewohnt weiterbearbeitet, versendet und signiert werden.

## 3.6.2 [eArztbrief express]

Der [**eArztbrief express**] ist eine einfachere und schnellere Art und Weise nach einer Überweisung gezielt und direkt einen eArztbrief an eine ausgewählte Empfängergruppe zu senden.

Der Versand des eArztbriefes geht in diesem Fall grundsätzlich an alle EAV-Facharztgruppen. Das Verändern des Empfängers ist in dieser Funktion NICHT möglich.

Im Rahmen der ITVE steht der eArztbrief im Polling zur Abholung bereit. Wurde der eArztbrief von einem Anfordernden abgeholt, so ist er für andere Abholende nicht mehr verfügbar.

Eine grundsätzliche Anforderung der ITVE besagt, dass ein in der Karteikarte vorliegender BMP (Bundeseinheitlicher Medikationsplan) als PDF im Anhang des eArztbriefes mitgesendet wird, solange dieser nicht älter als 6 Monate ist.

Die Angaben, die im Überweisungsschein getätigt wurden, werden direkt auf den [eArztbrief express] in das Feld [Grund der Überweisung] übernommen.

Die Verwendung des [**eArztbrief express**] kann dauerhaft eingestellt werden. Um die Funktion des [**eArztbrief express**] dauerhaft nutzen zu können, aktivieren sie im Muster 6 (Überweisung gezielt) mit der Tastenkombination [**STRG + E**] unter [**Zusatzeinstellungen**] die Schaltfläche [**eArztbrief express**].

| Zı | ısatzeinstellungen                           |    |   | Cm                  |
|----|----------------------------------------------|----|---|---------------------|
| ſ  | – Überweisung gezielt –                      |    |   | Information:        |
|    | Voreinstellungen                             |    |   | Vorbelegung für     |
|    | Ausführung von Auftragsleistungen            | ja |   | das Formular fest.  |
|    | Konsiliaruntersuchung                        | ja |   |                     |
|    | Mit-/ Weiterbehandlung                       | ja | X |                     |
|    | Kurativ                                      | ja | X |                     |
|    | Präventiv                                    | ja |   |                     |
|    | Sonst. Hilfen                                | ja |   |                     |
|    | bei belegärztl. Behandlung                   | ja |   |                     |
|    | eArztbrief express - IT Vernetzung BaWü      | ja | X |                     |
|    | F-Diagnosen in eArztbrief express übernehmen | ja | X | Abbrechen           |
|    | Formular Überweisung Muster 6 (10.2019       | )  |   | Ü <u>b</u> ernehmen |
|    |                                              |    |   |                     |

Eine weitere Einstellungsmöglichkeit ist hier die Übernahme der F-Diagnosen<sup>1</sup> in den zu erstellenden eArztbrief. Ist die Schaltfläche [**F-Diagnosen in eArztbrief express übernehmen**] aktiviert, werden F-Diagnosen automatisch auf den eArztbrief übernommen.

Die Einstellung [eArztbrief express] wird arbeitsplatzbezogen gespeichert. Die Einstellung [F-Diagnosen in eArztbrief express übernehmen] wird arztbezogen gespeichert.

Selbstverständlich muss die Funktion nicht dauerhaft, sondern kann auch temporär aktiviert werden.

Wird nun bei einem in der ITVE eingeschriebenen Patienten die Überweisung gezielt aufgerufen, sind die Schaltflächen je nach Ihren Einstellungen unter [**STRG + E**] grün unterlegt.

<sup>&</sup>lt;sup>1</sup> Diagnosen der ICD-10-Kategorie "F-".

| ACK Baden-Württemberg<br>AOK Baden-Württemberg<br>Schlößer<br>Peter 26.09.66<br>Mustergasse 113<br>D 56070 Koblenz<br>Kostmägerannag Verdaaftestr.<br>108018007  H768317540   1000000<br>Befrestdamöt Arzk.<br>529998200  999723901   10.05.22<br>Diagnose/Verdachtsdiagnose<br>Befund/Medikation<br>Teilnahme HzV-Vertrag | Überweisungsschein       Oustall         X Kurativ       Präventiv       Behandl.gemäß       bei belegärzti.       2       2       2       2       2       2       2       2       2       2       2       2       2       2       2       2       2       2       2       2       2       2       2       2       2       2       2       2       2       2       2       2       2       2       2       2       2       2       2       2       2       2       2       2       2       2       2       2       2       2       2       2       2       2       2       2       2       2       2       2       2       2       2       2       2       2       2       2       2       2       2       2       2       2       2       2       2       2       2       2       2       2       2       2       2       2       2       2       2       2       2       2       2       2       2       2       2       2       2       2       2       2       2       2       2       2       2       2 |
|----------------------------------------------------------------------------------------------------|----------------------------------------------------------------------------------------------------|
| Auftrag                                                                                                    | Voranae, 124 Nachaame, 124<br>Arzt-Hausarzt<br>Heilbromentssos 124<br>70191 Sutgast<br>012456789<br>Vertragasztetempei/Unterschrift des Azztes                                                                                                    |

Diese Einstellung kann jederzeit temporär durch einen Klick auf die Schaltfläche **oder** dauerhaft unter **[STRG + E]** verändert werden.

## 3.7 ePA – Änderungen

Die meisten Änderungen für die ePA (elektronische Patientenakte) betreffen die ePA 2.0, welche aber nur bei Kundinnen und Kunden nutzbar ist, wenn diese einen Konnektor mit PTV5-Firmware und das entsprechende freigeschaltete Fachdienstmodul besitzen.

## 3.7.1 Prüfung und Umschaltung in CGM TURBOMED

Zur Prüfung, ob die ePA 2.0-Funktionalität vorhanden ist, wurde die CBOX-Administration um den Abschnitt [ePA 2.0 Funktionalität] erweitert.

| CBOX Administration                                                                       |                                                                                                    |                                                                      |  |  |  |  |  |
|-------------------------------------------------------------------------------------------|----------------------------------------------------------------------------------------------------|----------------------------------------------------------------------|--|--|--|--|--|
| Einstellungen der CBOX                                                                    | kocobox                                                                                                    |                                                                      |  |  |  |  |  |
| IP-Adresse                                                                                | 127.0.0.1                                                                                                    | IPv4-Adresse                                                         |  |  |  |  |  |
| Port                                                                                      | 60120                                                                                                    | Standard = 60120                                                     |  |  |  |  |  |
| Zugeordnete Stationen                                                                     | <ul> <li>☐ 1-DEV-LINDNER</li> <li>☑ N-58YRG63</li> <li>☐ N-DVRZZY2</li> <li>☐ NKOB542839</li> <li>☐ TM-MESSE08</li> </ul> | ~                                                                    |  |  |  |  |  |
| Die Verbindungsdaten aller i<br>an die CBOX übermittelt wer<br>wenn sich die Anbindungsar | n CGM TURBOMED konfigurieri<br>den. Dieser Schritt muss erneu<br>t zwischen Konnektor und CGM<br>Daten übermitteln        | ten Konnektoren müssen<br>t ausgeführt werden,<br>1 TURBOMED ändert. |  |  |  |  |  |
| Prüfen für BSNR                                                                           | ePA 2.0 Funktionalität<br>123456789 ~                                                                                     | Prüfung starten                                                      |  |  |  |  |  |
|                                                                                           |                                                                                                    | Schliessen                                                           |  |  |  |  |  |

Mit Klick auf die Schaltfläche [**Prüfung starten**] und nach erfolgreicher, positiver Prüfung haben Sie die Möglichkeit, zur ePA 2.0 zu wechseln.

|                         | ePA 2.0 Funktionalität |   |                 |
|-------------------------|------------------------|---|-----------------|
| Prüfen für BSNR         | 38333333               | v | Prüfung starten |
| Auswahl der ePA Version | V2                     | v | Speichern       |

#### 3.7.2 Neuer Dialog für die ePA-Verwaltung

Bei erfolgtem Wechsel auf ePA 2.0 öffnet sich ein neuer ePA-Einstellungsdialog:

| ePA Einstellungen                                                                                                    |                                                     |                                                                                                    |                                                                                                    |  |  |  |  |
|----------------------------------------------------------------------------------------------------|-----------------------------------------------------|----------------------------------------------------------------------------------------------------|----------------------------------------------------------------------------------------------------|--|--|--|--|
| Patient: Siegfried Boer, 26.10.19                                                                                                    | 64                                                  |                                                                                                    |                                                                                                    |  |  |  |  |
| Status der ePA prüfen<br>Aktivierung der ePA des Patienten                                                                                        | Status prüfen                                       | Zuletzt geprüft am:<br>Zugriffsberechtigung:                                                                                                | 06.09.2022<br>31.12.9999<br>Widerruf erfassen                                                            |  |  |  |  |
| Zugriffsberechtigungen auf die ePA<br>Gewünschter Zeitraum:<br>heutiger Tag<br>7 Tage<br>18 Monate<br>unbefristet<br>flexibel/eigene Angabe an Ta | des Patienten anfordern<br>agen<br>bis Quartalsende | Zugriff auf D<br>Hausarzt /<br>Krankenhau<br>Labor und<br>Mutterpass<br>Kinderunte<br>Impfpass<br>eArztbrief<br>Vom Versie<br>Vertraulichke | okumente, eingestellt von:<br>Hausärztin<br>us<br>Humangenetik<br>irsuchungsheft<br>eherten eingestellte |  |  |  |  |
| Daten löschen                                                                                                    |                                                     |                                                                                                    | Schliessen                                                                                               |  |  |  |  |

Entsprechend der Voreinstellungen der Praxis sind die Dokumentenkategorien für den Zugriff auf die Dokumente ausgewählt. Diese können durch An- und Abwahl geändert werden.

Die Vertraulichkeitsstufen können festgelegt werden:

- normal
- vertraulich

Der Zeitraum der Zugriffsberechtigung auf die ePA der Patientin/ des Patienten ist wählbar:

- heutiger Tag
- 7 Tage
- 18 Monate
- unbefristet
- flexibel/eigene Angabe an Tagen

#### 3.7.3 Voreinstellungen Praxis

Über den Menüpunkt: [Sonstiges / Wartung / CGM ePA / Voreinstellungen Praxis] sind in Abhängigkeit zur gesteckten SMC-B in dem Voreinstellungsdialog folgende Angaben vorbelegbar, um den Zugriff auf die Dokumententypen einzustellen:

- Hausarzt / Hausärztin
- Krankenhaus
- Labor und Humangenetik
- Mutterpass
- Kinderuntersuchungsheft
- Impfpass
- eArztbrief
- Vom Versicherten eingestellte Daten
- Physiotherapeut
- Psychotherapeut
- Dermatologie
- Urologie/Gynäkologie
- Zahnheilkunde und Mund-Kiefer-Gesichtschirurgie
- Weitere Fachärzte/Fachärztinnen
- Weitere nicht-ärztliche Berufe
- Medikationsplan
- Notfalldaten
- Zahnbonusheft
- eGA-Daten
- Quittungen Krankenkassen
- Pflegedokumente
- Rezept
- Arbeitsunfähigkeitsbescheinigung
- Sonstige von den Leistungserbringern bereitgestellte Daten

| Voreinstellungen Praxis                                                                                                    |  |  |  |  |  |  |  |
|----------------------------------------------------------------------------------------------------|--|--|--|--|--|--|--|
| Praxis: Dr. med. Theodor Testdoktor                                                                                                    |  |  |  |  |  |  |  |
| Basierend auf der SMC-B der Praxis sind Dokumentkategorien<br>bereits vorausgewählt.                                                                                                    |  |  |  |  |  |  |  |
| Zusätzliche oder nicht benötigte Doumentkategorien können<br>Sie an dieser Stelle konfigurieren.                                                                                                    |  |  |  |  |  |  |  |
| <ul> <li>Labor und Humangenetik</li> <li>Mutterpass</li> <li>Kinderuntersuchungsheft</li> <li>Impfpass</li> <li>eArztbrief</li> <li>Vom Versicherten eingestellte<br/>Daten</li> <li>Physiotherapeut</li> </ul> |  |  |  |  |  |  |  |
| Speichern Schliessen                                                                                                    |  |  |  |  |  |  |  |

Nach der Übernahme der gewählten Einstellungen über die Schaltfläche [**Speichern**] werden diese Daten automatisch bereits beim Öffnen der ePA-Einstellungen entsprechend der ausgewählten Praxis vorbelegt.

#### 3.7.4 Erweiterter Upload-Dialog (u. a. Vertraulichkeitsstufe)

Beim Hochladen eines Dokumentes wird mit ePA 2.0 nun auch die Vertraulichkeitsstufe festgelegt.

| ePA Do                       | kument hochladen                   |        |  |
|------------------------------|------------------------------------|--------|--|
| Patient: Prof. Dr. Siegfried | d de Boer (26.10.1964 )            |        |  |
| Dateiname:                   | Boer-ff303fb80bd24f54b634da56e725  | 04e1.ŗ |  |
| Dokument-Titel:              | ePA:Bild_PNG                       |        |  |
| Bereitgestellt durch:        | Theodor Testdoktor                 | •••    |  |
| Praxis:                      | Dr. med. Theodor Testdoktor        |        |  |
| Rolle:                       | Durchführender                     | ~      |  |
| Klassifizierung Herkunft     | Kommentar                          |        |  |
| Dokumentenklasse:            | Bilddaten                          | ~      |  |
| Dokumentenart:               | Ergebnisse bildgebender Diagnostik | ~      |  |
| Format:                      | Format aus MIME Type ableitbar     |        |  |
| Vertraulichkeit:             | normal                             | Ŷ      |  |
| Bildkennzeichnung:           | normal                             |        |  |
|                              | vertraulich<br>streng vertraulich  |        |  |

Die möglichen Vertraulichkeitsstufen sind die folgenden:

- normal
- vertraulich
- streng vertraulich

Bitte beachten Sie, dass Dokumente mit der Kennzeichnung "streng vertraulich" nur für den Patienten einsehbar sind.

### 3.7.5 Hochladbare Dokumentenarten

Die derzeit zulässigen Dokumentenarten mit einer maximalen Dokumentengröße von 25MB umfassen

- Strukturierte Datendokumente:
  - o NFD
  - o DPE
  - o eMP
  - $\circ$  eArztbrief
- Bilddateien:
  - o JPEG
  - o TIFF
  - PNG (ePA 2.0)
- Weitere Dokumente:
  - o PDF-Dateien
  - o TXT-Dateien
  - o RTF-Dateien

## • Nicht (mehr) zulässige Dokumententypen:

- Microsoft Word (.docx)
- Microsoft Excel (.xlsx)
- OpenDocument Text (.odt)
- OpenDocument Spreadsheet (.ods)

## 3.8 Dialog [Diagnose bearbeiten] – Editieren der Diagnosebezeichnung untersagt

Mit Einführung der Kodierunterstützung muss im Dialog [**Diagnose bearbeiten**] das Editieren der Diagnosebezeichnung unterbunden werden. Im Rahmen der Diagnoseerfassung bieten wir hier folgende Alternativen, um weitere Informationen zur Diagnose für den jeweiligen Patienten zu hinterlegen:

- Feld [**Optionale Erläuterung**]: die hier eingetragenen Informationen werden bei der Abrechnung als Information an die KV mit übertragen.
- Feld [Interne Bemerkung (nicht an die KV)]: die hier eingetragenen Informationen dienen nur dem internen Gebrauch und werden bei der Abrechnung nicht mit übertragen.

| Diagnose bearbeiten                                                                  |                    |        |           |  |  |  |  |  |
|--------------------------------------------------------------------------------------|--------------------|--------|-----------|--|--|--|--|--|
| Radikulopathie                                                                       |                    |        | M54.1-    |  |  |  |  |  |
| Diagnosensicherheit                                                                  | ?                  | Risiko | Amtlich X |  |  |  |  |  |
| Lokalisation<br>Optionale Erläuterung                                                | ?                  |        |           |  |  |  |  |  |
| Interne Bemerkung (nicht an KV)<br>Ausnahme/Begründung für<br>abweichends Geschlecht |                    |        |           |  |  |  |  |  |
| Akutdiagnose                                                                         |                    |        |           |  |  |  |  |  |
| Diagnosestatus                                                                       |                    |        |           |  |  |  |  |  |
| "Dauerdiagnose" (in allen Fällen ab                                                  | rechnungsrelevant) | ant)   |           |  |  |  |  |  |
| Anamnestische Diagnose (für die<br>"Anamnestisch" (nicht abrechnung                  | isrelevant)        | ant)   |           |  |  |  |  |  |
| V 10 1 10                                                                            |                    |        |           |  |  |  |  |  |
| <u>verschlusselungsanleitung</u><br>O <u>K</u> - zur Arzneimitteldatenbank           | <u>_</u> 0         | ĸ      | Abbrechen |  |  |  |  |  |

Die von Ihnen eingetragen Informationen finden Sie in der **[F11**] in den Spalten **[Bemerkung]** und **[Erläuterung]**.

| Diagnos  | ensiche Diagnose | Abr. relevant | Status          | ICD AK | R Bemerkung       | Erläuterung           |
|----------|------------------|---------------|-----------------|--------|-------------------|-----------------------|
| gesicher | t Radikulopathie | Х             | Dauerdiagnose 🍙 | M54.1- | Interne Bemerkung | Optionale Erläuterung |

In der Karteikarte sieht der Eintrag folgendermaßen aus:

|   | 1         |            | •        |                   |                |                 | · · · · · · · · · · · · · · · · · · · |            |             |  |
|---|-----------|------------|----------|-------------------|----------------|-----------------|---------------------------------------|------------|-------------|--|
| н |           |            |          |                   |                |                 |                                       | -          |             |  |
| L | ± N / I I | 21 NG 20 M | hdd dog  | sichart Radikular | athia (Contial | nala Erläutarun | a) IIntorno                           | Romorkungt |             |  |
| н |           | 21.03.20   | ibuu uca | SICHEILINAUKUUU   |                | iale Lilauleiui |                                       | Demerkunu  | VIVIJ4, 1-0 |  |
|   |           |            |          |                   |                |                 |                                       |            |             |  |

## 3.9 BSNR-übergreifende DD-Anzeige im Kategorisierungsdialog

Derzeit arbeitet CGM TURBOMED so, dass die erfassten Dauerdiagnosen eines Behandlungsfalls einer BSNR zugeordnet werden.

In der neuen CGM TURBOMED-Version 22.4.1 gibt es einen neuen Schalter unter [Sonstiges/ Praxisdaten/ Kodierunterstützung]: [BSNR-übergreifende Anzeige von Dauerdiagnosen auf dem Kategorisierungsdialog]

Dieser Schalter kann nach Bestätigung folgender Sicherheitsabfrage aktiviert werden:

[Die Anzeige von Diagnosen aus anderen Betriebsstätten kann je nach Praxiskonstellation eine Datenschutzverletzung darstellen und sollte daher nur mit Bedacht und unter Einhaltung der gültigen,

gesetzlichen Bestimmungen genutzt werden. Möchten Sie die BSNR-übergreifende Diagnosenanzeige trotzdem aktivieren?]

Sobald die Abfrage mit [**Ja**] bestätigt wird, werden auf dem Kategorisierungsdialog alle Diagnosen aller BSNRs angezeigt und können auch kategorisiert werden.

## 3.10 Weitere aktualisierte Formulare

Folgende Formulare wurden in CGM TURBOMED neu integriert oder aktualisiert. Sollte ein Formular bei der CGM TURBOMED-Installation **nicht automatisch** aktualisiert werden, dann werden Sie regulär beim Aufruf eines betroffenen Formulars entsprechend darauf hingewiesen (BG-Formulare sind hiervon ausgenommen). Sollten Sie **nicht** direkt auf die neueste Formular-Version umstellen wollen oder **keinen** Hinweis zur Umstellung erhalten haben, so können Sie die Aktualisierung jederzeit über die **Formular-Zusatzeinstellungen** [**Strg+E**] vornehmen.

| Formular                      | Aufruf                         | Zusätzliche Informationen |
|-------------------------------|--------------------------------|---------------------------|
| Bestellbogen für Therapeutika | [Fachärzte/ Dermatologie/      | Version [05/2022]         |
|                               | Allergopharma/ Bestellbogen    |                           |
|                               | für Therapeutika]              |                           |
|                               | [Fachärzte/ Allergologie/      |                           |
|                               | Allergopharma/ Bestellbogen    |                           |
|                               | für Therapeutika]              |                           |
|                               | [Fachärzte/ HNO/               |                           |
|                               | Allergopharma Bestellbogen für |                           |
|                               | Therapeutika]                  |                           |
|                               | [Fachärzte/ Pädiatrie/         |                           |
|                               | Allergopharma Bestellbogen für |                           |
|                               | Therapeutika]                  |                           |

## 3.11 Optimierungen in CGM TURBOMED

## 3.11.1 Formatfehler im Prüfprotokoll behoben

Haben Sie bei der Erfassung eines Behandlungsfalls mit einer der Scheinunterguppen 21/24/27/28 einen [**Behandlungstag bei IVD-Leistungen**] angegeben, so wird dieser mit der CGM TURBOMED-Version 22.3.2 im korrekten Format in die Abrechnung übertragen. Dadurch entfällt auch der entsprechende Hinweis zum Formatfehler im Prüfprotokoll.

## 3.11.2 Anpassung der Verarbeitung von Behandlungsfällen bei der Abrechnungserstellung

Sollten Sie bei der Kassenabrechnung folgende Fehlermeldung erhalten, installieren Sie bitte vor der Abrechnung das CGM TURBOMED-Update 22.4.1.

```
Meldung
```

Im Rahmen der ADT-Abrechnung ist die Verwendung einer KVK ist ab dem 01.01.2015 nur noch bei "originären" SKT-Fällen zulässig.

### 3.11.3 Ausstellung von Arbeitsunfähigkeitsbescheinigungen für Versichertenstatus "R"

Mit diesem CGM TURBOMED-Update 22.4.1 wurde die Arbeitsunfähigkeitsbescheinigung (AU) für den Versicherungsstatus "R" (Rentner) angepasst. Erstellen Sie künftig eine AU mittels der Komplexsteuerung, erscheint folgende Hinweismeldung:

| Hinweis                                                                                |  |  |  |  |  |  |
|----------------------------------------------------------------------------------------|--|--|--|--|--|--|
| Dieser Patient hat den Versichertenstatus: "Rentner". Soll eine AU ausgestellt werden? |  |  |  |  |  |  |
| <u>J</u> a <u>N</u> ein                                                                |  |  |  |  |  |  |

Sie können hier entscheiden, ob eine Arbeitsunfähigkeitsbescheinigung in diesem speziellen Fall nötig ist oder nicht.

## 3.12 Umsetzung von Kundenwünschen

## 3.12.1 Rechnungsdruck von BG-Formular "Ärztliche Unfallmeldung A13"

Mit der CGM TURBOMED-Version 22.4.1. haben wir Ihrem Wunsch entsprochen und den Rechnungsdruck des BG-Formulars "Ärztliche Unfallmeldung A13" [Fachärzte / BG-Verwaltung / F 1050 Ärztliche Unfallmeldung A13] angepasst.

Der Anwender hat nun sowohl die Möglichkeit, eine BG-Rechnung über die 2. Seite des Formulars zu erstellen, als auch über die Rechnungsliste der Privatabrechnungen.

**Voraussetzungen**: Um den Rechnungsdruck auf die 2. Seite des Formulars zu übernehmen, aktivieren Sie bitte das Kontrollkästchen [Übernahme der Abrechnungsziffern auf das A13 Formular] in den Zusatzeinstellungen unter [**Strg + E**].

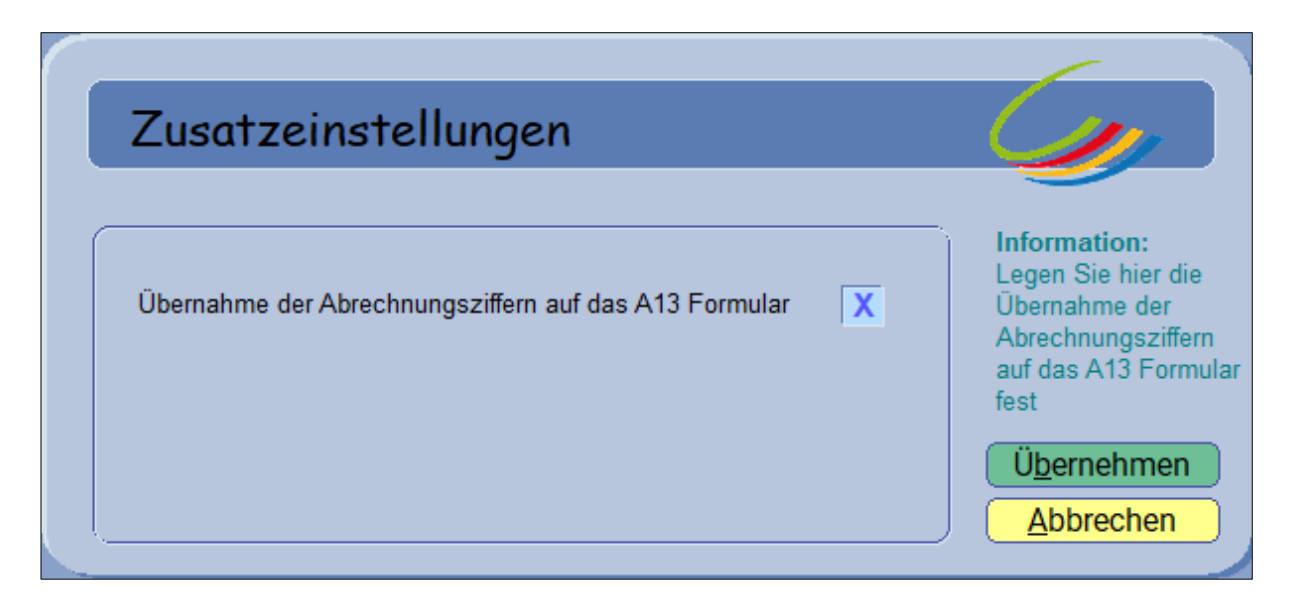

Um die neue Rechnungsvorlage nutzen zu können, stellen Sie diese bitte in den Voreinstellungen ein. [F12 – Abrechnen – Privatliquidation – Voreinstellungen – Reiter BG Rechnung – Druckvorlage für BG-Rechnungen] und dort die Vorlage: [BGR 020 00, A13-Bericht, Arial, Rückseite ab 21.tmf].

In CGM TURBOMED gibt es 2 Möglichkeiten, eine BG-Rechnung zu erstellen:

 Sie erfassen einen BG-Fall, tragen Ihre Abrechnungsziffern unter [F2] ein und tätigen dann [Strg + A] oder das Rechnungs-Symbol in der Taskleiste.

Die BG-Rechnung wird nun erstellt und eine Rechnungsnummer wird generiert.

2. Sie erfassen einen BG-Fall und tragen Ihre Abrechnungsziffern unter [F2] ein. Öffnen Sie nun das

BG-Formular und wählen Sie hier die 2. Seite über [Formularoptionen] aus.

Sie gelangen hier auf die 2. Seite der Unfallmeldung. Die Ziffern werden in den Rechnungsvordruck übernommen und die Rechnung kann ausgedruckt werden.

## WICHTIG:

Bitte beachten Sie hier, dass die Rechnungsnummer händisch eingegeben werden muss, wenn gewünscht. Diese Rechnungsnummer wird **nicht** in die Rechnungsliste der Privatabrechnungen übernommen. Der BG-Fall muss außerdem händisch geschlossen werden. Nach der Rechnungserstellung über die 2. Seite des Formulars wird der Behandlungsfall **nicht** automatisch geschlossen. Es erfolgt keine Übernahme ins Abrechnungscenter.

| Übersicht | Privat/BG/ IGEL PVS/P | rivadis/eRECHNUNG Storn   | ierte <u>B</u> earbeit | en B <u>u</u> chen Ma <u>h</u> | nen <u>S</u> uchen <u>D</u> rucken                       | <u>N</u> eu Sum <u>m</u> en | Ansicht Fenster ?     |            |           |       |         |             |
|-----------|-----------------------|---------------------------|------------------------|--------------------------------|----------------------------------------------------------|-----------------------------|-----------------------|------------|-----------|-------|---------|-------------|
|           | 848 Q 848             | 8888888                   | , 🖬 🗒 🛛                |                                | י עד לי עד עד עד און און און און און און און און און און | 5 5 🖪 🗖                     | AU 🖪 🏡 🕂 🙄            | ù⁺ ╦ 🎢     | 🚱 🖉 🖗     | 🖸 🖉   | 1 🗟     | M 🔡 📼 🔹     |
| 29 😣 💿    | • 🖺 🍣 • 🌔 •           |                           |                        |                                |                                                          |                             |                       |            |           |       |         |             |
| Voreinste | llungen               |                           |                        |                                |                                                          |                             |                       |            |           | Ma    | ahnen   | Drucken Bu  |
| Numme     | r Patient             | Rechnungsempfänger A      | rt <u>Datum</u>        | Ges.Betrag Be                  | s.Kosten incl.Mahnge                                     | incl.MwSt.                  | Bezahlt am Bez.Betrag | Offen      | Begründun | Notiz | Zahlung | Beh. Arzt   |
| □ 3       | Mustermann, Manfred   | BG für Gesundheitsdien BC | 6 06.06.2009           | 6,21 Euro                      |                                                          | D                           |                       | 6,21 Euro  |           |       |         | Bereich,K   |
| □ 6       | Muster, Lisa          | Musterwoman, Lisa GC      | DĂ 18.09.2009          | 41,55 Euro                     |                                                          |                             |                       | 41,55 Euro |           |       |         | ☐ Bereich,K |
| □ 8       | Musterwoman, Lisa     | Musterwoman, Lisa GC      | DĂ 01.07.2016          | 41,54 Euro                     |                                                          | D                           |                       | 41,54 Euro |           |       |         | Bereich,K   |
| 21        | Mustermann, Manfred   | BG für Gesundheitsdien BC | 6 08.04.2022           | 7,33 Euro                      |                                                          | D                           |                       | 7,33 Euro  |           |       |         | Bereich,K   |

## **3.12.2** Blankodruck von BG-Rechnungsvorlage [BGR 011 00, 0420 F9990-Bericht R1 Arial, Rueckseite.tmf] auch bei mehrseitigem Ausdruck möglich

Mit der CGM TURBOMED-Version 22.4.1 wurde die BG-Rechnungsvorlage [**BGR 011 00, 0420 F9990-Bericht R1, Arial, Rueckseite.tmf**] auf Ihren Wunsch hin angepasst.

Die Vorlage kann künftig über die Rechnungserstellung auch mehrseitig blanko bedruckt werden.

Folgendermaßen können Sie die Vorlage auswählen: [Abrechnen / Privatliquidation / Voreinstellung / BG Abrechnung] und dort im Feld [Druckvorlage für BG-Rechnungen] die entsprechende Datei auswählen.

| Allgemein Privatabrechnung BGAbrechnung PVS g<br>Einstellungen für: Dr.med. Gottlieb Mustermann                   | vrivadis CGM eABRECHNUNG eRECHNUNG |  |  |  |  |  |  |  |  |
|----------------------------------------------------------------------------------------------------|------------------------------------|--|--|--|--|--|--|--|--|
| Genereller Berechnungssatz BGAbrechnung 100                                                                       |                                    |  |  |  |  |  |  |  |  |
| Bes. Kosten bei BG-Rechnungen mitberechnen: X<br>BGAbrechnung generell stationär                                  |                                    |  |  |  |  |  |  |  |  |
| BGAbrechnung generell bes. Heilbehandlung                                                                         |                                    |  |  |  |  |  |  |  |  |
| Druckvorlage für BG-Rechnungen BGM 000 00, Standard, Arial, t                                                     | ht R1, Anal, Rueckseite.tmf        |  |  |  |  |  |  |  |  |
| Druckvorlage für BG-Kurzmahnungen BGKM 000 00, Standard, Arial                                                    | breit zentriert.tmf 🔹 Test         |  |  |  |  |  |  |  |  |
| Bankverbindungen für BG-Rechnungen Deutsche ApoBank Berlin                                                        | •                                  |  |  |  |  |  |  |  |  |
| BG-IK der Abrechnungsgruppe:                                                                                      |                                    |  |  |  |  |  |  |  |  |
| IBAN in 4er-blocken darstellen<br>Einstellungen für die BG-Rechnung Einstel<br>Einstellungen für diverse Berichte | ungen für die Signatur 💮           |  |  |  |  |  |  |  |  |
|                                                                                                    |                                    |  |  |  |  |  |  |  |  |
|                                                                                                    | <u>Q</u> K <u>A</u> bbrechen       |  |  |  |  |  |  |  |  |

#### 3.12.3 Anpassung des Formulars [Augenärztliches Zeugnis anstatt einer Sehtestbescheinigung]

Wir haben Ihrem Kundenwunsch entsprochen und das Formular [Augenärztliche Zeugnis anstatt einer Sehtestbescheinigung] angepasst. Sie rufen dieses über [Fachärzte – Ophthalmologie – Augenärztliches Zeugnis] auf. Es wurden die Führerscheinklassen [A, A2 und AM] ergänzt.

| 14.1.1844<br>Martin Tal.                                                                            | Augenärztliches Zeugnis<br>anstatt einer Sehtestbescheinigung                            |  |       |                     |  |  |  |
|----------------------------------------------------------------------------------------------------|------------------------------------------------------------------------------------------|--|-------|---------------------|--|--|--|
|                                                                                                    | Beantragte Fahrerlaubnisklasse: A, A1, A2, AM, B, BE, M, L<br>(Unzutreffemdes streichen) |  |       |                     |  |  |  |
|                                                                                                    | Die zentrale Tagesschärfe beträgt                                                        |  |       |                     |  |  |  |
|                                                                                                    | ohne Sehhilfe rechts                                                                     |  | links | beidäugig           |  |  |  |
|                                                                                                    | mit Sehhilfe rechts                                                                      |  | links | beidäugig           |  |  |  |
| Die Identität der / des Untersuchten wurde geprüft.<br>Damit sind die Sehtestanforderungen erfüllt. |                                                                                          |  |       |                     |  |  |  |
| Ort, Datum                                                                                          |                                                                                          |  | S     | tempel/Unterschrift |  |  |  |

#### 3.12.4 Ermittlung multipler Behandlungsfälle im Quartal

Mit der CGM TURBOMED Version 22.4.1. haben wir den Kundenwunsch zur Suche nach doppelten Behandlungsfällen umgesetzt.

Der Aufruf erfolgt über das [Hauptmenü/ Suchen/ Ermittlung multipler Behandlungsfälle im Quartal].

| Ermittlung multipler Behandlungsfälle |                              |                              |                 |           |                       |  |  |  |  |
|---------------------------------------|------------------------------|------------------------------|-----------------|-----------|-----------------------|--|--|--|--|
|                                       |                              |                              |                 |           |                       |  |  |  |  |
| Behandlungsfälle von                  | Alle Ärzte                   |                              |                 | •••       | <u>S</u> tarten -> F5 |  |  |  |  |
| Betriebsstätten                       | Alle Betriebsstätten         |                              |                 | •••       | <u>B</u> eenden       |  |  |  |  |
| Quartalsauswahl                       | III / 2022                   |                              |                 | •••       |                       |  |  |  |  |
| Behandlungsfallarten                  | Kasse Privat                 | BG IV                        |                 |           |                       |  |  |  |  |
| Nur innerhalb der Beha                | ndlungsfallart nach Duplikat | en suchen                    |                 |           |                       |  |  |  |  |
|                                       |                              | Multiple Behandlungsfälle ge | funden bei      |           |                       |  |  |  |  |
| Pat.Nr.                               | Nachname                     | Vorname                      | Behandlungsfall | Behandeli | ner Arzt 🔨            |  |  |  |  |
|                                       |                              |                              |                 |           |                       |  |  |  |  |
|                                       |                              |                              |                 |           |                       |  |  |  |  |
|                                       |                              |                              |                 |           |                       |  |  |  |  |
|                                       |                              |                              |                 |           |                       |  |  |  |  |
|                                       |                              |                              |                 |           |                       |  |  |  |  |
|                                       |                              |                              |                 |           |                       |  |  |  |  |
|                                       |                              |                              |                 |           |                       |  |  |  |  |
|                                       |                              |                              |                 |           |                       |  |  |  |  |
|                                       |                              |                              |                 |           |                       |  |  |  |  |
|                                       |                              |                              |                 |           |                       |  |  |  |  |
|                                       |                              |                              |                 |           | ~                     |  |  |  |  |

Nach Auswahl der entsprechenden Suchparameter kann die Suche über die Schaltfläche [**Starten -> F5**] gestartet werden. Bestätigen Sie anschließend die folgende Hinweismeldung.

| 1 | Hinweis                                                                         |
|---|---------------------------------------------------------------------------------|
|   |                                                                                 |
|   | Die Suche nach multiplen Behandlungsfällen kann einige Zeit in Anspruch nehmen. |
|   | Wollen Sie die Suche starten?                                                   |
|   | <u>J</u> a <u>N</u> ein                                                         |

Nach dem Suchlauf haben Sie die Möglichkeit, direkt aus der Liste zum Patienten zu springen. Hierzu klicken Sie direkt in eine der Spalten, z. B. auf den Nachnamen und der Patient wird aufgerufen. Drücken Sie [**ESC**], um wieder in die Übersicht zurückzukehren. Sie landen wieder in der Suchmaske/Ergebnisliste der [**Erweiterten Suche nach multiplen Behandlungsfällen im Quartal**].

#### 3.12.5 Anpassungen in der Einstellung zur Verordnungsstatistik für den KV-Bereich Schleswig-Holstein

Mit der CGM TURBOMED-Version 22.4.1. kann für das KV-Gebiet Schleswig-Holstein die Ausgabe der Verordnungsstatistik nun auch nach Altersgruppen sortiert erfolgen.

Haben Sie die Einstellungen der Verordnungsstatistik [Hauptmenü/ Statistiken/ Einstellungen der Verordnungsstatistik] aufgerufen, so wählen Sie am rechten Ende der Einstellungszeile [Regionaleinstellungen] das Kontextmenü (drei Punkte) auf.

| Einstellungen der Verordnungsstatistik |                 |                |                        |                                 |                      |                      |  |
|----------------------------------------|-----------------|----------------|------------------------|---------------------------------|----------------------|----------------------|--|
|                                        |                 |                |                        |                                 |                      |                      |  |
| Einstellungen für:                     | Alle Ärzte      |                |                        |                                 |                      | •••                  |  |
| Regionaleinstellung:                   | Standard        |                |                        |                                 |                      | •••                  |  |
| Zuzahlung beachten?                    | X Behandl       | ungsfälle zus  | sammenfassen?          | Spezielle Wirkstoffe nic        | ht erfassen          |                      |  |
| Richtgrößen                            | MF              | R              |                        |                                 |                      | Selektions-<br>modus |  |
| Medikamente                            | 0,00            | 0,00           |                        |                                 |                      | Х                    |  |
| Heilmittel                             | 0,00            | 0,00           |                        |                                 |                      | X                    |  |
| Hilfsmittel                            | 0,00            | 0,00           |                        |                                 |                      |                      |  |
| Erwartete Scheine                      | 0               | 0              |                        |                                 |                      |                      |  |
| Berücksichtigung spezieller Marki      | erungen / Merk  | male           |                        |                                 |                      |                      |  |
| Medikamentenbesonderheit               | Das Merkmal     | wird bei der A | Auswertung nicht beach | ntet.                           |                      |                      |  |
| Besonderes Medikament                  | Das Merkmal     | wird bei der A | Auswertung nicht beach | ntet.                           |                      |                      |  |
| Medikament nicht in die Statistik      | Nur Medikame    | ente ohne die  | ses Merkmal werden s   | tatistisch berücksichtigt.      |                      | •••                  |  |
| Ärztemuster                            | Nur nicht als Ä | rztemuster ve  | erordnete Medikamente  | e werden statistisch berücksich | tigt.                | •••                  |  |
| Verordnungen auf Privatrezept          | Nur nicht auf P | rivatrezept ve | erordnete Medikament   | e werden statistisch berücksich | itigt.               |                      |  |
| ASV-Fälle berücksichtigen              | Das Merkmal     | wird bei der A | Auswertung nicht beach | ntet.                           |                      | •••                  |  |
| Ersatzverordnung                       | Das Merkmal     | wird bei der A | Auswertung nicht beach | ntet.                           |                      | •••                  |  |
| Aut idem                               | Das Merkmal     | wird bei der A | Auswertung nicht beach | ntet.                           |                      |                      |  |
|                                        |                 |                | <u>O</u> k             | <u>E</u> instellungen           | <u>F</u> reie Einst. | Abbrechen            |  |

Daraufhin öffnet sich das Auswahlfenster und Sie wählen hier [Schleswig-Holstein nach Altersgruppen] aus.

| 😭 Aus <u>w</u> ahl A <u>n</u> sicht <u>F</u> enster <u>?</u>                                                                                                    |
|----------------------------------------------------------------------------------------------------|
| Suche   ▷ ▷ ▷ ▷ ▷ ▷ ▷ ○ ○ |
| 8≅ 🥱 🐵 ▼ 🍣 ▼ 🗧 ▼                                                                                                    |
| <ul> <li>Standard</li> <li>Bayern</li> <li>Bayern 2007+</li> <li>Schleswig-Holstein</li> <li>Schleswig-Holstein nach Altersgruppen</li> </ul>                                                                                                    |

Anschließend müssen Sie noch die Richtgrößeneinstellungen der Altersgruppen vornehmen, damit die Statistiken korrekt ausgegeben werden.

| Einstellungen der Verordnungsstatistik |                                                     |                  |                |                 |                                     |                      |  |  |
|----------------------------------------|-----------------------------------------------------|------------------|----------------|-----------------|-------------------------------------|----------------------|--|--|
|                                        |                                                     |                  |                |                 |                                     |                      |  |  |
| Einstellungen für:                     | Alle Ärzte                                          |                  |                |                 |                                     |                      |  |  |
| Regionaleinstellung:                   | Schleswig-Ho                                        | olstein nach Alt | ergruppen      |                 |                                     | 000                  |  |  |
| Zuzahlung beachten?                    | X Behand                                            | lungsfälle zus   | ammenfassen    | ? :             | Spezielle Wirkstoffe nicht erfassen |                      |  |  |
| Richtgrößen                            | 0-15                                                | 16-49            | 50-65          | ab 65           |                                     | Selektions-<br>modus |  |  |
| Medikamente                            | 0,00                                                | 0,00             | 0,00           | 0,00            |                                     | Х                    |  |  |
| Heilmittel                             | 0,00                                                | 0,00             | 0,00           | 0,00            |                                     | Х                    |  |  |
| Hilfsmittel                            | 0,00                                                | 0,00             | 0,00           | 0,00            |                                     |                      |  |  |
| Erwartete Scheine                      | 0                                                   | 0                | 0              | 0               |                                     |                      |  |  |
| Berücksichtigung spezieller Marki      | erungen / Mer                                       | kmale            |                |                 |                                     |                      |  |  |
| Medikamentenbesonderheit               | Das Merkmal                                         | wird bei der A   | uswertung nich | it beachtet.    |                                     | 000                  |  |  |
| Besonderes Medikament                  | Das Merkmal                                         | wird bei der A   | uswertung nich | it beachtet.    |                                     |                      |  |  |
| Medikament nicht in die Statistik      | Nur Medikam                                         | ente ohne dies   | ses Merkmal w  | erden statistis | sch berücksichtigt.                 |                      |  |  |
| Ärztemuster                            | Nur nicht als Å                                     | Ärztemuster ve   | rordnete Medik | amente werd     | len statistisch berücksichtigt.     | 000                  |  |  |
| Verordnungen auf Privatrezept          | Nur nicht auf I                                     | Privatrezept ve  | rordnete Medil | kamente werd    | len statistisch berücksichtigt.     | 000                  |  |  |
| ASV-Fälle berücksichtigen              | Das Merkmal                                         | wird bei der A   | uswertung nich | t beachtet.     |                                     |                      |  |  |
| Ersatzverordnung                       | Das Merkmal wird bei der Auswertung nicht beachtet. |                  |                |                 |                                     |                      |  |  |
| Aut idem                               | Das Merkmal wird bei der Auswertung nicht beachtet. |                  |                |                 |                                     |                      |  |  |
|                                        |                                                     |                  | <u>O</u> k     |                 | Einstellungen <u>F</u> reie Einst   | . <u>A</u> bbrechen  |  |  |

Bitte prüfen Sie abschließend noch die weiteren Einstellungen wie z. B. die [**Berücksichtigung spezieller Markierungen / Merkmale**] auf ihre Richtigkeit. Wenn alle Einstellungen korrekt hinterlegt sind, bestätigen Sie die Einstellungen über die Schaltfläche [**Ok**].

#### 3.12.6 Diagnosen-Favoritenliste

Mit der neuen CGM TURBOMED-Version 22.4.1 haben Sie die Möglichkeit, sich eine Diagnosen-Favoritenliste zu erstellen.

Die Favoritenliste können Sie über das neue Symbol [FAV] in der Diagnosenübersicht (Tastenkürzel [F11]) aufrufen.

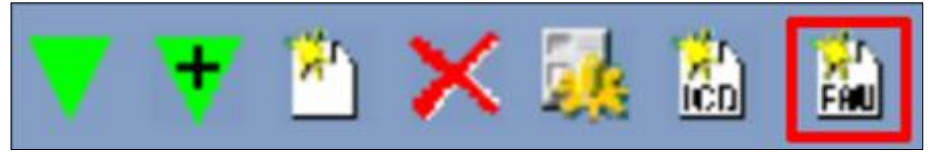

Um Diagnosen in die Favoritenliste zu übernehmen, öffnen Sie bitte zunächst die [**Eigene Liste - Diagnosen**] über das Symbol [**ICD**] in der Diagnosenübersicht, [**F11**] oder alternativ über das Hauptmenü [**F12/ eigene Listen/ Diagnosen**] und bearbeiten dort eine Ziffer mit dem Bearbeiten-Symbol oder dem Tastenkürzel [**F7**].

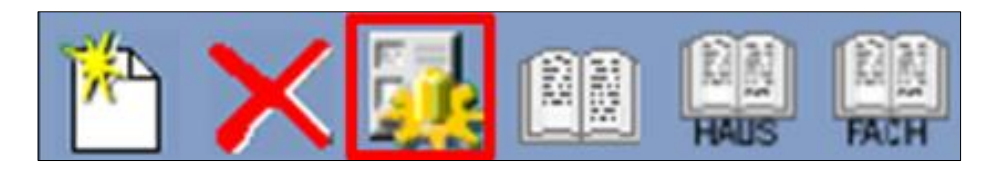

In dem folgenden Dialog können Sie den Haken bei [**zur Favoritenliste hinzufügen**] setzen und die Diagnose erscheint in Ihrer Favoritenliste.

| Diagnose bearb                | oeiten                |           | (J)                                                                      |
|-------------------------------|-----------------------|-----------|--------------------------------------------------------------------------|
| 🖑 Геньания                    | ah di Kung            | gyr I     | Judgebes mellites mit periphe                                            |
| I <u>C</u> D-10               | 20                    | F         | Kürzel Regeln                                                            |
| Optionale Erläuterung         |                       |           |                                                                          |
| Diagnosensicherheit ?         | •                     |           | Seitenlokalisation ?                                                     |
| Kapitel                       | and the second second | die bende | and a state of the state of a                                            |
| Amtlich                       | Basisschlüssel        |           | Notationskennz. ? Meldepflicht                                           |
| Nicht aktualisieren           | Risiko                |           | Vermutlich stets behandlungsbedürftig                                    |
| Interne Diagn                 | osengruppen           | < >       | Geeignete Gebührenziffern<br>EBM<br>GOÄ96<br>UV-GOĂ<br>COMPANIE<br>GOÄ96 |
| Befu                          | inde                  |           | Geeignete Medikamente                                                    |
|                               |                       | <         |                                                                          |
| zur Favoritenliste hinzufügen |                       |           | OK Abbrechen                                                             |

Um in der [**Eigenen Liste – Diagnosen**] einen besseren Überblick zu behalten, welche Diagnosen schon auf Ihrer Favoritenliste stehen, können Sie sich über einen rechten Mausklick auf die Spaltenüberschrift die neue Spalte [**Favoritenliste**] einblenden lassen.

| Diagnosentext                                                  | Seite          | ICD    | Risik MorbiRSA | P3-rel. | Kürzel | Gruppe | +70              | s-Info <u>Favoritenliste</u> |
|----------------------------------------------------------------|----------------|--------|----------------|---------|--------|--------|------------------|------------------------------|
| Diarrhoe                                                       |                | A09.9  |                |         |        |        | Disancestant     |                              |
| Campylobacter-Infektion                                        |                | A49.8  |                |         |        |        | + Diagnosement   |                              |
| Zeckenenzephalitis                                             |                | A84.9  |                |         |        |        | + Seite          |                              |
| Verrucae                                                       |                | B07    |                |         |        |        | + ICD            | -Info                        |
| Yabapocken-Viruskrankheit                                      |                | B08.8  |                |         |        |        | + Risiko         |                              |
| Mumps                                                          |                | B26.9  |                |         |        |        | + MorbiRSA       |                              |
| Toxoplasmose                                                   |                | B58.9  |                |         |        |        | + P3-rel.        |                              |
| Prostataadenokarzinom                                          |                | C61    | Morbi RSA      |         |        |        | + Kürzel         |                              |
| Adenom                                                         |                | D36.9  |                |         |        |        | + Gruppe         |                              |
| Eisenmangelanämie                                              |                | D50.9  |                |         |        |        | + Nk             |                              |
| Familiäre Polyglobulie                                         |                | D75.0  |                |         |        |        | + amtl           | -Info                        |
| Kombiniertes Antikörpermangel-Syndrom                          |                | D80.9  |                |         |        |        | Meldepflicht     | X                            |
| Immundefekt                                                    |                | D84.9  |                |         |        |        | erl.Text         |                              |
| Morbus Basedow                                                 |                | E05.0  |                |         |        |        | + AKR            |                              |
| Hyperthyreose                                                  |                | E05.9  |                |         |        |        | + Zus-Info       |                              |
| Diabetesfettniere bei Typ-1-Diabetes mellitus [kodiere zusätzl | ich N29.8"]    | E10.20 | Morbi RSA      |         |        |        | + Favoritenliste |                              |
| Primär insulinabhängiger Diabetes mellitus mit Nierenkomplika  | ation [kodiere | E10.20 | Morbi RSA      |         |        |        | +                | X                            |
| Primär insulinabhängiger Diabetes mellitus mit peripherer vas  | kulärer Kompl  | E10.50 | Morbi RSA      |         |        |        | 1                |                              |

## 4 Neues aus der CGM-Welt!

## 4.1 Wichtige Information zu Ihrer aktuellen Kommunikation mit dem Krankenhaus über das Zuweiserportal "CGM JESAJANET"

Wir möchten Sie darauf hinweisen, dass **die Wartung sowie die Funktion des Zuweiserportals CGM JESAJANET** in den Krankenhäusern, die dieses bisher genutzt haben, zeitnah **eingestellt wird**. Folglich steht diese Funktion auch in Ihrem CGM TURBOMED nicht mehr zur Verfügung. Mit Einspielen des Updates 22.4.1 wird daher das **Zuweiserportal CGM JESAJANET deaktiviert**.

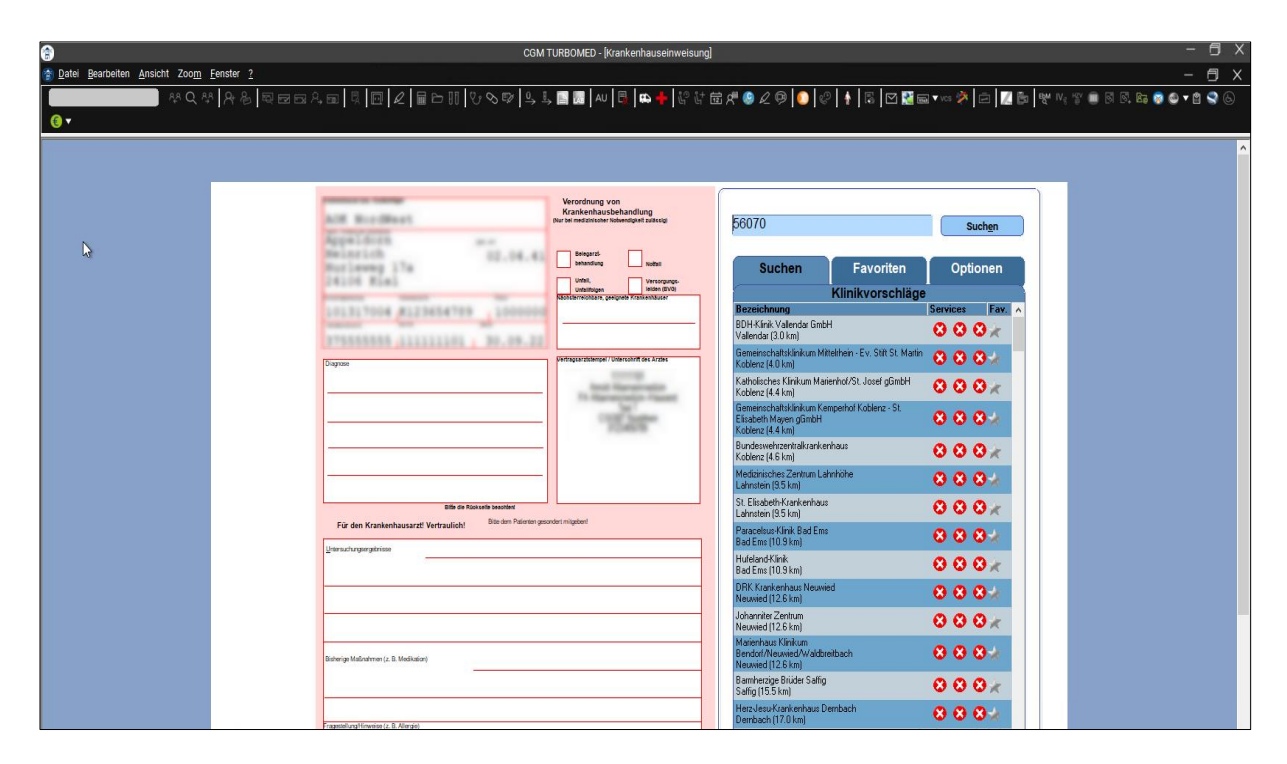

Dadurch entfällt folgender Menüpunkt: [Patientenmenü/ Serviceportale] sowie das dazugehörige

Schnellaufruf-Symbol:

Sollten Sie Anmerkungen oder Fragen zu diesem Thema haben, schreiben Sie uns gerne an <u>hotline.turbomed@cgm.com</u>.

## 4.2 Informationen rund um die Telematikinfrastruktur in Ihrer Praxis

#### 4.2.1 Erweiterung des Hinweises und des Bestellprozesses für ablaufende Zertifikate in TI-Komponenten

Die Zertifikate in den Komponenten (Konnektor, gSMC-KT, SMC-B, eHBA) der Telematikinfrastruktur (TI) sind mit einem Ablaufdatum versehen. TI-Komponenten mit einem abgelaufenen Zertifikat müssen gemäß dem Beschluss der Vertreterversammlung der gematik gegen neue Komponenten getauscht werden.

Sollte eine Ihrer Komponenten in Kürze von einem Zertifikatsablauf betroffen sein, werden Ihnen in Abhängigkeit vom ersten Zertifikatsablauf folgende Hinweise angezeigt:

Erster Zertifikatsablauf in weniger als 12 Monaten:

| Wichtig | er Hinweis – Bitte aufmerksam lesen!                                                                                                    |
|---------|----------------------------------------------------------------------------------------------------|
|         | Sehr geehrte CGM TURBOMED-Anwenderin,<br>sehr geehrter CGM TURBOMED-Anwender,                                                                                                    |
|         | die TI-Komponenten in Ihrer Praxis sind innerhalb der nächsten 12 Monate von<br>einem Zertifikatsablauf betroffen und müssen getauscht werden.* Dies ist<br>notwendig, da nach Ablauf eines Zertifikats keine Verbindung mehr zur TI<br>hergestellt werden kann. Das Einlesen von eGKs, der Versand von KIM-<br>Nachrichten inkl. eAUs sowie die Übertragung der Quartalsabrechnung über das<br>sichere Netz der KVen sind dann nicht mehr möglich. |
|         | Nach dem Klick auf die Schaltfläche erfahren Sie nach <b>Eingabe Ihrer</b><br>Kundennummer und Postleitzahl, wann die TI-Komponenten in Ihrer Institution<br>von einem Zertifikatsablauf betroffen sind. Anschließend können Sie online im<br>CGM TI-Webshop ( <u>www.meine-ti.de/ti-erneuern</u> ) Ihren Hardwaretausch<br>beauftragen. Wir empfehlen eine frühzeitige Bestellung, um einen reibungslosen<br>Austausch sicherzustellen.            |
|         | Für Rückfragen erreichen Sie Ihren DVO unter der Telefonnummer 0800 533 2829.                                                                                                    |
|         | ZERTIFIKATSABLAUF PRÜFEN MERKZETTEL ANZEIGEN                                                                                                    |
|         | Ich habe die neuen Komponenten bestellt und einen Installationstermin vereinbart. Hinweis nicht mehr anzeigen.                                                                                                    |
|         | *gemäß § 341 Abs. 6 SGB V in Verbindung mit dem Beschluss der<br>Vertreterversammlung der gematik vom 28.02.2022.                                                                                                    |
|         | SCHLIESSEN                                                                                                    |

Erster Zertifikatsablauf in weniger als 6 Monaten:

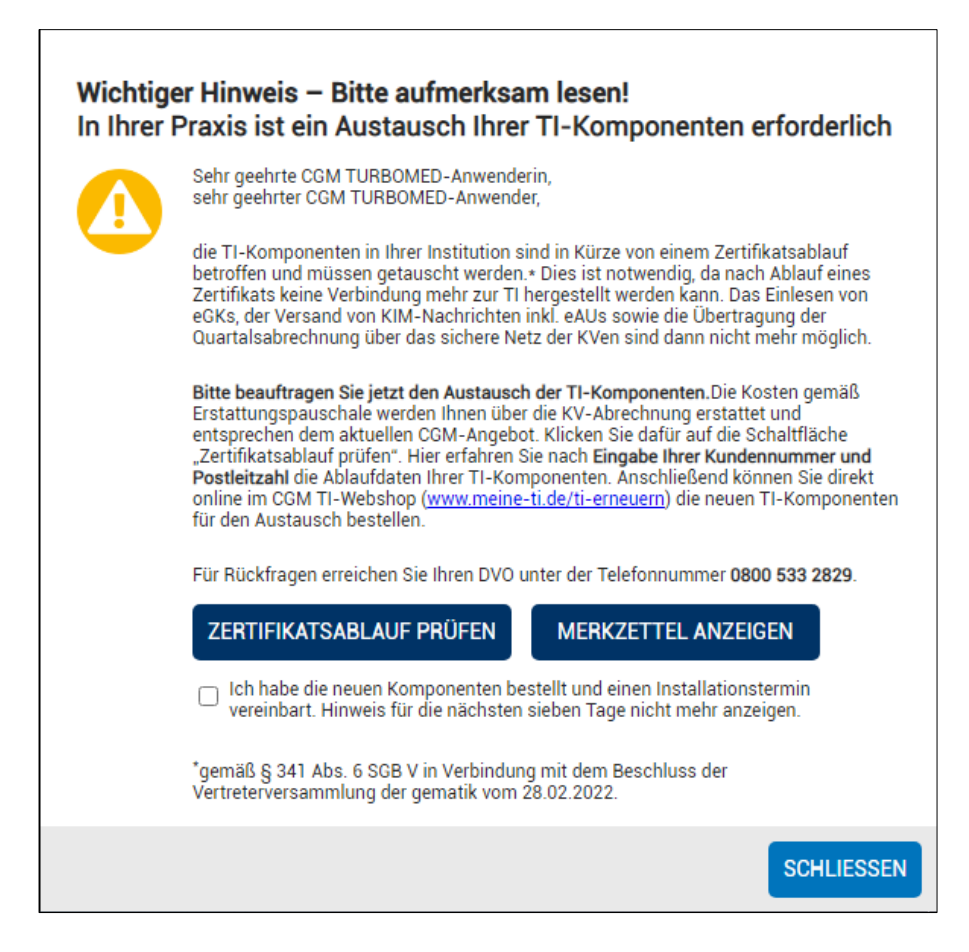

Erster Zertifikatsablauf in weniger als 4 Monaten:

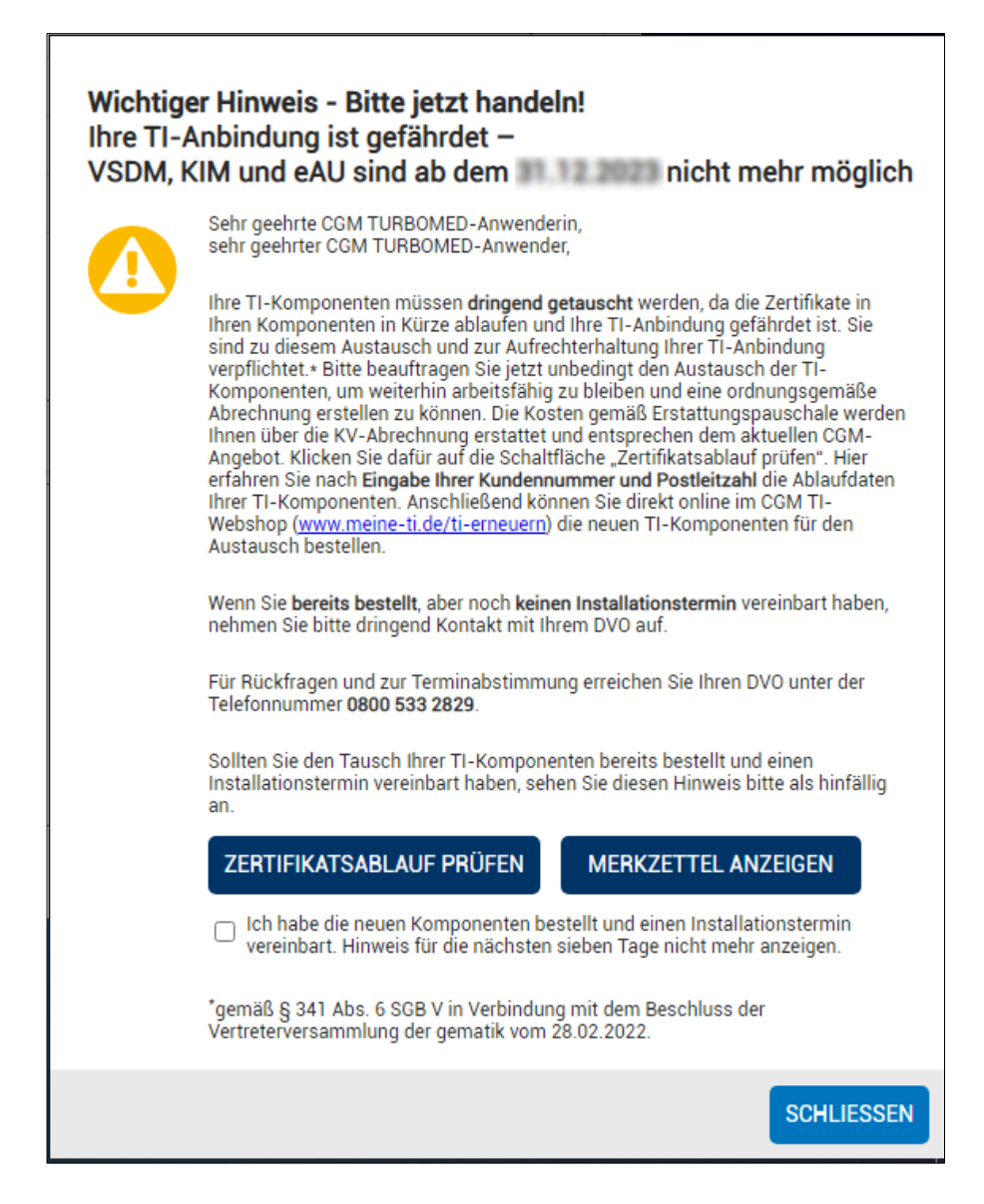

Mit einem Klick auf die Schaltfläche [**ZERTIFIKATSABLAUF PRÜFEN**] werden Sie auf die TI-Hardwaretausch-Webseite des CGM Connectivity-Webshops weitergeleitet, auf der nach Eingabe der Kundennummer und Postleitzahl die betroffenen Komponenten aufgelistet und zur Nachbestellung angeboten werden. Um Ihnen eine vollständige Übersicht zu den vom Zertifikatsablauf betroffenen TI-Komponenten anzuzeigen, werden automatisch Informationen zu den von Ihnen genutzten Komponenten an den CGM Connectivity-Webshop übertragen.

Zu folgenden Komponenten werden die jeweilige Seriennummer, das Ablaufdatum des Zertifikats und ggf. der Hersteller übertragen:

- Konnektor
- SMC-B

- gSMC-KT
- eHBA

Wichtige Telefonnummern und Websites für TI-Anwendende:

| Hinweise bei eingeschränkter TI-Verbindung: | www.cgm.com/ti-radar        |
|---------------------------------------------|-----------------------------|
| Update- und Upgradeinfos sowie Services:    | www.cgm.com/ti-support      |
| Relevante Hintergrundinformationen zur TI:  | www.cgm.com/ti-newsletter   |
| Informationen zu ablaufenden Zertifikaten   | www.cgm.com/ti-erneuern     |
| (Hardwaretausch):                           |                             |
| Prüfmodul Zertifikatsabläufe und Online-    | www.meine-ti.de/ti-erneuern |
| Bestellung:                                 |                             |
| Telefon TI-Beratung (Vertrieb):             | 0800 - 533 28 29            |
| Telefon TI-Support (Technik):               | 0800 - 551 551 2            |

## 4.2.2 TI-Fachanwendung: ePA 2.0

Mit diesem Update haben Sie die Möglichkeit, die ePA (elektronische Patientenakte) der Stufe 1.0 auf die aktualisierte Stufe 2.0 anzuheben.

Mit ePA 2.0 wurde ein erweitertes Berechtigungsmanagement in die ePA-Nutzung eingeführt. Zudem wurde die Nutzung standardisierter Dokumente (Impfausweis, Mutterpass, Kinderuntersuchungsheft, Zahnbonusheft) ausgeweitet. Aufgrund existierender Einschränkungen wird derzeit jedoch nur der Impfausweis als standardisiertes Dokument von Ihrem CGM TURBOMED unterstützt.

Weitere Details zur ePA 2.0 können auf der Seite der gematik eingesehen werden: <u>Elektronische</u> <u>Patientenakte - ePA: gematik Fachportal</u>

## Voraussetzungen und Randbedingungen:

- Alle von Ihnen genutzten Konnektoren müssen die Version PTV5 nutzen. Andernfalls wird lediglich ePA Stufe 1.0 von den Konnektoren unterstützt.
- Es ist nur möglich, gesamtheitlich auf ePA Stufe 2.0 zu wechseln. Ein Mischbetrieb zwischen ePA Stufe 1.0 und ePA Stufe 2.0 ist nicht möglich. Ein Zugriff auf ePA geringerer Stufe wird durch eine Abwärtskompatibilität gewährleistet.

## 4.3 CLICKDOCpro

## 4.3.1 Single Sign-On

Zeit sparen und DSGVO-konform arbeiten – kein separates Einloggen beim Öffnen von CLICKDOCpro aus CGM TURBOMED mehr erforderlich

Mit der neuen Funktion des sogenannten "Single Sign-On" sparen Sie sich das separate Anmelden in CLICKDOCpro, sofern Sie in CGM TURBOMED angemeldet sind und darüber den Kalender aufrufen. Dies ist nicht nur zeitsparend, sondern ermöglicht auch das schnelle, DSGVO-konforme Wechseln zwischen den einzelnen Anwendenden in CGM TURBOMED UND CLICKDOCpro. Wichtig ist hierbei, dass es für jedes Benutzerkonto in CGM TURBOMED ein entsprechendes Nutzerkonto in CLICKDOCpro geben muss.

Um die Single Sign-On-Funktion in CLICKDOCpro nutzen zu können, müssen Sie sich einmalig aus Ihrem CGM TURBOMED in CLICKDOCpro anmelden, damit eine Zuordnung der beiden Benutzerkonten stattfindet.

Sobald diese erfolgt ist, ist der Single Sign-On erfolgreich für den Benutzer eingerichtet. Beim nächsten Anmeldevorgang werden keine Passwortdaten mehr gebraucht.

In der Benutzerverwaltung kann der CLICKDOCpro Single Sign-On auch zurückgesetzt oder deaktiviert werden.

|                        | CLICKDOCpro SSO Benutzerdaten           |                   |
|------------------------|-----------------------------------------|-------------------|
| Benutzer:              | -                                       | 8                 |
| CLICKDOC Benutzername: | hann                                    |                   |
| CLICKDOC Benutzer ID:  | *****                                   | 0                 |
| Aktiviert am:          | 00:00:00                                |                   |
| Angefragt am:          | 00:00:00                                |                   |
| Status:                | Die SSO- Anmeldung ist nicht aktiviert. | <b>_</b>          |
| CLICKDOC SSO:          |                                         |                   |
|                        |                                         |                   |
| Zurücksetzen           | 1                                       | <u>A</u> bbrechen |

Zusätzlich zu der Single Sign-On-Funktion können Sie in Ihrem CGM TURBOMED erweiterte Einstellungen zu der neuen Funktion vornehmen. Zu den erweiterten Einstellungen zählen:

- CLICKDOCpro startet automatisch, sobald Sie sich im AIS angemeldet haben
- Zurücksetzen der Single Sign-On-Option für einzelne Mitarbeitende
- Deaktivieren der Single Sign-On-Option für einzelne Mitarbeitende

#### 4.3.2 CLICKDOC E-REZEPT: Folgerezeptanfragen

Mit dem letzten Quartalsupdate haben wir Ihnen bereits die CLICKDOC E-REZEPT-Funktionalität ausgeliefert, mit der Sie die Möglichkeit haben, Ihren Patientinnen und Patienten E-Rezepte direkt in deren CLICKDOC App zu schicken.

Mit diesem Update erweitern wir das CLICKDOC E-REZEPT und schaffen einen weiteren Mehrwert für Sie und Ihre Patientinnen und Patienten.

#### Telefonische Rezeptanfragen können der Vergangenheit angehören!

Ihre Patientinnen und Patienten können zukünftig Folgerezepte ganz bequem aus der CLICKDOC App heraus anfragen, was speziell für chronisch erkrankte Personen attraktiv ist.

Für Sie bietet dies den entscheidenden Vorteil, dass ein Großteil der telefonischen Rezeptanfragen wegfällt und die so gewonnene Zeit anderweitig genutzt werden kann. Die Anfragen können flexibel bearbeitet werden, wann es der Praxis-Alltag erlaubt!

- Damit ein Folgerezept vom Patienten angefordert werden kann, muss dieses Rezept ein Dauermedikament sein und zunächst einmal über ein CLICKDOC E-Rezept ausgestellt werden.
- Zusätzlich muss in dem Verordnungsprozess das Feld [CD FR] ausgewählt sein.

| Alle Med. Da                          | uermed. Sonstige Med.                                                                                                    |                                                                                                    | Therapiehistorie          | e MedPlan                       |                                          |              | _         |                          |                                                       |
|---------------------------------------|----------------------------------------------------------------------------------------------------|----------------------------------------------------------------------------------------------------|---------------------------|---------------------------------|------------------------------------------|--------------|-----------|--------------------------|-------------------------------------------------------|
| RP-Ar Medikament                      |                                                                                                    | Wirkstärke Wirkstoff                                                                                            | ARV verordnet Preis       | FB Hinweise                     |                                          | Zuzahlung    | Zuzahlu   |                          | Pflichtangaben                                        |
| V 19                                  | A REPORT OF A REPORT OF A REPORT OF A REPORT OF A REPORT OF A REPORT OF A REPORT OF A REPORT OF A REPORT OF A R                                                                                                    | They design                                                                                                    | Contraction of the second |                                 | _                                        |              | Hold -    | Medikament               | Amoxicillin ratio C500/125 FTA N2 20 St               |
| - rp                                  |                                                                                                    | and the second                                                                                                  |                           |                                 |                                          |              | 1000      | Darrreichungsform        | FTA                                                   |
| - rp                                  |                                                                                                    | AND ADDRESS                                                                                                    | And the second second     |                                 |                                          |              |           | Menge                    | 20 St                                                 |
| P 19                                  | and the second second                                                                                                    | and the second                                                                                                  | COMPANY OF A              |                                 |                                          |              |           | Packungsgröße            | N2                                                    |
|                                       | Contraction of the second second                                                                                                    | the second                                                                                                    |                           |                                 |                                          |              |           | Zuzahlung                | 5,00 Euro                                             |
| - •                                   |                                                                                                    |                                                                                                    |                           |                                 |                                          |              |           | Preis                    | 32,67 Euro                                            |
| 🗆 🤫                                   |                                                                                                    | The second second second second second second second second second second second second second second second se |                           |                                 |                                          |              |           | Festbetrag               | 36,06 Euro (über AVP)                                 |
| D 19                                  |                                                                                                    | The second second                                                                                               | Contract Contract         |                                 |                                          | - N          |           | Rabattv. Wirkst.         | nein                                                  |
| - •P                                  |                                                                                                    | the second                                                                                                    |                           |                                 |                                          |              |           | Wirkstoff                | Amoxicillin; Clavulansäure; Kalium Ion                |
|                                       |                                                                                                    | the second second                                                                                               |                           |                                 |                                          |              |           | Wirkstärke               | 500 mg; 125 mg; 23.9 mg                               |
|                                       |                                                                                                    |                                                                                                    |                           |                                 |                                          |              |           | ARV                      |                                                       |
| · · · ·                               | Contract of the local distribution of the local distribution of the lo | 200 Barrier                                                                                                    | 100000000000              |                                 | - C. C. C. C. C. C. C. C. C. C. C. C. C. | 10 C         | 100       | Verordnungseinschränkung | nein                                                  |
| · · · · · · · · · · · · · · · · · · · | Contraction of the local distribution of the local distribution of the | The second                                                                                                    |                           |                                 |                                          |              |           | Verordnungsausschluss    | nein                                                  |
|                                       |                                                                                                    |                                                                                                    |                           |                                 | •                                        |              |           | Hinweise                 | Rezeptpflichtig, es gibt preiswertere<br>Alternativen |
| E-Rez CD R CD FR                      | Pr St B A RP-Art Da                                                                                                    | No Name<br>Acarbose Abz 100m                                                                                    | ng Tablett TAB N2 105 St  | Ne Anzah Dosler<br>V2 1 1-0-1-0 | Ing Einnah F                             | Rezeptfelder | Infozeile |                          |                                                       |
|                                       |                                                                                                    |                                                                                                    |                           |                                 | ~ 0                                      | ,            | <u> </u>  |                          |                                                       |
|                                       |                                                                                                    |                                                                                                    |                           |                                 |                                          | <b>I</b>     | ) 🖸 🖸     | MP & & B                 |                                                       |

- Wenn der Patient einen CLICKDOC Account besitzt, kann er nun für sich freigeschaltete Medikamente nachbestellen.
- Angeforderte Folgerezepte finden Sie unter [Kommunikation/ eServices/ onlineRezeptbestellung]

| Folg                         | gerezeptbestell          | ung                          |                                      |         |
|------------------------------|--------------------------|------------------------------|--------------------------------------|---------|
| Praxisname:                  | and the first set        |                              |                                      | •       |
| Patiente                     | en die Online bestellt I | haben                        |                                      |         |
| LId. Nr. TMPat. Name Geb. am | Benerkungen              |                              |                                      |         |
| Stanson or Street            |                          |                              |                                      | _       |
|                              |                          |                              |                                      |         |
|                              |                          |                              |                                      |         |
|                              |                          |                              | ∆brufen                              |         |
| Vom Pat                      | ienten bestellte Medië   | amente                       |                                      |         |
| Bestellt ans Medikansent     | P2N Zuletzt<br>Verordnet | an Abhokang P                | Vostadiesse Banadiung d<br>Palienten | <b></b> |
| 20.09.2022                   | 10.000                   | inder Praxis<br>inder Praxis |                                      | _       |
|                              |                          |                              |                                      |         |
| < .                          |                          |                              |                                      | >       |
| Bernerkung:                  |                          |                              |                                      |         |
| Ausstellen                   | Ausste                   | llen u. <u>D</u> rucken      | Ablehnen                             |         |
|                              |                          |                              | Ōĸ                                   |         |

- Angefragte Medikamente können hier abgelehnt oder ausgestellt werden. Bei einer Ablehnung wird der Patient mit der Bitte um Kontaktaufnahme benachrichtigt.
- Wenn ein Folgerezept über [Ausstellen] ausgewählt wird, wird die [F8] aufgerufen und der normale Verordnungsverlauf kann durchgeführt werden.

## Es liegt in Ihrer Hand!

Kein Rezept wird automatisch in die CLICKDOC App Ihrer Patientinnen oder Patienten geschickt. Am Ende entscheiden immer Sie!

## Jetzt registrieren!

Sie haben noch keinen kostenlosen CGM LIFE-Account? Dann richten Sie ihn ein und schalten zusammen mit der CLICKDOC E-REZEPT-Funktionalität auch das FOLGEREZEPT frei.

# 4.4 Digitalisierung von Muster 2 – Aktualisierung der Verordnung von Krankenhausbehandlung (AOK PLUS)

Die bestehende Funktion zur digitalen Verschreibung und Versendung von Krankenhausbehandlungen wurde optimiert, um den Aufwand mit diesen Verordnungsfällen zu reduzieren, die Behandlung der Patientinnen und Patienten zu beschleunigen, sowie gleichzeitig den Anforderungen des gemeinsamen Bundesauschusses besser zu entsprechen.

Die größte Änderung besteht in der verpflichtenden Angabe von ICD-10-GM-Codes im Falle der digitalen Versendung. Diese ist bereits gesetzlich verpflichtend und führt somit zu weniger Korrekturaufwänden

in den Praxen (siehe <u>Krankenhauseinweisungs-Richtlinie/KE-RL</u> §6, Abs. 3 des gb-a: "Diagnosen [...] entsprechend der Bestimmungen des <u>§295 SGB V"</u>, Abs. 1, Satz 2). Eine flächendeckende Pflichtangabe im strukturierten ICD-10-GM-Format auch für nicht digital versendete Verordnungen ist noch in rechtlicher Klärung.

Des Weiteren wurde der Versand über KIM angepasst, damit Sie als CGM TURBOMED-Nutzende den Status der Versendung besser nachvollziehen können.

# 4.5 eKrabe – eKrankenbeförderung für AOK NordWest-versicherte Patientinnen und Patienten

Für AOK Nordwest-versicherte Patientinnen und Patienten bietet sich fortan die Möglichkeit, die Verordnung von Krankenbeförderung (Muster 4) direkt aus dem Arztinformationssystem über die Telematikinfrastruktur an die AOK NordWest zu senden. Durch diesen sicheren, digitalen Versand (ähnlich der eAU) wird der Zeitraum bis zur Genehmigung erheblich verkürzt. Zudem ersparen sich Patientinnen und Patienten den mühsamen Gang zur Post, um die Papierverordnung an die Krankenkasse zu versenden.

Für Ihre Patientinnen und Patienten ändert sich der restliche Ablauf kaum. Die Genehmigung der AOK NordWest wird zumindest derzeit weiterhin auf dem Postweg an die Patientin/ den Patienten zugestellt. Bitte händigen Sie Ihren Patientinnen und Patienten auch wie gewohnt die gedruckte Papierverordnung aus. Diese muss zwar nicht mehr zur Genehmigung bei der AOK NordWest eingereicht werden, dient aber dennoch zur Vorlage beim Fahrdienstleister.

### 4.5.1 Ablauf

Sobald Sie das Muster 4 zum ersten Mal für eine/n AOK NordWest-Versicherte/n in Ihrem System aufrufen, erhalten Sie einen Hinweis, der für Sie noch einmal die wichtigsten Punkte des elektronischen Versands zusammenfasst. Diesen Hinweis können Sie bei Bedarf für die Zukunft deaktivieren, indem Sie das entsprechende Kontrollkästchen aktivieren.

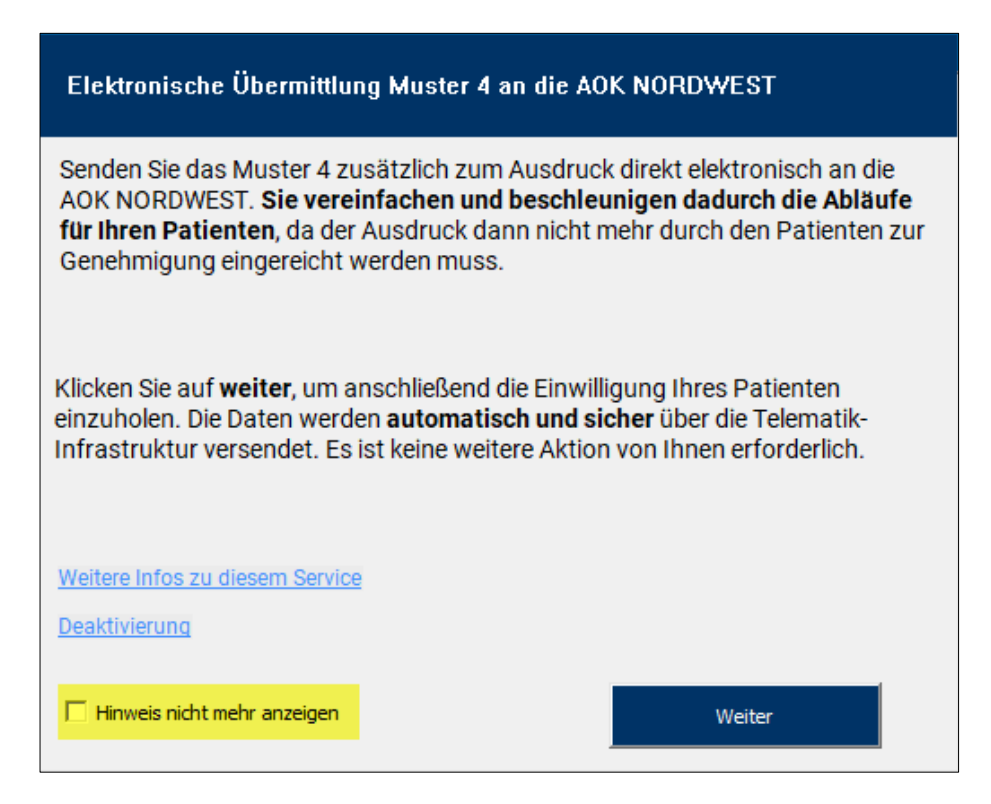

Anschließend können Sie Ihre Patientinnen und Patienten um die mündliche Einwilligung zum digitalen Versand der Daten an die AOK NordWest bitten. Eine schriftliche Einwilligung ist nicht notwendig. Die Einwilligung erfassen Sie folgendermaßen:

- 1. Rufen Sie die Krankenbeförderung auf und füllen Sie folgende Felder aus:
  - a. Hinfahrt oder Rückfahrt
  - b. Grund der Beförderung
  - c. Behandlungsstätte (Name, Ort)
  - d. Art und Ausstattung der Beförderung
- 2. Drucken Sie die Krankenbeförderung über die Schaltfläche [**Direkt drucken**] oder die Tastenkombination [**STRG+D**].

| Elektronische Übermittlung Muster 4 an die AOK NORDWEST                                                                                                    |
|----------------------------------------------------------------------------------------------------|
| Zur Übermittlung der Daten holen Sie bitte die Zustimmung Ihrer Patientin/Ihres Patienten ein. Es werden ausschließlich im Muster 4 enthaltene Datensätze übermittelt:             |
| Datensätze Muster 4                                                                                                    |
| Die Patientin/der Patient wurde über die elektronische Übermittlung von Muster 4 an die AOK<br>NORDWEST umfassend informiert und gemäß der <u>Patienteninformation</u> aufgeklärt. |
| Weitere Informationen zu diesem Service anzeigen                                                                                                    |
| Für diesen Patienten nicht mehr fragen Der Patient hat seine Einwilligung                                                                                                    |
| mündlich erteilt mündlich nicht erteilt                                                                                                    |

Nachdem Sie das Muster 4 ausgefüllt und mit eHBA signiert haben, erfolgt der Versand an die AOK NordWest mit Auslösen der Druckfunktion. Die Patienten-Einwilligung sowie der Status des Versands werden automatisch in der Karteikarte der jeweiligen Patientin/ des jeweiligen Patienten erfasst.

Die Einwilligung zum Datenversand ist für die Dauer von 540 Tagen gültig, kann jedoch jederzeit widerrufen werden. Dazu rufen Sie bitte die individuellen Patienteneinstellungen auf. Aufruf über folgenden Menüpunkt [Verwalten/ Verwaltung der Patienten-Einwilligung für elektronische Muster].

|                       | Patienten-Einwilligung | gen für elektronische Muster        |
|-----------------------|------------------------|-------------------------------------|
| Muster 2              | Eingewilligt           | Infoblatt für Ihren Patienten (PDF) |
| Muster 4              |                        | Infoblatt für Ihren Patienten (PDF) |
| Muster 12             | Eingewilligt           | Infoblatt für Ihren Patienten (PDF) |
| Muster 13             | Eingewilligt           | Infoblatt für Ihren Patienten (PDF) |
| Muster 16             | Eingewilligt           | Infoblatt für Ihren Patienten (PDF) |
| Details zum Datenschu | 12                     |                                     |
|                       |                        | ОК                                  |

Um die Funktion eKrankenbeförderung zu deaktivieren, rufen Sie bitte die Einstellungen auf.

| Zusatzeinstellungen Krankenbeförderung                        |
|---------------------------------------------------------------|
| elektronischer Versand aktiv für alle verfügbaren Kassen      |
| elektronischer Versand aktiv für folgende Kassen:             |
| Kassen AOK Schleswig-Holstein, 101317004;AOK W ····           |
| X elektronischer Versand inaktiv                              |
| Absenderauswahl:<br>KIM-Arztaccount                           |
| Formularversion Verordnung einer Krankenhausbeförderung ( ··· |
| <u>O</u> k <u>A</u> bbrechen                                  |

## 4.6 Aktualisierung des Anforderungskataloges für Heilmittel (Version 2.5)

Folgende Änderungen im Heilmittelkatalog wurden umgesetzt:

- Die Diagnosegruppen in der Podologie wurden erweitert und orientierende Behandlungsmengen aufgehoben.
- Die Diagnosegruppen DN, NF und QF sind nun von orientierenden Behandlungsmengen befreit.
- Sie sind bei den Diagnosegruppen UI1 und UI2 nur noch bei wöchentlichen Behandlungen an Frequenzempfehlungen gebunden.
- Für den Heilmittelbereich "Ernährungstherapie" entfallen die orientierenden Behandlungsfrequenzen komplett.

## 4.7 Impfstoff "Valneva" - Keine Zertifikatsausstellung möglich

Wir möchten Sie darauf hinweisen, dass für Corona-Schutzimpfungen mit dem neu zugelassenen Impfstoff "Valneva" derzeit keine Impfzertifikate ausgestellt werden können. Grund dafür ist, dass wir noch auf die nötigen Datensätze zur Ausstellung der Zertifikate warten.

## 4.8 CGM ASSIST-Meldungen

## 4.8.1 BARMER: Wirtschaftliche Verordnung von Lenalidomid

Zur Behandlung von Patienten mit multiplem Myelom, myelodysplastischem Syndrom, Mantelzell-Lymphom und follikulärem Lymphom steht mit dem Wirkstoff Lenalidomid eine orale Therapieoption zur Verfügung.

Mit dem Markteintritt von Lenalidomid-Generika und mit Inkrafttreten der 20. AMVV-Änderungsverordnung (Verordnung zur Änderung der Arzneimittelverschreibungsverordnung) kann eine wirtschaftliche Arzneimittel-Verschreibung im Sinne des AVWG (Arzneimittelversorgungs-Wirtschaftlichkeitsgesetz) durch den Einsatz generischer Alternativen erreicht werden.

Mit dem aktuellen Update informiert Sie eine CGM ASSIST-Meldung direkt im Patientenkontext über die Verfügbarkeit von Generika. Voraussetzung dafür ist, dass es sich um eine/n BARMER-Versicherte/n handelt, die PZN des Originalpräparats eingegeben wurde und [**aut idem**] im T-Rezept angekreuzt wurde.

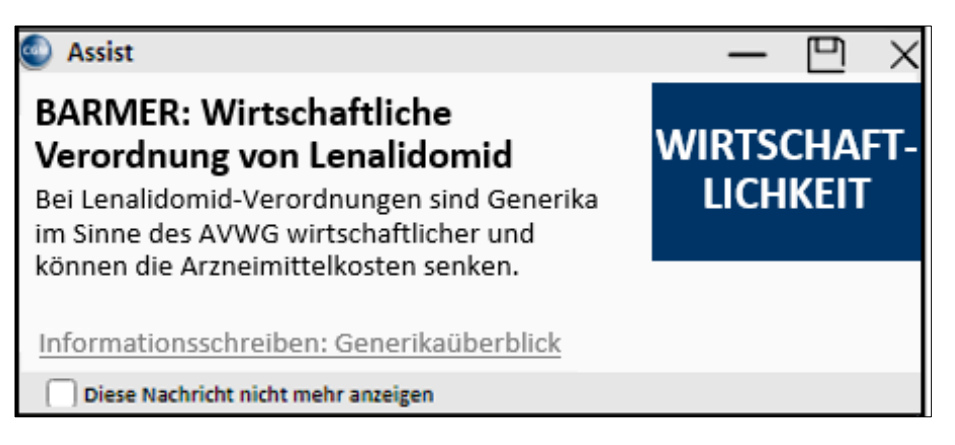

Mit einem Klick auf den Textlink [**Informationsschreiben: Generikaüberblick**] erhalten Sie weitere Informationen der BARMER zu den Präparaten auf dem Markt.

Durch Aktivieren des Kontrollkästchens [**Diese Nachricht nicht mehr anzeigen**] links unten, wird diese Nachricht nicht mehr angezeigt. Sollten Sie das Kontrollkästchen nicht aktivieren, sondern das Fenster lediglich schließen, wird der Hinweis bei den angeführten Voraussetzungen erneut erscheinen.

Eine komplette Deaktivierung des Hinweises zu Lenalidomid ist über die CGM ASSIST-Einstellungen möglich.

Nähere Informationen zur Verschreibung von Lenalidomid-Generika erhalten Sie auf der BfArM-Webseite: <u>BfArM - FAQ - Ausfüllen und Einlösung eines T-Rezepts</u>.

## 4.8.2 Hinweis auf Teilnahmemöglichkeit an CKD-Forschungsprojekt

Von einer chronischen Nierenerkrankung (CKD) spricht man, wenn die Nieren länger als drei Monate eingeschränkt arbeiten oder dauerhaft geschädigt sind. Der chronischen Funktionseinschränkung, die vor allem ältere Menschen betrifft, liegen vielfältige Risikofaktoren zugrunde. Zu den häufigsten Ursachen zählen Diabetes mellitus, Hypertonie und kardiovaskuläre Vorerkrankungen. Im Anfangsstadium verursacht die nachlassende Nierenfunktion zunächst keine Beschwerden und fällt aus diesem Grund häufig erst auf, wenn es durch Folgeerkrankungen zu Beschwerden kommt.

Dieser CGM ASSIST-Hinweis bietet Ihnen die Möglichkeit, sich über die Teilnahme an einem Forschungsprojekt in dieser Indikation zu informieren.

Über die Schaltfläche [**Info und Anmeldung**] gelangen Sie auf eine entsprechende Übersichtsseite in Ihrer PRAXISWELT; diese erfordert einen Internet-Zugang.

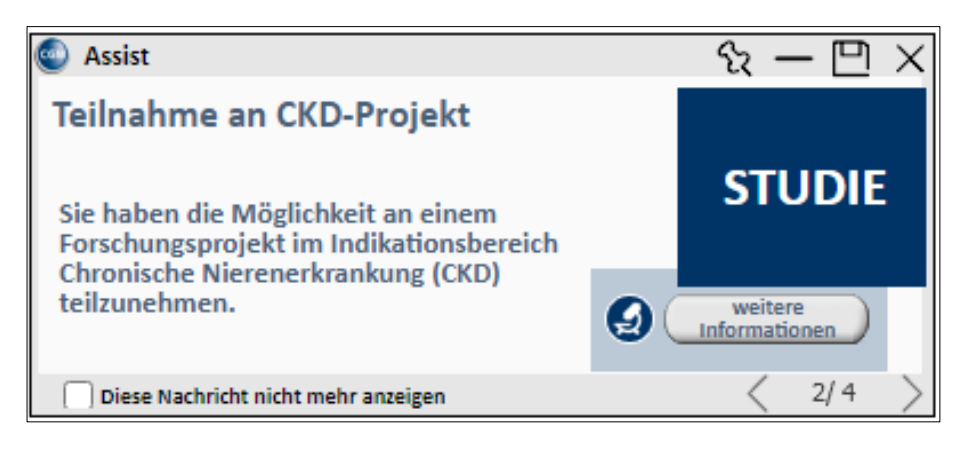

Mit Aktivieren des Kontrollkästchens [**Diese Nachricht nicht mehr anzeigen**] wird die Benachrichtigung deaktiviert. Ein Reaktivieren ist in den CGM ASSIST-Einstellungen möglich.

## 4.9 Kundenumfrage zur elektronischen Arbeitsunfähigkeitsbescheinigung (kurz: eAU) – FAQ

Im August 2022 wurde eine Kundenumfrage unter allen CGM TURBOMED-Nutzerinnen und -Nutzern versendet. Hier wurden Ihre bisherigen Erfahrungen und Eindrücke im Zusammenhang mit der Ausstellung der eAU erfragt. Außerdem konnten Sie hier vermerken, wo Sie sich mehr Unterstützung wünschen. Wir danken Ihnen vielmals für Ihre rege Teilnahme hieran. Wir haben uns Ihr Feedback angesehen und analysiert und möchten Ihnen heute erste Rückmeldungen dazu geben.

Ihren Wünschen zur Performance-Optimierung, Behebung von Signaturproblemen und Anpassung des Postfachs nehmen wir uns gerne an und werden diese schnellstmöglich umsetzen.

Wir möchten Sie außerdem noch einmal auf die Möglichkeit der Komfortsignatur mittels des eHBA hinweisen. Beim Stapelversand, auch Komfortsignatur genannt, können Sie im Vergleich zur Einzelsignatur mit SMC-B eine Vielzahl an eAUs gleichzeitig elektronisch signieren und an die Krankenkasse versenden.

#### 4.9.1 Kann ich die eAU auch horizontal ausdrucken und wenn ja, wo kann ich das einstellen?

Ja, jedoch wird aus dem hinterlegten Stylesheet immer ein vertikaler Ausdruck erstellt, welcher nicht gedreht wird. Somit werden die Dokumente immer Hochkant ausgegeben, auch wenn das Papierformat quer eingestellt wird.

| Public and a laboration               |                        | And all and all all all all all all all all all al                                                 |
|---------------------------------------|------------------------|----------------------------------------------------------------------------------------------------|
| ADK PUGS                              | 44                     | Arbeitsunranigkeits- 1                                                                             |
| AUX Tears 11                          | 24.41                  | bescheinigung                                                                                      |
| 71 x 5                                | 36,12.1999             | tobechingen                                                                                        |
| Brightetr, 3                          |                        | -                                                                                                  |
| Entralgebring Januaria                | Jain                   | Polyabescheitrigung                                                                                |
| 011290015 8323456<br>Reported http:// | 200                    | for experiment fundaments and exactly the set<br>Residence of the de Databased and research to the |
| 111111                                | 01 17.09.2012          | Disprova lando de revalación des linear de<br>Arientes-Milighet (Instance).                        |
|                                       |                        |                                                                                                    |
| Contracted Stretucted                 | in longenet            | 15 1                                                                                               |
| high, here a second                   | - Aprimer              | ArttEausarut                                                                                       |
| senses the ability of the             | 12.44.5001             | Continues 1                                                                                        |
| Tag day Artisticurity gout            | 12.12.000              | \$5468 Testatadt                                                                                   |
| testpeind an                          | 21.139.2112            | 1205/123454                                                                                        |
| United april 10 million               |                        | Fracisterpel                                                                                       |
|                                       |                        |                                                                                                    |
| Aufstgag ar tel                       | lege beire Arbeitgeber |                                                                                                    |
|                                       |                        |                                                                                                    |
|                                       |                        | Terrape Rental Lines Mide Jane                                                                     |
|                                       |                        |                                                                                                    |
| Secreterator 122                      |                        | PRIME VIBLIERO                                                                                     |
| Devinerterby with                     |                        | MALE PROPERTY OF A REAL PROPERTY.                                                                  |
|                                       |                        |                                                                                                    |
|                                       |                        |                                                                                                    |
|                                       |                        |                                                                                                    |
|                                       |                        |                                                                                                    |
|                                       |                        |                                                                                                    |
|                                       |                        |                                                                                                    |
|                                       |                        |                                                                                                    |
|                                       |                        |                                                                                                    |
|                                       |                        |                                                                                                    |
|                                       |                        |                                                                                                    |
|                                       |                        |                                                                                                    |
|                                       |                        |                                                                                                    |
|                                       |                        |                                                                                                    |
|                                       |                        |                                                                                                    |
|                                       |                        |                                                                                                    |
|                                       |                        |                                                                                                    |
|                                       |                        |                                                                                                    |
|                                       |                        |                                                                                                    |
|                                       |                        |                                                                                                    |
|                                       |                        |                                                                                                    |
|                                       |                        |                                                                                                    |
|                                       |                        |                                                                                                    |

| Non-<br>Transmission         gamma           Non-<br>Files         26,122,1393           Non-<br>Files         26,122,1393           Non-<br>Table         20,122,1393           Non-<br>Table         20,122,1393           Non-<br>Table         20,122,1393           Non-<br>Table         12,121,146,1394           Non-<br>Table         Non-<br>Table           Non-<br>Table         Non-<br>Table                                                                                                    | Arbeitsunfähigkeits- 1<br>bescheinigung<br>Entestentung<br>Kalenscheitgung                                                                                                    |
|----------------------------------------------------------------------------------------------------|----------------------------------------------------------------------------------------------------|
| Addituble Notices     and Second Second                                                                                                    | 00 1<br>20333333<br>2012 - Favanes<br>Descapes<br>2003 Destructor<br>2004 (2004)<br>2014 (2004)<br>2014 (2004) |
| Nagasara Bayasagi Jawa<br>Ki, Ja<br>Marina<br>Marina | Sequelloral Locate and                                                                                                    |
| Instantia in the second second s                                                                                                    |                                                                                                    |
| In Fundamental  Internet Article and Postal Article and Article and Article an                                                                                                    | Entransferigung     An sond an Kanimgathenhan sond An Kanimgathenhan son der son han Astronomischen<br>Angebenscheitigung ihm son hims der som han Astronomischen<br>Angebenscheitigung ihm son hims der som han Kanikan-<br>Matterne bei die Deltung an Kanikan-                                                                                                    |
Über die Druckeinstellung des Druckers kann die Ausrichtung des Papierformates geändert werden.

| Bluetooth und Geräte > Druck                                                             | ker und Scanner > Microso                   | oft Print to P | DF                 |
|------------------------------------------------------------------------------------------|---------------------------------------------|----------------|--------------------|
| Microsoft Print to PDF<br>Druckerstatus: Standard                                        |                                             | Als Standard   | Entfernen          |
| Druckereinstellungen                                                                     |                                             |                |                    |
| Druckerwarteschlange öffnen                                                              |                                             |                | Ø                  |
| Testseite drucken                                                                        |                                             |                | Ø                  |
| Problembehandlung ausführen                                                              | 🛞 Druckeinstellungen für Microsoft Print to | PDF            | ca<br>X            |
| Druckereigenschaften                                                                     | Layout<br>Ausrichtung:                      |                |                    |
| Druckeinstellungen<br>Ausrichtung, Seitenreihenfolge, Seiten pro Blatt, Ränder, Papierzu | Guerformat     Guerformat                   |                |                    |
| Hardwareeigenschaften                                                                    |                                             |                | E                  |
| A Hilfe anfordern                                                                        |                                             | Entertainer*   | _                  |
|                                                                                          |                                             |                |                    |
|                                                                                          |                                             |                | Erweitert          |
|                                                                                          |                                             | OK Abi         | brechen Übernehmen |

| 101( 1200                                                                                                    | (                                                                                                    | Arbeitsunfanigkeits- 1                        |
|----------------------------------------------------------------------------------------------------|----------------------------------------------------------------------------------------------------|-----------------------------------------------|
| Name, Vorname des Versicherten                                                                                                    |                                                                                                    | bescheinigung                                 |
| AOK_Test_11                                                                                                    | geb. am                                                                                                    |                                               |
| rius<br>Hauptetr 3                                                                                                    | 16.12.19                                                                                                    | Erstbescheinigung                             |
| D 54550 Daun                                                                                                    |                                                                                                    | -                                             |
| Kostenträgerkennung Versicherti                                                                                                    | m-Nr. Status                                                                                                    | Folgebescheinigung                            |
| 107299005 X123                                                                                                    | 100 00 00                                                                                                    |                                               |
| Betriebsstätten-Nr. Arzt-Nr.                                                                                                    | Datum                                                                                                    |                                               |
| 363333333                                                                                                    | 27.09.2022                                                                                                    |                                               |
| Arbeitsunfall, Arbeitsunfall-                                                                                                    | dem Durchgangsarzt                                                                                                    | BS 1                                          |
| folgen, Berufskrankheit                                                                                                    | zugewiesen                                                                                                    | 383333333<br>Arat Haucarat                    |
| arbeitsunfähig seit                                                                                                    |                                                                                                    | nausarat                                      |
| voraussichtlich arbeitsunfähig<br>bis einschließlich oder letzter                                                                                                    | 27.09.2022                                                                                                    | Testgasse 1                                   |
| Tag der Arbeitsunfähigkeit                                                                                                    | 77 00 0000                                                                                                    | 45468 Teststadt                               |
| lestgestellt am                                                                                                    | 27.09,2022                                                                                                    | 0203/123456                                   |
|                                                                                                    |                                                                                                    | hallo_klaus@info.de                           |
| Ausfertigu                                                                                                    | ng für Versicherte                                                                                                    | Ligxiscember                                  |
| AU-begründende Diagnose(n                                                                                                    | ) (CD-10)<br>10-0-000 IOS 40 -000                                                                                                    | Vertregserztelempel / Unterschrift des Arztes |
| AU-begründende Diagnose(n<br>ICD-10- Code IC<br>E4 1 G<br>ICD-10- Code IC                                                                                                    | ) (CD-10)<br>D-10 - Code ICD-10 - Code<br>D-10 - Code ICD-10 - Code<br>                                                                                                    | Vertragsarztetempel / Unterschvift des Azztes |
| AU-begründende Diagnose(n<br>ICD-10 - Cote IC<br>E 4 1 G<br>ICD-10 - Cose E<br>sonsfiger Unfall,<br>Unfalfolgen<br>Es wird die Einleitung folgender besons<br>Leistungen zur<br>medizinischen Rehabilitation<br>Sonstige                                                                                                    | ) (CD-10) Code CD-10 - Code CD-10 - Code CD-                                                                                                    | Vertragsarztetempel / Unterschrift des Azztes |
| AU-begründende Diagnose(n<br>IOD-10 - Code IC<br>E 4 1 G<br>IOD-10 - Code IC<br>Sonstiger Unfall,<br>Unfalfolgen<br>Es wird die Einleitung folgender besons<br>Leistungen zur<br>medizinischen Rehabilitation<br>Sonstige<br>Im Krankengeldfall<br>Hinweis für Versicherte zum                                                                                                    | ) (CD-10 - Code CD-10 - Code CD                                                                                                    | Vietragsarztstempel / Untenschrift des Azztes |
| AU-begründende Diagnose(n         ICD-10 - Code       IC         E 41 G       IC         ICD-10 - Code       IC         ICD-10 - Code       IC         Ico-10 - Code       IC         Ico-10 - Code       IC         Ico-10 - Code       IC         Ico-10 - Code       ICO         Ico-10 - Code       ICO         Ico-10 - Code       ICO         Ico-10 - Code       ICO         Ico-10 - Code       ICO         Ico-10 - Code       Ico-10 - Code         Ico-10 - Code       Ico-10 - Code         Ico-10 - Code                                                                                                    | ) (rCD-r0)<br>D-10 - Code ICD-10 - Code<br>D-10 - Code ICD-10 - Code<br>D-10 - Code ICD-10 - Code<br>D-10 - Code ICD-10 - Code<br>(2.8, 8VG)<br>Ierer Maßnahmen für erforderlich gehalten<br>Stufenweise<br>Wiedereingliederung<br>D-10 - Code ICD-10 - Code<br>Suffameise<br>einstiger Krankengeldfall<br>Kranken- und Verletztengeld<br>Mindereingliederung Gill<br>Kranken- und Verletztengeld<br>Laufähigket auf eine Kokenises ärztikche Festste<br>Läbger lassen. Logen Sie immer ihre aktuelle Abet<br>Läbger lassen. Logen Sie immer ihre aktuelle gill<br>tere Informationen erhalten Sie bei Ihrer Kranke                                                                                                    | Vertragsarzbitempel / Unterschrift des Arztes |
| AU-begründende Diagnose(n         ICD-10 - Code       IC         E 41       G         ICD-10 - Code       IC         ICD-10 - Code       IC                                                                                                    | ) (rC2-r0)<br>D-10 - Code ICD-10 - Code<br>D-10 - Code ICD-10 - Code ICD-10 - Code<br>D-10 - Code ICD-10 - Code ICD-10 - Code<br>D-10 - Code ICD-10 - Code ICD-10 - Code<br>D-10 - Code ICD-10 - Code ICD-10 - Code ICD-10 - Code<br>D-10 - Code ICD-10 - Code ICD-10                             | Vertragsarzbitempel/Unterschrift des Azztes   |
| AU-begründende Diagnose(n         IOD-10 - Code       IO         E 4 1       G         IOD-10 - Code       IO         IOD-10 - Code       IO         IOD de I Versicher Code       IO         ID       Sie ach spätestens an dem Well         IOD der Verletztengeld zu vermakten. Wei       IO         ID       IO       IO         ID       IO       IO         ID       IO       IO         IO       IO       IO <td>) (rC2-r0)<br/>D-10 - Code CD-10 - Code<br/>D-10 - Code CD-10 - Code CD-10 - Code<br/>D-10 - Code CD-10 - Code CD-10 - Code<br/>D-10 - Code CD-10 - Code CD-10 - Code<br/>D-10 - Code CD-10 - Code CD-10 - Code<br/>D-10 - Code CD-10 - Code CD-10 - Code<br/>D-10 - Code CD-10 - Code CD-10 - Code<br/>D-10 - Code CD-10 - Code CD-10 - Code<br/>D-10 - Code CD-10 - Code C</td> <td>Vietragsaczbiempel / Urtenschrift des Azztes          </td> | ) (rC2-r0)<br>D-10 - Code CD-10 - Code<br>D-10 - Code CD-10 - Code CD-10 - Code<br>D-10 - Code CD-10 - Code CD-10 - Code<br>D-10 - Code CD-10 - Code CD-10 - Code<br>D-10 - Code CD-10 - Code CD-10 - Code<br>D-10 - Code CD-10 - Code CD-10 - Code<br>D-10 - Code CD-10 - Code CD-10 - Code<br>D-10 - Code CD-10 - Code CD-10 - Code<br>D-10 - Code CD-10 - Code C | Vietragsaczbiempel / Urtenschrift des Azztes  |

| Grankenkasse bzw. Kostenträger<br>AOK PLUS<br>Name Vorname des Versisberten | 0.0                                   | Arbeitsunfähigkeits- 1                                                                                           |
|-----------------------------------------------------------------------------|---------------------------------------|----------------------------------------------------------------------------------------------------|
| AOK_Test_11                                                                 | geb. am                               | bescheinigung                                                                                                    |
| Plus                                                                        | 16.12.1999                            | Erstbescheinigung                                                                                                |
| Hauptstr. 3                                                                 |                                       |                                                                                                    |
| D 54550 Daun                                                                | No. Citobus                           | Folgebescheinigung                                                                                               |
| 107299005 X12345                                                            | 56789                                 | Der annenebenen Krankankanne wird unversigilich eine                                                             |
| Setriebestätten-Nr. Arzt-Nr.                                                | Detum                                 | Bescheinigung über die Arbeitsunfähigkeit mit Angaben über die<br>Diagnose gegete die verzuweichtliche Dwart der |
| 111111                                                                      | 101 27.09.2022                        | Arbeitsunfähigkeit übersandt.                                                                                    |
| Arbeitsunfall, Arbeitsunfall-                                               | dem Durchgangsarzt                    | BS 1                                                                                                    |
| olgen, Berutskrankheir                                                      | 2ugewiesen                            | ArztHausarzt                                                                                                    |
| rbeitsunfähig seit<br>oraussichtlich arbeitsunfähin                         |                                       |                                                                                                    |
| is einschließlich oder letzter                                              | 27.09.2022                            | Testgasse 1                                                                                                    |
| ag der Arbeitsuntähigkeit<br>astoestellt am                                 | 27.09.2022                            | 45468 Teststadt                                                                                                  |
|                                                                             | and a second of the first first first | ballo klausBinfo de                                                                                              |
| sonstiger Unfall,<br>Unfallfolgen                                           |                                       | Praxistempel                                                                                                    |
|                                                                             |                                       |                                                                                                    |
| Ausfertigung zur V                                                          | orlage beim Arbeitgeber               |                                                                                                    |
|                                                                             |                                       | Vertragsarztstempel / Unterschrift des Arztes                                                                    |
|                                                                             |                                       |                                                                                                    |
| Dokumenteriversion: 1.0.2<br>Dokumenteriversion: 0.00                       |                                       | PRENE TRUE DE BADE BADE BADE BADE BADE                                                                           |
| contraction type and to                                                     |                                       | 201-V2VAD-55710-H48D-40-00-031/460/02-304E                                                                       |
|                                                                             |                                       |                                                                                                    |
|                                                                             |                                       |                                                                                                    |
|                                                                             |                                       |                                                                                                    |
|                                                                             |                                       |                                                                                                    |
|                                                                             |                                       |                                                                                                    |
|                                                                             |                                       |                                                                                                    |
|                                                                             |                                       |                                                                                                    |
|                                                                             |                                       |                                                                                                    |
|                                                                             |                                       |                                                                                                    |

#### 4.9.2 Kann ich die eAU auch auf DIN A5 ausdrucken und wenn ja, wo kann ich das einstellen?

Ein Ausdruck auf DIN A5-Papier ist möglich. Über die Druckeinstellung des ausgewählten Druckers kann die Papiergröße geändert werden.

| Bluetooth und Geräte > Drucker und                                                           | Scanner > Microso                           | oft Print to PD | F              |                                                  |
|----------------------------------------------------------------------------------------------|---------------------------------------------|-----------------|----------------|--------------------------------------------------|
| Microsoft Print to PDF                                                                       |                                             | Als Standard    | Entfernen      | Erweiterte Optionen für Microsoft Print To PDF X |
| Druckerstatus: Standard                                                                      |                                             |                 |                | Papier/Ausgabe                                   |
| Druckereinstellungen                                                                         |                                             |                 |                | Anzahl der Exemplare: <u>1 Exemplar</u>          |
| Druckerwarteschlange öffnen                                                                  |                                             |                 | Ø              | 1                                                |
| Testseite drucken                                                                            |                                             |                 | Ø              |                                                  |
| Problembehandlung ausführen                                                                  | 🖶 Druckeinstellungen für Microsoft Print to | PDF             | ~ ~            |                                                  |
| Druckereigenschaften                                                                         | Layout<br>Ausrichtung:                      |                 |                |                                                  |
| Druckeinstellungen<br>Ausrichtung, Seitenreihenfolge, Seiten pro Blatt, Ränder, Papierzufuhr |                                             |                 |                | OK Abbrechen                                     |
| Hardwareeigenschaften                                                                        |                                             |                 |                |                                                  |
| A Hilfe anfordern                                                                            |                                             | _               |                |                                                  |
|                                                                                              |                                             |                 |                |                                                  |
|                                                                                              |                                             |                 | Erweitert      |                                                  |
|                                                                                              |                                             | OK Abbred       | hen Übernehmen |                                                  |

# **4.9.3** Wie kann ich die eAU an verschiedenen Druckern ausdrucken (z.B. Druckbefehl vom Sprechzimmer an den Drucker an der Rezeption)?

Für jede Station kann separat eine Druckerzuordnung gewählt werden. Es können alle Drucker ausgewählt und hinterlegt werden, welche auch an dieser Arbeitsstation hinzugefügt sind (auch Netzwerkdrucker).

Rufen Sie im Formular die Einstellungen auf [**Strg+E**] und wählen Sie im Reiter [**Ausdruck**] den entsprechenden Drucker aus.

|                                                                                                    | Ausdruck BG Blanko BFB                                                                                                    |   |
|----------------------------------------------------------------------------------------------------|----------------------------------------------------------------------------------------------------|---|
| Übernehmen                                                                                                    | - Arbeitsunfähigkeitsbeschninigung                                                                                                    | 1 |
| Abbrechen                                                                                                    | Druckoptionen Orientierung:                                                                                                    | 7 |
| Zusatz                                                                                                    | Horizontaler Vorschub: D Hochformat:                                                                                                    |   |
| Karteitext                                                                                                    | Vertikaler Vorschub: 0 Querformat:                                                                                                    |   |
| Information:<br>fiermit veränden                                                                                                    | Auswahl des Druckers: Microsoft Print to PDF                                                                                                    |   |
| Sie den<br>nonzontalen                                                                                                    |                                                                                                    | 2 |
| /orschub des<br>formulars für                                                                                                    | Ausdruckoptionen                                                                                                    |   |
| anen korrekten<br>Ausdruck Hierbei                                                                                                    | Datumsausdruck: X Stempelausdruck: X                                                                                                    |   |
| tas Formular von                                                                                                    | inowouelien Acztstempel verwenden.                                                                                                    |   |
| Sie haben<br>rusätzlich die                                                                                                    | Formularaufdrucke für PKV-Patienten (konfigurieren)                                                                                                    |   |
| Addichkeit,<br>regative Werte mit                                                                                                    | Blanko Rezepte                                                                                                    |   |
| anem "-" vor der<br>Ziffer anzugeben.                                                                                                    | Ausdruck des Stempels auf dem privaten Blanko-Rezept                                                                                                    |   |
| tabei wird dann<br>fer Einzug von                                                                                                    | Ausdruck des Stempels auf dem kassenärztlichen Blanko-Rezept                                                                                                    |   |
| inks vermindert.                                                                                                    | Blanko Formular sofort in den Zentralen Druck schieben                                                                                                    |   |
|                                                                                                    |                                                                                                    |   |
|                                                                                                    |                                                                                                    |   |
| • Micro                                                                                                    | soft XPS Document Writer                                                                                                    |   |
| Micro     Micro                                                                                                    | soft XPS Document Writer<br>soft Print to PDF                                                                                                    |   |
| e Micro<br>e Micro<br>e Fax                                                                                                    | soft XPS Document Writer<br>soft Print to PDF                                                                                                    |   |
| e Micro<br>e Micro<br>e Fax<br>e Micro                                                                                                    | soft XPS Document Writer<br>soft Print to PDF<br>soft Print to PDF (umgeleitet 3)                                                                                                    |   |
| <ul> <li>Micro</li> <li>Micro</li> <li>Fax</li> <li>Micro</li> <li>Fax</li> <li>Micro</li> <li>TMKa</li> </ul>                                                                                                | soft XPS Document Writer<br>soft Print to PDF<br>soft Print to PDF (umgeleitet 3)<br>artei (umgeleitet 3)                                                                                                    |   |
| <ul> <li>Micro</li> <li>Micro</li> <li>Fax</li> <li>Micro</li> <li>Fax</li> <li>TMCro</li> <li>TMCro</li> </ul>                                                                                               | soft XPS Document Writer<br>soft Print to PDF<br>soft Print to PDF (umgeleitet 3)<br>artei (umgeleitet 3)<br>nterschrift (umgeleitet 3)                                                                                                    |   |
| <ul> <li>Micro</li> <li>Micro</li> <li>Fax</li> <li>Micro</li> <li>Fax</li> <li>Micro</li> <li>TMKa</li> <li>TMU</li> <li>eDoc</li> </ul>                                                                     | soft XPS Document Writer<br>soft Print to PDF<br>soft Print to PDF (umgeleitet 3)<br>artei (umgeleitet 3)<br>nterschrift (umgeleitet 3)<br>PrintPro (umgeleitet 3)                                                                                                    |   |
| <ul> <li>Micro</li> <li>Micro</li> <li>Fax</li> <li>Micro</li> <li>Fax</li> <li>Micro</li> <li>TMKa</li> <li>TMU</li> <li>eDoc</li> <li>Fax (e</li> </ul>                                                     | soft XPS Document Writer<br>soft Print to PDF<br>soft Print to PDF (umgeleitet 3)<br>artei (umgeleitet 3)<br>nterschrift (umgeleitet 3)<br>PrintPro (umgeleitet 3)<br>umgeleitet 3)                                                                                                    |   |
| <ul> <li>Micro</li> <li>Micro</li> <li>Fax</li> <li>Micro</li> <li>TMKa</li> <li>TMUi</li> <li>eDoc</li> <li>Fax (i</li> <li>Micro</li> </ul>                                                                 | soft XPS Document Writer<br>soft Print to PDF<br>soft Print to PDF (umgeleitet 3)<br>artei (umgeleitet 3)<br>nterschrift (umgeleitet 3)<br>PrintPro (umgeleitet 3)<br>umgeleitet 3)<br>soft XPS Document Writer (umgeleitet 3)                                                                |   |
| <ul> <li>Micro</li> <li>Micro</li> <li>Fax</li> <li>Micro</li> <li>TMKa</li> <li>TMU</li> <li>eDoc</li> <li>Fax (i</li> <li>Micro</li> <li>One!</li> </ul>                                                    | soft XPS Document Writer<br>soft Print to PDF<br>soft Print to PDF (umgeleitet 3)<br>artei (umgeleitet 3)<br>nterschrift (umgeleitet 3)<br>PrintPro (umgeleitet 3)<br>umgeleitet 3)<br>soft XPS Document Writer (umgeleitet 3)<br>lote (Desktop) (umgeleitet 3)                               |   |
| <ul> <li>Micro</li> <li>Micro</li> <li>Fax</li> <li>Micro</li> <li>Fax</li> <li>Micro</li> <li>TMUr</li> <li>eDoc</li> <li>Fax (red)</li> <li>Fax (red)</li> <li>Micro</li> <li>OneN</li> <li>TMUr</li> </ul> | soft XPS Document Writer<br>soft Print to PDF<br>soft Print to PDF (umgeleitet 3)<br>artei (umgeleitet 3)<br>nterschrift (umgeleitet 3)<br>PrintPro (umgeleitet 3)<br>umgeleitet 3)<br>soft XPS Document Writer (umgeleitet 3)<br>lote (Desktop) (umgeleitet 3)<br>nterschrift (umgeleitet 1) |   |

Sollte keine Druckerzuweisung erfolgen, so werden stets der in Windows als Standard festgelegte Drucker und dessen Druckeinstellungen genutzt.

Diese Liste ergibt sich aus den in Windows hinterlegten Druckern.

| Bluetooth und Geräte > D                    | rucker und Scanner |   |
|---------------------------------------------|--------------------|---|
| Microsoft Print to PDF<br>Standard          |                    | > |
| Microsoft Print to PDF (umgeleitet 2)       |                    | > |
| Microsoft XPS Document Writer               |                    | > |
| Microsoft XPS Document Writer (umgeleitet a | 2)                 | > |
| CneNote (Desktop) (umgeleitet 2)            |                    | > |
| Snagit 11 (umgeleitet 2)                    |                    | > |
| TMKartei (umgeleitet 2)                     |                    | > |
| TMPrintSafe (umgeleitet 2)                  |                    | > |
| TMUnterschrift (umgeleitet 2)               |                    | > |

Oder es wird der Zentrale Druck, also der Druckmanager in CGM TURBOMED [**Strg+R**] verwendet und an der entsprechenden Station ausgedruckt.

| Datel Bearbeiten                | Ansicht Zoom Eenster 2                                                                                                    | HOMED - (Arbeitsunfähigkeitsb                                                                     | escheinigung |
|---------------------------------|----------------------------------------------------------------------------------------------------|---------------------------------------------------------------------------------------------------|--------------|
| Schließen                       | Fi                                                                                                    |                                                                                                   | 005          |
| Drucken<br>Djrekt Drucker       | Strg+Shift+D<br>strg+D                                                                                                    | ୱ" IV: 🖤 💷 🗟 🗟 🖪                                                                                  | 9 • B        |
| Seitenansicht<br>Druckereinrich | Strg+P                                                                                                    | Arbeitsunfähigkeits- 1<br>bescheinigung                                                           | Beruf        |
| Drucken in der                  | Druckmanager Strg+R                                                                                                    | Entrescherigung (F2)                                                                              |              |
| Blankoformula                   | r uucken sirg+b<br>r in Druckmanager drucken Strg+Shift+B                                                                                                    | X Evipebeschwingung (F2)                                                                          |              |
| Version                         |                                                                                                    |                                                                                                   |              |
| eAU                             | 393333333 [11111101]     27.09.22       X Arbeitsunfahl, Arbeitsunfahl,<br>Mogen, Bernhainsmed (F4)     dem Durchgeogeneg<br>Supervision (F5)       groetsunfahlig set     (Pil2 7 0 9 2 2)       groetsunfahlig set     (Pil2 7 0 9 2 2)       mannchallich der tetter<br>Tag der Arbeitsenfahlig (Dil2 7 0 9 2 2)       mannchallich der tetter<br>Tag der Arbeitsenfahlig (Dil2 7 0 9 2 2)       Austertigung zur Vorlage bei der Krankenkasse       Absbegründende Biognose(n) (SD-R)       Stette Im     (Pil2 7 0 9 2 2) | Dr. med. Tweedor Tweedor Tweedor<br>BB 1<br>111111301<br>BB 1<br>45461 Tweenawn<br>45461 Tweenawn |              |

| Status (F9)<br>Zu druckende Aufträge             |                | Auftraggeber (F8)<br>Alle Druckaufträge |                     |                  |                    |                      |          |  |
|--------------------------------------------------|----------------|-----------------------------------------|---------------------|------------------|--------------------|----------------------|----------|--|
| ormular Patien<br>vbeitsunfähigkeitsbesch Aacher | t<br>n, Andrea | Arzt<br>Dr. med. Theodor Testdo         | Datum<br>27.09.2022 | Uhrzeit<br>14.02 | Benutzer<br>TMUSER | Station<br>WKOB51783 | Gednuckt |  |
|                                                  |                |                                         |                     |                  |                    |                      |          |  |
|                                                  |                |                                         |                     |                  |                    |                      |          |  |
|                                                  |                |                                         |                     |                  |                    |                      |          |  |
|                                                  |                |                                         |                     |                  |                    |                      |          |  |
|                                                  |                |                                         |                     |                  |                    |                      |          |  |

#### 4.9.4 Wie kann ich die Suchfilter in meinem eMustercenter anpassen?

Es gibt nur die festgelegten Suchfilter, welche durch Anklicken angewählt oder abgewählt werden können.

| ✓ Alle Erstell | t 🗸 Gesendet Versand | dfehler Signiert Stornie | ert Zugestellt 🗸 Fehler Koster | nträger |
|----------------|----------------------|--------------------------|--------------------------------|---------|

Standardmäßig sind alle Filter ausgewählt. Über den Filter [Alle] können schnell alle Filter ab- oder wieder angewählt werden.

| Alle 🗸 Erstellt 🗸 Gesendet 🗸 Versandfehler 🗸 Signiert 🗸 Storniert 🗸 Zugestellt 🗸 Fehler Kostenträger |
|----------------------------------------------------------------------------------------------------|
| Alle Erstellt Gesendet Versandfehler Signiert Storniert Zugestellt Fehler Kostenträger               |

Des Weiteren besteht die Möglichkeit, über die Eingabe eines Suchbegriffes die Auswahl der gezeigten eAUs einzugrenzen.

| Suchbegriff eingeben<br>Zap      |                        |                |                            |            |               |          |
|----------------------------------|------------------------|----------------|----------------------------|------------|---------------|----------|
| Alle Erstellt Gesendet Versandfe | hler Signiert Stornier | t 🗸 Zugestellt | ✓ Fehler Kostenträger      |            |               |          |
| □ ↓ Erstellt am Typ              | Patient                | Signiert       | Versand an                 | Versand am | Druckerstatus | Status   |
| 27.09.2022 15:00 eAU             | Helga Gräfin Zapatir   | Nein           | testcenter-0456@cgm-ref.kd | omle.teler | AG, V, KK     | erstellt |

#### 4.9.5 Warum fehlt die Datumsangabe "AU seit" beim Ausdruck einer eAU-Folgebescheinigung?

Die KBV hat dazu eine Vorgabe in ihrer technischen Spezifikation vorgegeben: im Ausdruck der eAU darf das Feld "AU seit" nicht befüllt sein. Dies haben wir spezifikationskonform umgesetzt.

## 5 Anhang

## 5.1 Hilfreiche Präparate-Informationen

Mit diesem Update stellen wir Ihnen wieder wichtige, patientennahe Präparat-Informationen zur Verfügung. Damit Sie diese umfassend nutzen können, finden Sie im Folgenden Erläuterungen, wie Sie unsere Zusatzfunktionen in Ihrem täglichen Arbeitsablauf unterstützen:

Patienteninformationen: Deutsch, Türkisch, Russisch

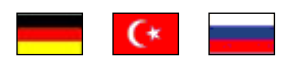

Die Patienteninfo ist ein toller Zusatznutzen für Arzt und Patienten!

<u>Nicht</u> nur die Diagnose, auch die gewählte Therapie ist oft erklärungsbedürftig. **Schriftliche Patienteninformationen** stellen sicher, dass die Patienten die gegebenen Informationen zu Hause nochmals in Ruhe nachlesen können. Bei ausgewählten Präparaten erhalten die Ärzte deshalb zum Zeitpunkt der Medikamentenauswahl die Information, dass zu diesem Präparat **Patienteninformationen** verfügbar sind. Da Ärzte international heilen, weisen **Landesflaggen** darauf hin, in welchen Sprachen die Patienteninformationen verfügbar sind. Diese können direkt im Patientengespräch aufgerufen, ausgedruckt und ausgehändigt werden.

Im **Quartal 4/2022** wurden keine neuen Patienteninformationen für Präparate hinterlegt, daher hier noch einmal die Patienteninformationen für **Quartal 3/2022**:

| Hersteller | Präparat | PZN                                                                                     |
|------------|----------|-----------------------------------------------------------------------------------------|
| Repha GmbH | Nortase  | 02496330 / 01953699 / 01953707<br>04944086 / 02756251 / 00697343<br>06612810 / 00697337 |

## 6 CGM TURBOMED Punkt für Punkt Update-Checkliste

Installieren Sie das Update unabhängig vom verwendeten Installationsmedium entweder mit der heruntergeladenen Installationsdatei oder von der DVD zuerst an Ihrem Server (sofern vorhanden). Wenn bei Ihnen das selbst startende Update über den Server eingerichtet ist (Funktion NetSetup), dann müssen Sie das Update anhand der Checkliste nur am Server installieren. Ihre Arbeitsstationen im Netzwerk laden und starten das Update dann beim ersten Start von CGM TURBOMED eigenständig von Ihrem Server.

#### WICHTIG:

Achten Sie bitte unbedingt darauf, dass Sie das CGM TURBOMED-Update immer mit Administratorrechten starten, da diese Rechte zwingend benötigt werden! Um das Update mit Administratorrechten zu starten, klicken Sie mit einem rechten Mausklick auf die [setup.exe] und klicken dann auf [Als Administrator ausführen].

Auch der **erste Start von CGM TURBOMED nach dem Update** muss **mit Administratorrechten** durchgeführt werden.

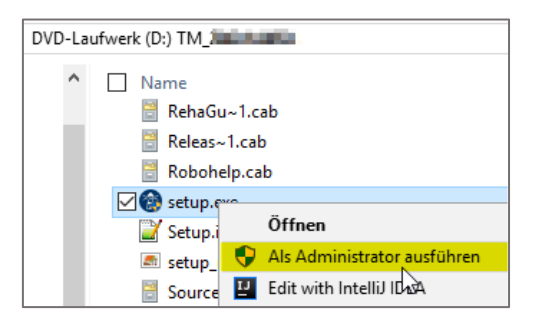

Hat Ihr Hardware-Betreuer für Sie eine andere individuelle Update-Routine eingerichtet, so gehen Sie anhand der dafür erstellten Anleitung vor.

- Es muss mindestens die CGM TURBOMED-Version 17.1.1 (2017) installiert sein.
- Starten Sie die Updateinstallation <u>nicht</u> während oder kurz vor der Sprechstunde.
- **Führen Sie eine Datensicherung oder Datenspiegelung durch und prüfen Sie diese.**
- Führen Sie das CGM TURBOMED Checkup-Tool aus. Die aktuellste Version finden Sie auf unserer Service-Homepage unter <u>service.turbomed.de</u> im Reiter [Dokumentation/ Tipps & Hilfen] oder direkt auf der Update-DVD im Ordner [Extras/ Checkup-Tool].
- Beenden Sie CGM TURBOMED an allen Stationen.
- Beenden Sie Microsoft Word und andere Programme an allen Stationen.
- Starten Sie den Server und die jeweiligen Stationen vor deren Installation neu, um sicherzugehen, dass keine Prozesse den Installationsprozess behindern.
- Stellen Sie sicher, dass Sie als Administrator angemeldet sind.
- Deaktivieren Sie vorhandene Virenscanner vorübergehend an allen Stationen.

#### Nur bei Verwendung des Onlineupdates:

- □ Laden Sie das CGM TURBOMED-Update von unserer Service-Homepage <u>service.turbomed.de</u> oder über unser modernes Update-Management-Tool [CGM SMART UPDATE] herunter. Weitere Informationen zum CGM SMART UPDATE finden Sie auf unserer Service-Homepage unter <u>service.turbomed.de</u> im Bereich [Dokumentation/ Tipps & Hilfen] oder direkt in der CGM TURBOMED Gebrauchsanweisung [F1] im Kapitel [CGM SMART UPDATE].
- Führen Sie die Installationsdatei unter Administratorrechten aus (siehe [WICHTIG] auf der vorherigen Seite).
- □ Folgen Sie den Hinweisen, die Ihnen während des Installationsvorgangs angezeigt werden. Bestätigen Sie alle Updatedialoge mit den Buttons [Ja], [Weiter] oder [Installieren] soweit angezeigt und schließen Sie die Installation mit [Fertigstellen] ab.

#### Nur bei Verwendung der Update-DVD:

- Legen Sie die Update-DVD in das DVD-Laufwerk ein.
- Um einen sicheren Installationsprozess zu gewährleisten, empfehlen wir die Installation <u>nicht</u> direkt von der DVD, sondern von der Festplatte aus durchzuführen. Kopieren Sie dazu die Update-DVD mit dem mitgelieferten Tool [**CopyDVD**] auf Ihre Festplatte. Dieses finden Sie im Ordner [**CopyDVD**] direkt auf der Update-DVD. Der Aufruf des Tools [**CopyDVD**] erfolgt über das [**Windows-Startmenü/ CopyDVD/ CopyDVD starten**]. Der lokale Standard-Ablagepfad der Daten wird im Tool [**CopyDVD**] angezeigt. Rufen Sie anschließend die [**setup.exe**] mit Administratorrechten von der Festplatte aus auf (s. [**WICHTIG**] auf der vorherigen Seite).
- □ Folgen Sie den Hinweisen, die Ihnen während des Installationsvorgangs angezeigt werden. Bestätigen Sie alle Updatedialoge mit den Buttons [Installieren], [Ja] oder [Weiter] soweit angezeigt und schließen Sie die Installation mit [Fertigstellen] ab.

#### Für alle Installationsarten:

- Die Setup-Routine startet mit der Prüfung der zusätzlichen Laufzeitkomponenten und zeigt Ihnen ggf. bei unzureichendem oder <u>nicht</u> aktuellem Stand ein Fenster mit weiteren, zum Betrieb von CGM TURBOMED nötigen Komponenten(updates) an. Dieses Fenster bestätigen Sie bitte einfach mit dem Button [Installieren] und warten das Ende dieser Installationen ab.
- □ Fortgeführt wird das Update mit dem [CGM TURBOMED Setup-Check]. Klicken Sie, nachdem Sie die Informationen gelesen haben und die Installationsvoraussetzungen erfüllt sind, auf den Button [Ja]. Sind die Installationsvoraussetzungen <u>nicht</u> erfüllt, wählen Sie den Button [Nein] und der Installationsvorgang wird abgebrochen.
- Im darauffolgenden Fenster werden Ihnen die [Wichtige Hinweise zum CGM TURBOMED-Update] angezeigt. Nachdem Sie die Hinweise gelesen haben, bestätigen Sie diese bitte mit dem Button [Weiter].
- Um sicherzustellen, dass die korrekte Installation von CGM TURBOMED aktualisiert wird, erlaubt das Update im nächsten Fenster das Ändern des Installationsverzeichnisses. Im Regelfall sollte dieses jedoch bereits korrekt sein, so dass Sie die Pfadangabe mit einem Klick auf den Button [Weiter] bestätigen können.
- Im nächsten Schritt haben Sie die Möglichkeit zwischen
  - $\boxtimes$  [Programm aktualisieren],
  - 🗆 [Programm ändern] oder
  - [Programm reparieren]

zu wählen.

Die Option [**Programm aktualisieren**] wird hier standardmäßig vorgeschlagen. Bitte bestätigen Sie diese Einstellung mit dem Klick auf den Button [**Weiter**].

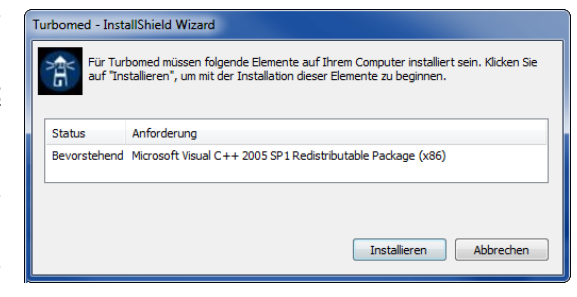

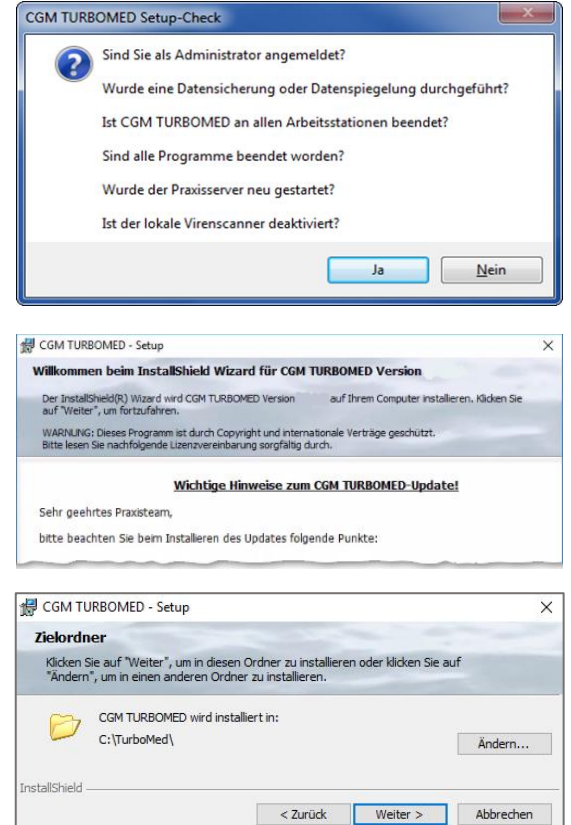

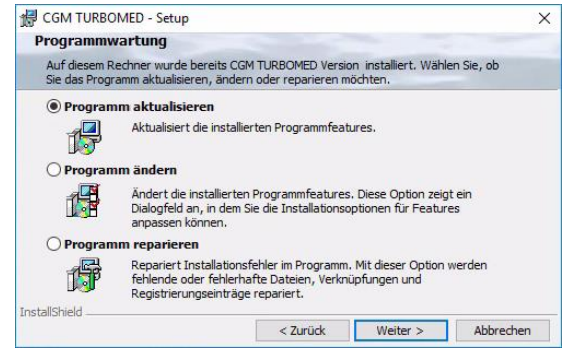

- $\square$ Anschließend wird Ihnen die [Lizenzvereinbarung] angezeigt. Haben Sie diese gelesen und sind damit einverstanden, bestätigen Sie dies bitte durch Betätigen des Buttons [Weiter].
- $\square$ Sind Sie nun bereit das Praxisprogramm zu aktualisieren, wählen Sie bitte auf dem sich daraufhin öffnenden Dialog [Bereit das Programm zu aktualisieren] den Button [Installieren].
- Das ipC3®-Update startet als Erstes. Anschließend beginnt die CGM TURBOMED-Installation eigenständig und läuft selbständig bis zur vollständigen Aktualisierung aller notwendigen Programmteile durch. Kommt es in seltenen Fällen zu Zugriffsproblemen, wird eine der folgenden Meldungen [Fehler beim Überschreiben] angezeigt. In nahezu allen Fällen können Sie jedoch durch Betätigung des Buttons [Wiederholen] das Überschreiben erfolgreich durchführen.
- Am Ende der erfolgreichen Updateinstallation wird Ihnen ein Hinweisfenster angezeigt, auf dem Sie darauf hingewiesen werden, dass der erste Start von CGM TURBOMED nach dem Update als Administrator erfolgen muss. Haben Sie den Hinweis gelesen, bestätigen Sie dies, indem Sie ein Häkchen in das Kästchen setzen. Erst dann wird der Button [Fertig stellen] aktiv und Sie können das Fenster über diesen Button schließen.

### Arztinformationssystem < Zurück Weiter > Abbrechen A CGM TURBOMED - Setup Bereit das Programm zu aktualisieren Der Assistent ist bereit, die Installation zu beginnen. Klicken Sie auf "Installieren", um mit der Installation zu beginnen. Der Einspielvorgang kann danach nicht mehr abgebrochen werden! Klicken Sie auf "Zurück", wenn Sie Ihre Installationseinstellungen überprüfen oder ändern wollen. Klicken Sie auf "Abbrechen", um den Assistenten zu beenden. InstallShield < Zurück Installieren Abbrechen Fehler beim Überschreiben Beim Überschreiben der Datei D:\TM\Formulare\Geräte\Spracherkennung\4Voice\4voice.xml

ist der Fehler <5> aufgetreten.

🛃 CGM TURBOMED - Setu

Lizenzvereinbarung Bitte lesen Sie nac

Sehr geehrtes Praxisteam

barung sorgfältig durch

auch zukünftig unterstützt Sie die leistungsfähige Arzneimittel- und Therapiedatenbank von ifap bei allen täglich anfallende Verordnungen.

Ifip ist Ihr verlässlicher Partner, wenn es um die Auswahl von Medikamenten oder Arzneimitski-Thenpie-Sicherheit geht. Als ockneme Partner von CON TUBBONED hat flag die Anfordenungen des ANVOS in der Arzneimitskälstenbank für Sie umgese CON TUBBONED im uf ann ANVO-Certoffunct, wenn parallel das flag proseinCENTRES 3 Z - instillert ist und für Medikamentenuibenahme geneutzt wird. Das flag prosecCENTERS 3 Z ist eine mederne und zukunftzorientierte Software sebbrestradich von der Arzsonzertlichen Benderverneingung (1992) setthistet.

Für die Nutzung der Arzneimitteldatenbank gelten die allgemeinen Geschäftsbedingungen der ifap GmbH, diese können Sie im ifap præxisCENTER® 3 unter 🔝 Info -> AGB jederzeit einsehen. CGM TURBOMED

X

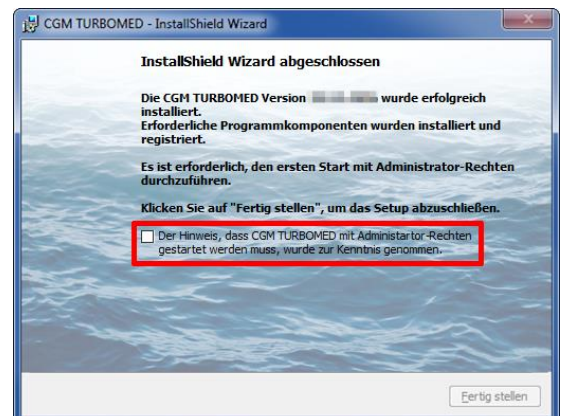

#### WICHTIG:

Der erste Start von CGM TURBOMED nach dem Update muss mit Administratorrechten durchgeführt werden (s. Kapitel [CGM TURBOMED Punkt für Punkt Update-Checkliste] hier unter [WICHTIG].

Eventuell ist die Datei in einem anderen Programm geöffnet.

Wieder<u>h</u>olen

Abbrechen

Wie möchten Sie mit dieser Datei weiter verfahren?

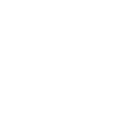

#### Erster Start von CGM TURBOMED nach der Installation des Updates:

- Starten Sie nach erfolgreichem Installieren des Updates Ihr CGM TURBOMED manuell als Administrator. Wie Sie CGM TURBOMED mit Administratorrechten starten, lesen Sie am Anfang dieses Kapitels [CGM TURBOMED Punkt für Punkt Update-Checkliste] unter [WICHTIG].
- Bitte lassen Sie das Programm alle ggf. notwendigen Datenbankkonvertierungen durchführen, indem Sie die in diesem Fall erscheinende Abfrage mit dem Button [Ja] bestätigen.

**WICHTIG:** Erst nach dem Abschluss aller notwendigen Datenbankkonvertierungen ist der Updateprozess vollständig abgeschlossen!

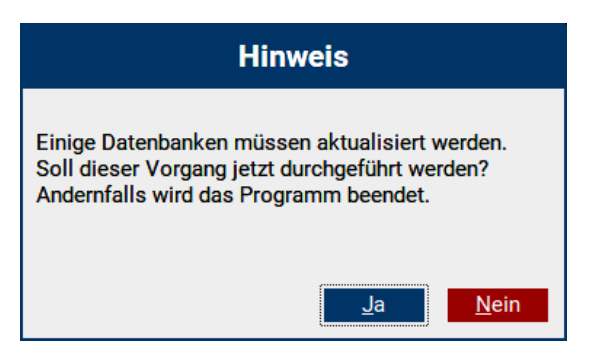

- Starten Sie auch den Server nach der Installation des Updates und einem ersten Start von CGM TURBOMED mit Administratorrechten neu.
- Beim [**NetSetup**]<sup>2</sup> muss der erste Start an den Clients ebenfalls als Administrator erfolgen.
- Direkt nach dem Update **empfehlen wir** einen Neustart des Servers und aller Arbeitsplätze, um alle Üblichen Prozesse und Dienste wieder zu starten.

Bei Fragen, Anregungen oder Schwierigkeiten steht Ihnen unsere Hotline selbstverständlich telefonisch unter der Nummer +49 (0) 261 8000-2345 zur Verfügung. Die Servicezeiten finden Sie auf der folgenden Seite.

<sup>&</sup>lt;sup>2</sup> Das [NetSetup] ist ein Installationsverzeichnis, mit dem über das Netzwerk Installationen von CGM TURBOMED zur Verfügung gestellt werden. Für CGM TURBOMED bedeutet das, dass die Installation des Updates am Server über die Setup.exe manuell angestoßen werden muss. Die Arbeitsstationen beziehen Ihre Updateinhalte nach finaler Installation automatisch vom Praxisserver.

## 7 Das Hilfe-System von CGM TURBOMED

### 7.1 Hinweise zur Nomenklatur in diesem Dokument

Um einzelne Steuer- oder Anzeigeelemente sowie Eingabetexte in diesem Dokument so zu kennzeichnen, dass sie sowohl bei der Anzeige auf Ihrem Monitor als auch bei einem Schwarz-Weiß-Ausdruck gut zu identifizieren sind, wird auf eine eindeutige Formatierung des erklärenden Textes zurückgegriffen, die folgenden Formatierungsregeln unterliegt:

- a) [alle Steuer- oder Anzeigeelemente sowie Eingabetexte, Pfadangaben, Aufrufpfade, Hyperlinks und andere Verlinkungen in eckigen Klammern]
- b) [Pfadangaben in einer Dateistruktur, sowie Aufrufpfade innerhalb des Programms in blau und in eckigen Klammern]
- c) <u>Hyperlinks oder andere Verlinkungen in blau, unterstrichen</u>

### 7.2 CGM TURBOMED Gebrauchsanweisung [F1]

Bei Fragen zur Bedienung von CGM TURBOMED steht Ihnen direkt im Programm eine umfangreiche Gebrauchsanweisung zur Verfügung, die Sie an jeder beliebigen Programmstelle durch Betätigen der Taste [**F1**] aufrufen können. Diese öffnet sich in demjenigen Kapitel, das dem von Ihnen vor dem Betätigen der Taste [**F1**] verwendeten CGM TURBOMED-Modul entspricht. Über diesen kontextsensitiven Aufruf der Gebrauchsanweisung hinaus, steht Ihnen selbstverständlich auch eine Suchfunktion zur Verfügung, die Ihnen das Auffinden weiterer Kapitel erleichtert.

## 7.3 CGM TURBOMED Anwender-Hotline

WIR SIND FÜR SIE DA!

 Hotline & Servicezeiten

 Telefon:
 +49 (0) 261 8000-2345<sup>3</sup>

 Fax:
 +49 (0) 261 8000-3345

 E-Mail:
 hotline.turbomed@cgm.com

oder im Internet unter cgm.com/turbomed

<sup>&</sup>lt;sup>3</sup> Unsere Hotline-Zeiten: Montag bis Freitag von 08:00 bis 19:00 Uhr außer an bundeseinheitlichen Feiertagen.

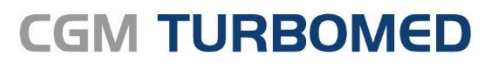

Arztinformationssystem

**CompuGroup Medical Deutschland AG** Geschäftsbereich TURBOMED Maria Trost 23, 56070 Koblenz T +49 (0) 261 8000-2345 F +49 (0) 261 8000-3365 info@turbomed.de

cgm.com/turbomed cgm.com/de

Synchronizing Healthcare

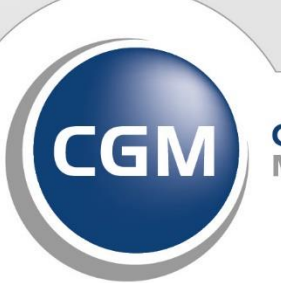

CompuGroup Medical